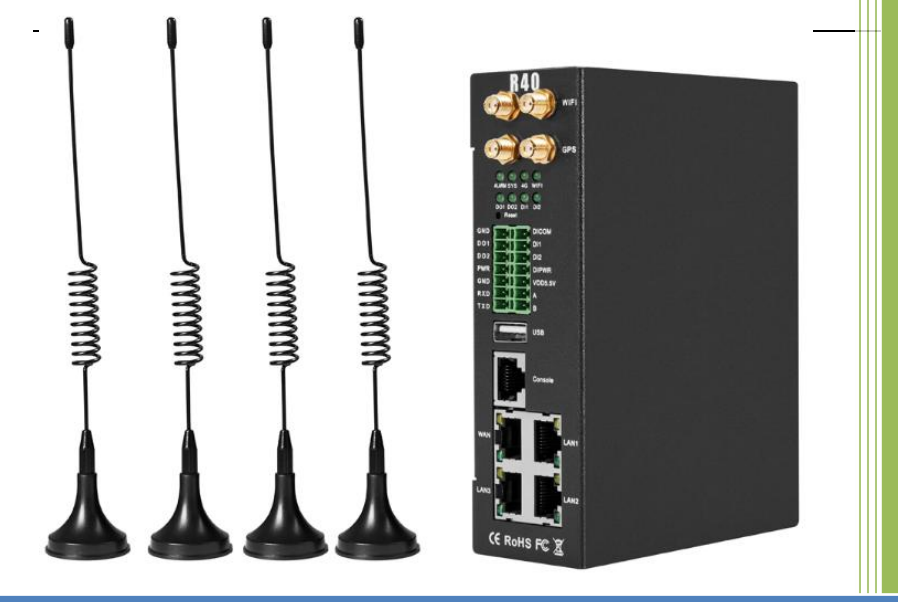

Wireless Data Connectivity for Industrial applications

# **4G Wireless Industrial Router**

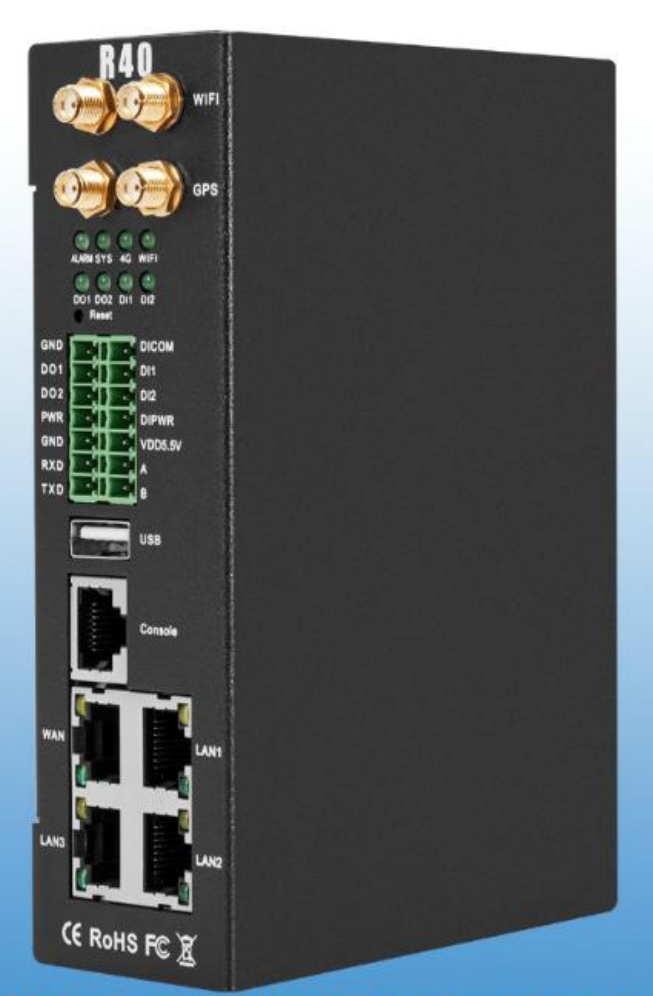

Provide data wireless access internet acquisition control With AI/DI/DO, supports Modbus to TCP/MQTT/PLC protocol **4G Industrial VPN Router R40** 

### KING PIGEON

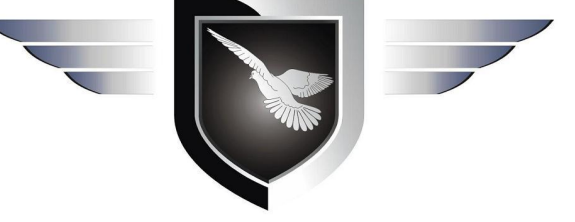

4G Wireless Router User Manual

Ver 1.3

Date Issued: 2021-03-18 King Pigeon Hi-Tech. Co., Ltd.

www.iot-solution.com

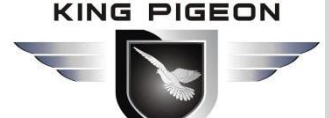

### **Table of contents**

| <b>1. De</b> s | scrip | tion                        |    | 3  |
|----------------|-------|-----------------------------|----|----|
| 1              | 1. 1  | Brief Introduction          | 3  |    |
| 1              | 1.2   | Typically Applications      | 4  |    |
| Ĺ              | 1.3   | Safety Directions           | 9  |    |
| í              | 1.4   | Standard Packing List       | 9  |    |
| 1              | 1.5   | Main Features               | 10 |    |
| 1              | 1.6   | Technical Parameters        | 11 |    |
| 2. Ha          | rdwa  | are Description             |    | 14 |
| Ź              | 2.1   | Size                        | 16 |    |
| ź              | 2.2   | Indicator light             | 16 |    |
| 2              | 2.3   | Reset                       | 17 |    |
| 2              | 2.4   | SIM Card                    | 17 |    |
| ź              | 2.5   | Connect External Antenna    | 18 |    |
| 2              | 2.6   | Router GND                  | 18 |    |
| Ź              | 2.7   | Installation                | 19 |    |
| 3. Sta         | rt u  | p                           |    | 19 |
| 3              | 3.1   | Switch on                   | 19 |    |
| 3              | 3.2   | System running status       | 20 |    |
| 3              | 3.3   | SIM Card Operation          | 20 |    |
| 3              | 3.4   | Serial Port Instructions    | 21 |    |
| 3              | 3.5   | Digital output Instructions | 22 |    |
| Э              | 3.6   | Digital input Instructions  | 23 |    |
| Э              | 3.7   | Analog input Instructions   | 24 |    |
| 4. Pre         | par   | ation before configuration  |    | 24 |
| Z              | 4.1   | Wired Connection            | 25 |    |
| Z              | 1.2   | Wifi Connection             | 29 |    |
| Z              | 4.3.  | Factory Default Settings    | 31 |    |
| 2              | 1.4.  | Enter Web Settings          | 31 |    |
| 5. Roi         | uter  | Settings                    |    | 32 |
| 5              | 5.1   | Status                      | 32 |    |
| 5              | 5.2.  | System                      | 32 |    |

KING PIGEON

# G Wireless Industrial Router Wireless Data Connectivity

| 3. | Warr  | anty                |     |
|----|-------|---------------------|-----|
| 7. | SMS ( | Command List        |     |
|    | 6.2   | MQTT Protocol       | .92 |
|    | 6.1   | Modbus RTU Protocol | .81 |
| 5. | Comm  | nunication Protocol |     |
|    | 5.10  | Logout              | 81  |
|    | 5.9   | Cloud Platform      | 76  |
|    | 5.8   | Logical Operation   | .76 |
|    | 5.7   | RTU IO              | 71  |
|    | 5.6   | Serial Port         | .67 |
|    | 5.5   | VPN                 | .62 |
|    | 5.4   | Network             | .40 |
|    | 5.3.  | Service             | .36 |

### **UPGRADE HISTORY**

| DATE       | FIRMWARE VERSION | HARDWARE VERSION | DESCRIPTION                              |
|------------|------------------|------------------|------------------------------------------|
| 2020.03.13 | V 1.0            | V 1.0            | First edition                            |
| 2020.09.30 | V1.1             | V1.0             | Modify some configuration instructions   |
| 2021.2.25  | V1.2             | V1.0             | Added link to Huawei Cloud IO platform   |
| 2021.03.18 | V1.3             | V1.0             | Add device mapping register address from |
|            |                  |                  | 64-127 to 64-256                         |
|            |                  |                  |                                          |

### Model List

| Model | Serial Port   | WAN | LAN | WIFI         | Digital<br>input | Digital<br>output | Analog<br>input | Extend function          |
|-------|---------------|-----|-----|--------------|------------------|-------------------|-----------------|--------------------------|
| R40   | 1RS485,1RS232 | 1   | 3   | $\checkmark$ | 2                | 2                 | х               | Modbus slave/MQTT        |
| R40A  | 1RS485,1RS232 | 1   | 3   | $\checkmark$ | 2                | 2                 | х               | Modbus master/slave/MQTT |
| R40B  | 1RS485,1RS232 | 1   | 3   | $\checkmark$ | 2                | 2                 | 4               | Modbus master/slave/MQTT |

### 1. Description

### 1.1 Brief Introduction

Router industrial router is an industrial IoT high-speed router, compatible with 4G/3.5G/3G/2.5G network, flagship

configuration, VPN link, industrial protection, wide temperature, wide voltage design, easy to set up high speed, stable The wireless transmission network uses the public LTE network to provide users with wireless long-distance data transmission, It is with 4 AI+2DI+2DO for options, can be used in multiple industrial applications.

It is an industrial-grade multifunctional Internet of Things terminal device that supports POE power supply, comes

## 4G Wireless Industrial Router Wireless Data Connectivity

with IO input and output, with 2 serial ports, supports transparent transmission, Modbus Master protocol for expanding IO and connecting PLC and other devices. It adopts dual SIM card redundancy design to ensure stable and reliable data transmission, supports MQTT protocol and Modbus protocol, and is compatible with most PLC protocols, greatly simplifying on-site wiring construction costs and reducing operation and maintenance costs.

High-performance industrial-grade cellular router adopts 32-bit processor, developed based on Linux system, supports GSM/2G/3G/4G/GPRS/EDGE/WCDMA/HSPA+/LTE network, provides high-speed wireless network bandwidth for the device through wireless connection, and has automatic detection of network disconnection, automatic restart of dial-up failure, and scheduled restart to ensure network Stable connection.

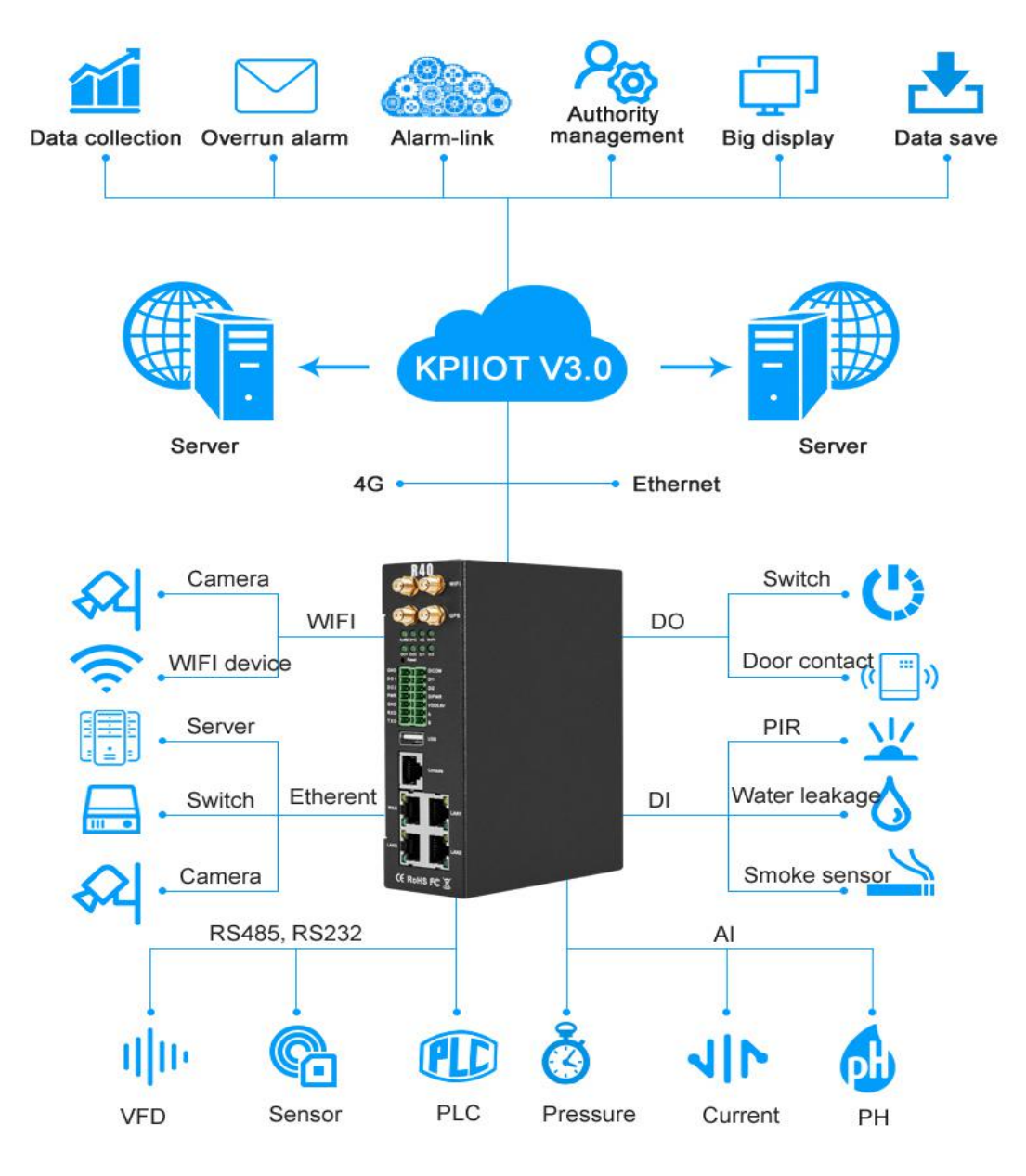

### 1.2 Typically Applications

BTS Monitoring, Security Alarm System applications, Supervision and monitoring alarm systems, Automatic monitoring system, Vending Machines security protection, Pumping Stations, Tanks, Oil or Water levels, Buildings and Real Estate, Weather Stations, River Monitoring and Flood Control, Oil and gas pipelines, Corrosion protection, Temperatures, water leakage applications, Wellheads, boat, vehicle, Energy saving, street lights control system, Valve controls, Transformer stations, Unmanned machine rooms, Control room application, Automation System, M2M, etc.

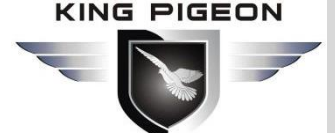

# **Industry Application**

#### APPLICATION INDUSTRY

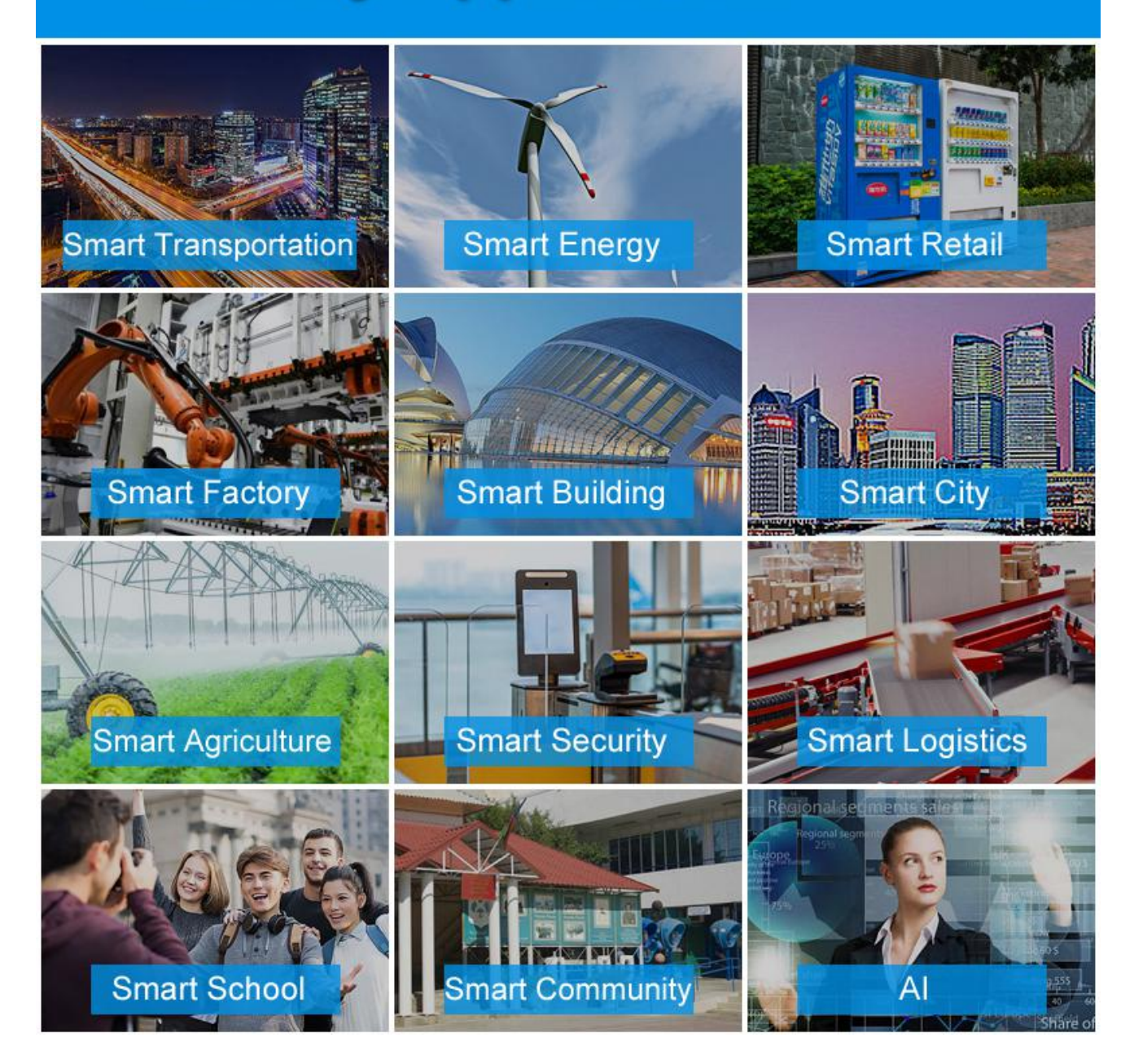

### 1.2.1 Tunnel wireless remote monitoring solution

R40 4G industrial VPN wireless router is used in tunnel remote monitoring system to monitor environmental quality, ventilation system, water supply and drainage fire protection system, lighting system, traffic guidance system monitoring and remote manual control or automatic control.

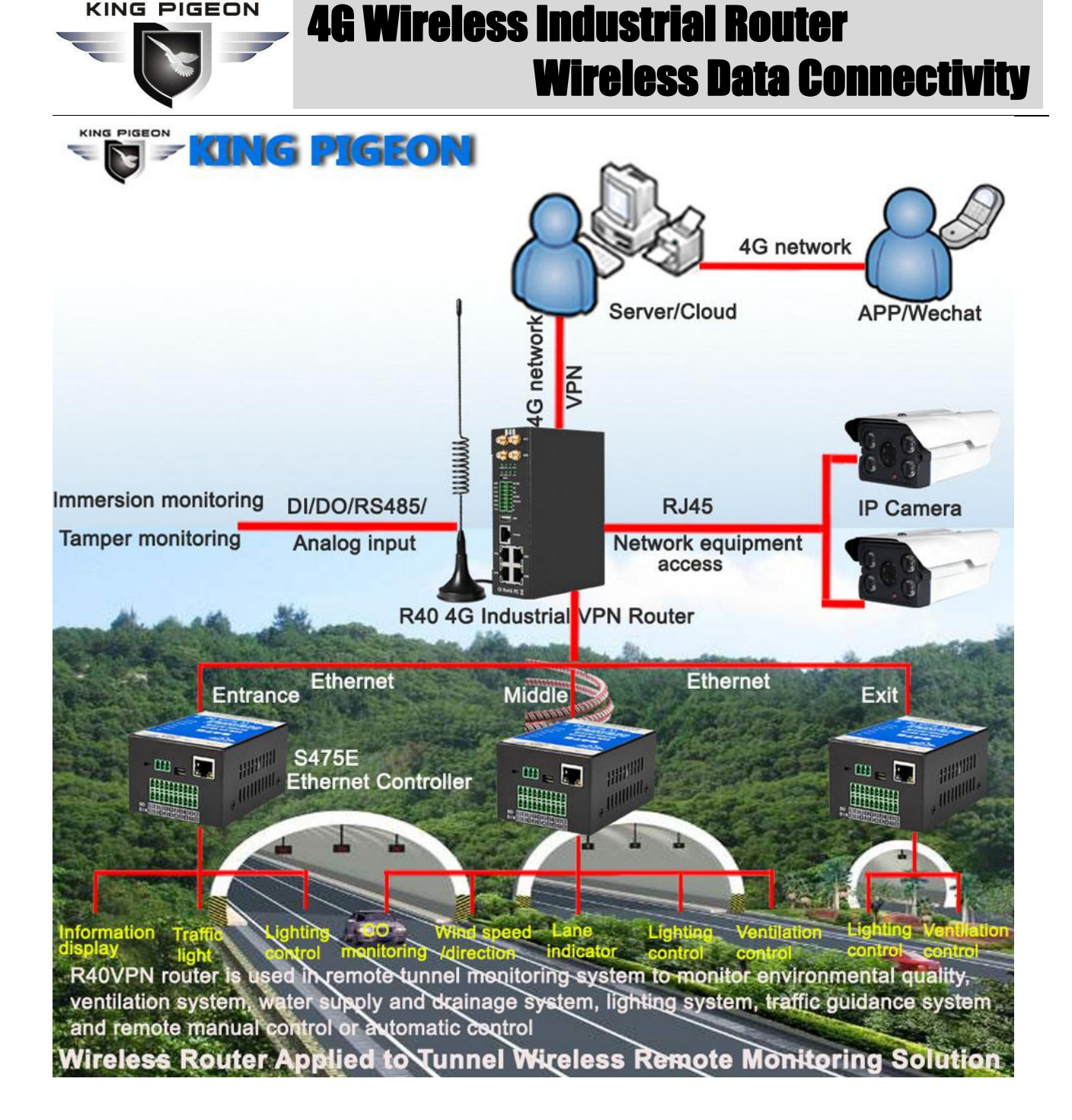

#### 1.2.2 Water Conservancy Wireless Monitoring Solution

R40 4G industrial VPN wireless router is used in reservoir dams, canals, rivers to achieve wireless remote video, flow, rainfall, water level, water quality routine 5 parameters, dam safety, water pumps and other data collection and control.

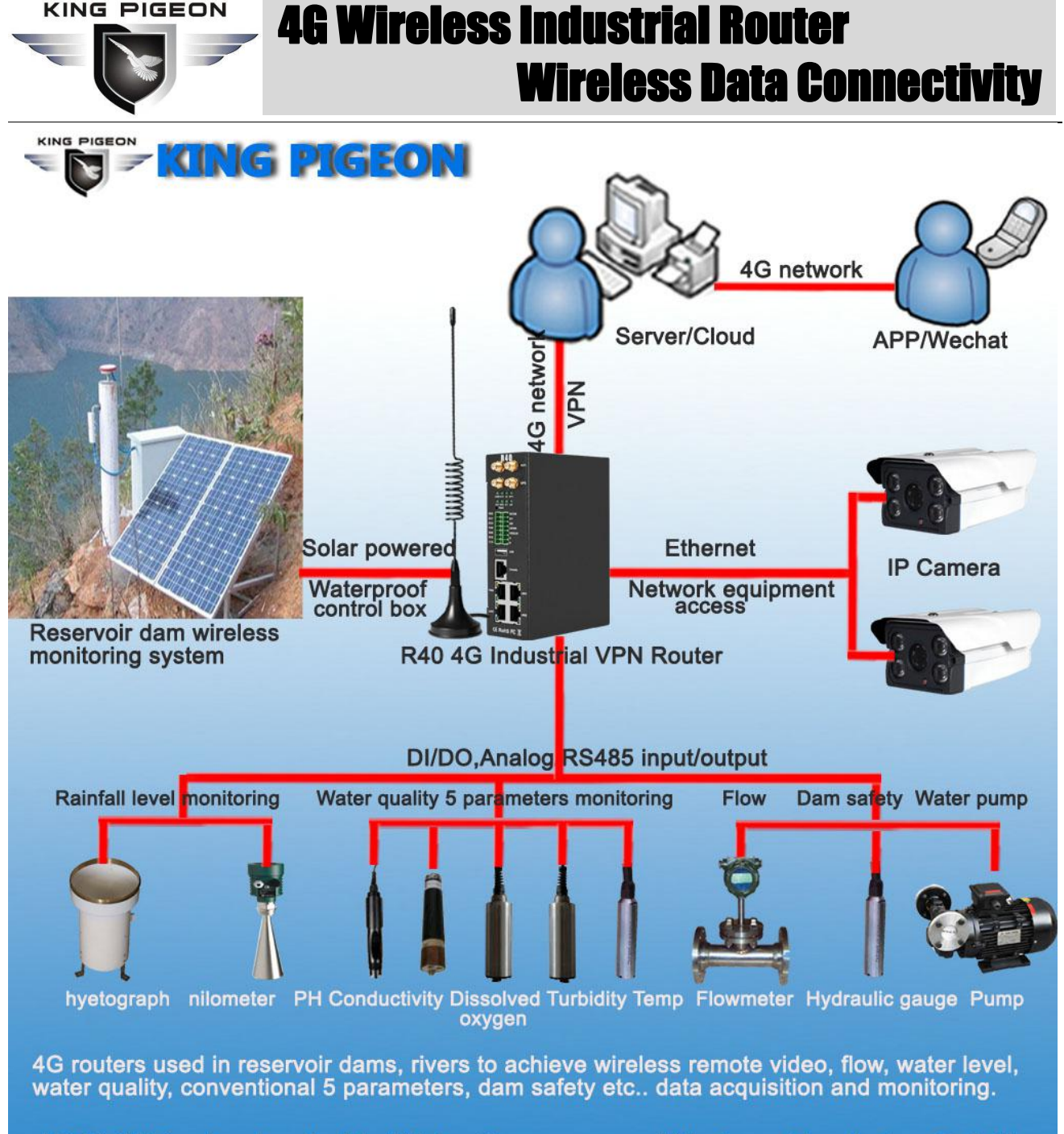

#### 4G VPN Router Applied to Water Conservancy Wireless Monitoring Solution

#### 1.2.3 Smart Environmental Protection Wireless Monitoring Solution

R40 4G industrial VPN wireless router is used in the smart environmental protection industry to realize wireless remote video, rainfall, wind speed, wind direction, PM2.5, PM10, temperature and humidity, air pressure and other data collection and automatic or remote control fog cannon.

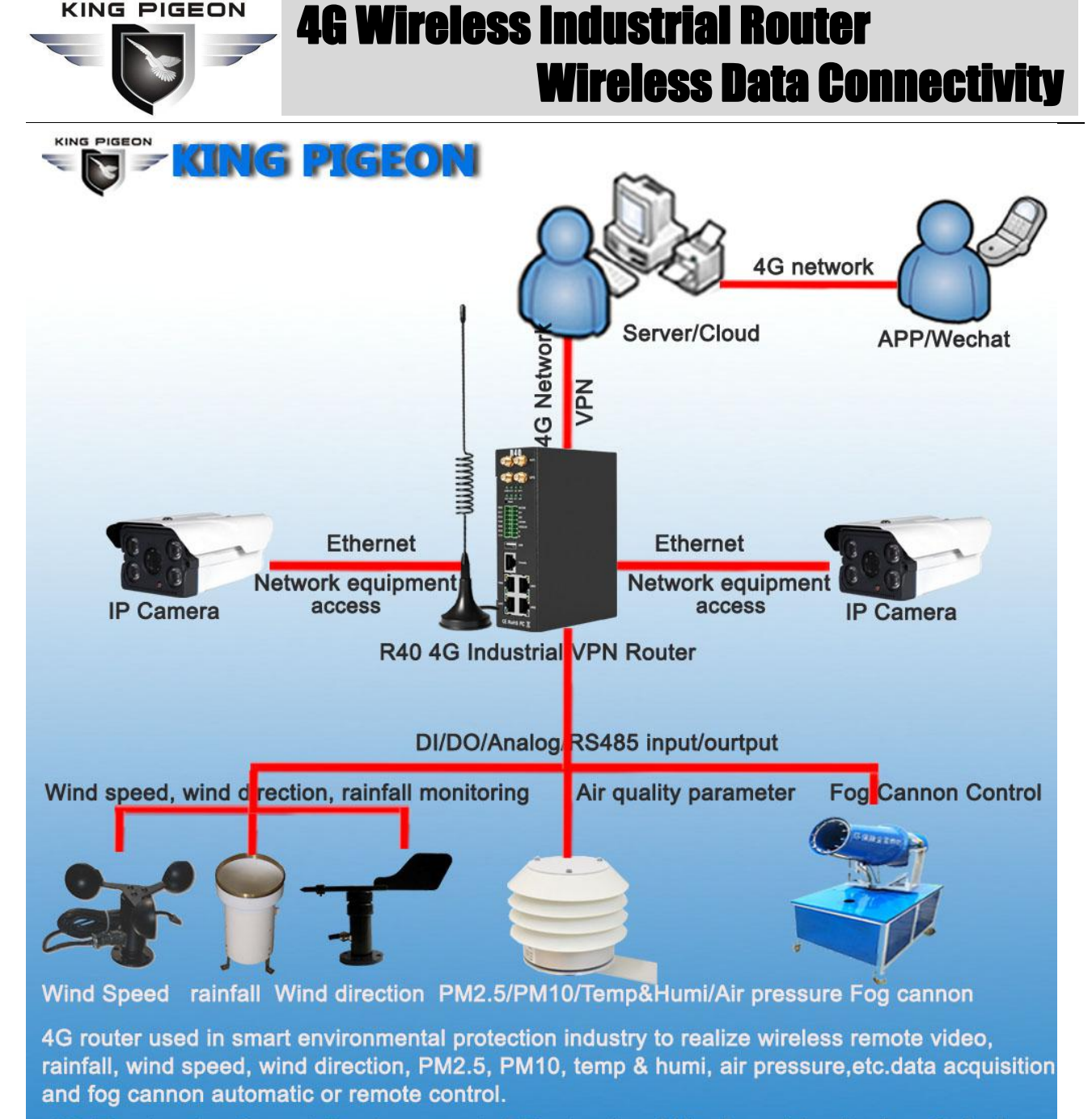

4G Router for Smart Environmental Protection Wireless Monitoring Solution

#### 1.2.4 Mine Wireless Networking & Monitoring System Solution

R40 4G industrial VPN wireless router is used in mines to provide data collection and control of wireless workstation network access, wireless video surveillance, combustible gases, dust, temperature, water immersion, water pumps, motors, motors, PLCs, etc.

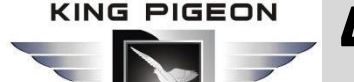

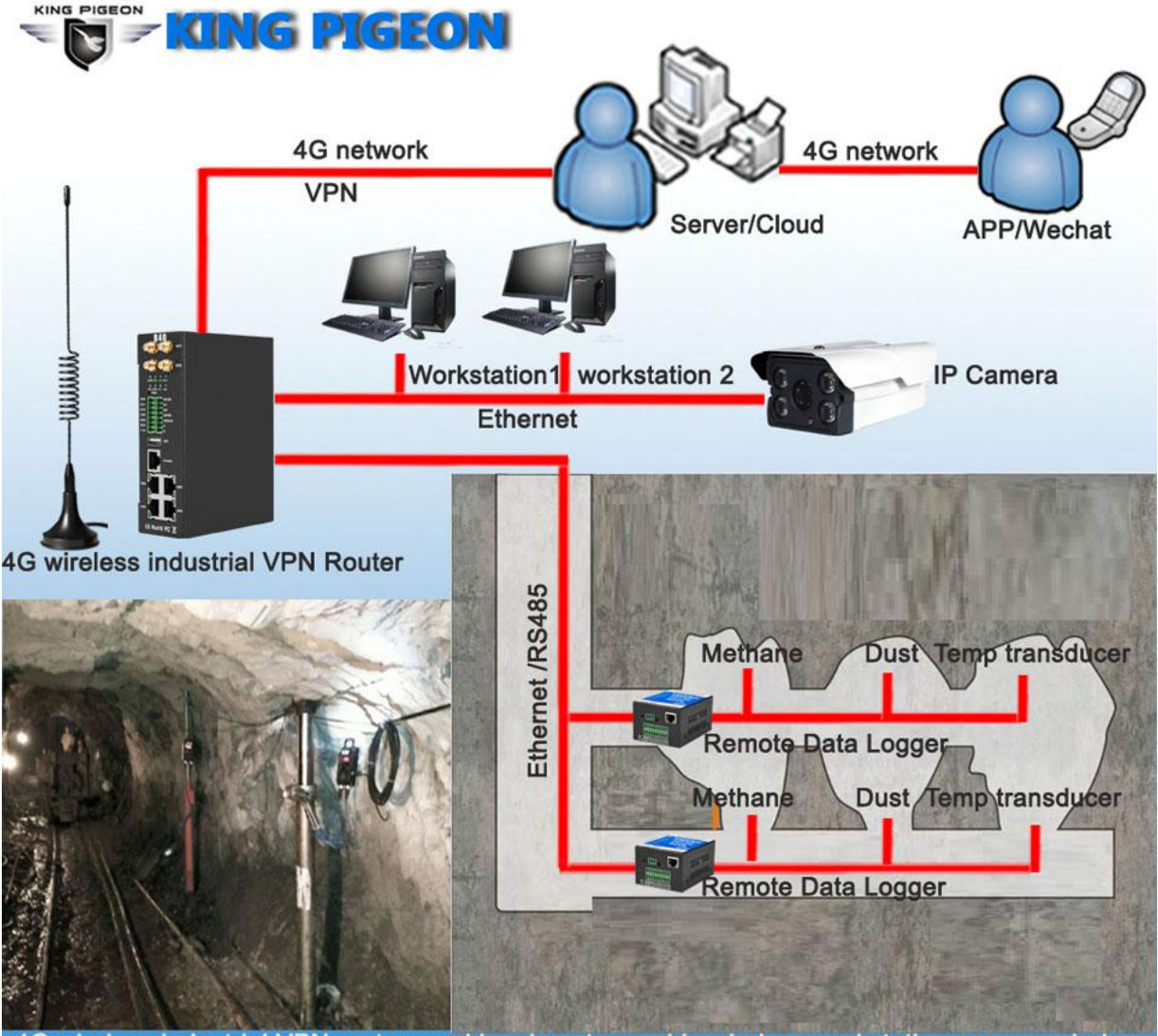

4G wireless industrial VPN router used in mines to provide wireless workstation access, wireless video surveillance, combustible gas, dust, temperature, water immersion, water pumps, motors, PLC data acquisition and monitoring. R40 4G Router for Mine Wireless Networking & Monitoring System Solution

### 1.3 Safety Directions

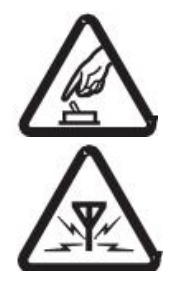

#### Safe Start up

Do not use the unit when using GSM/3G/4G equipment is prohibited or might bring disturbance or danger.

#### Interference

All wireless equipment might interfere network signals of the unit and influence its performance.

### 1.4 Standard Packing List

Router R40 X1, Power adaptor\*1, GSM/3G/4G Antenna X1, 2.4G WIFI Antenna X3, User Manual X1, Wall-mounted snap kit x 2, 35mm Standard DIN rail fixed Bracket\*1.

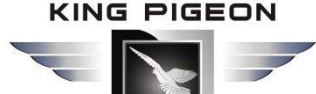

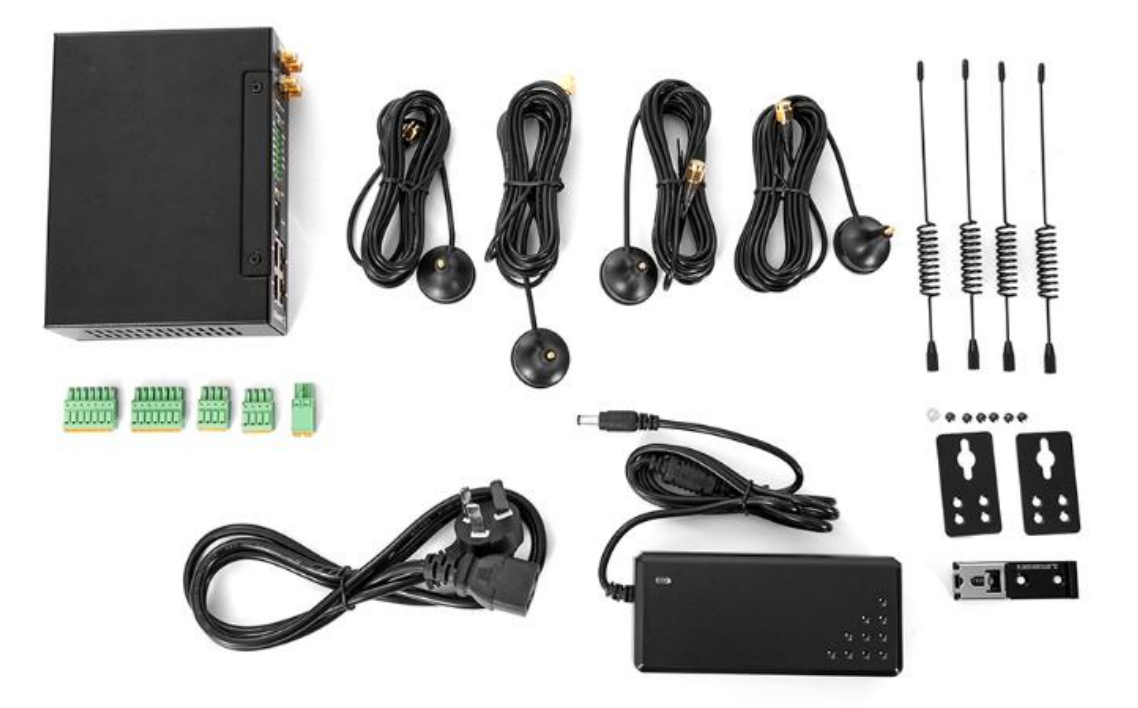

Note: The package does not include any SIM card.

#### 1.5 Main Features

- DIN(2 channel) :Support NO/NC/counting input, frequency<100, can set counting threshold, support alarm trigger.</p>
- > DO(2 channel): can be set according to the trigger condition.
- > AIN(4 channel): Support 0-5V, 0-20mA, 4-20mA, can set threshold value, support alarm trigger.
- Support SMS to query DI/DO/AI status and value, and set DO status;
- Support 4G wireless Internet access function, can set APN and other parameters;
- Two SIM card slots, support dual card switching;
- Support GPS, positioning data can be released through MQTT;
- > VPN: Support L2TP, IPSEC, OPENVPN and other VPN protocols.
- Interface: Support RS485 and RS232 serial port transparent transmission and MODBUS RTU to TCP, Support MODBUS master, can regularly read MODBUS slave node data through RS485, RS232 and Ethernet.
- Support address mapping, mapping RS485, RS232 and Ethernet access device addresses to router local addresses.
- Support monitoring the online status of network devices connected to the LAN port, which can be reported to the platform through MODBUS or MQTT.

KING PIGEON

## 4G Wireless Industrial Router Wireless Data Connectivity

- Link switching: Support WAN port and 4G network connection switching, preferentially use WAN port wired network.
- > Platform connection: Support MODBUS and MQTT protocols, MQTT supports SSL encryption.
- Alarm:Supports SMS and e-mail alarm.
- Timer:Support one-time timer and period timer.
- Upgrade:Support remote upgrade through webpage

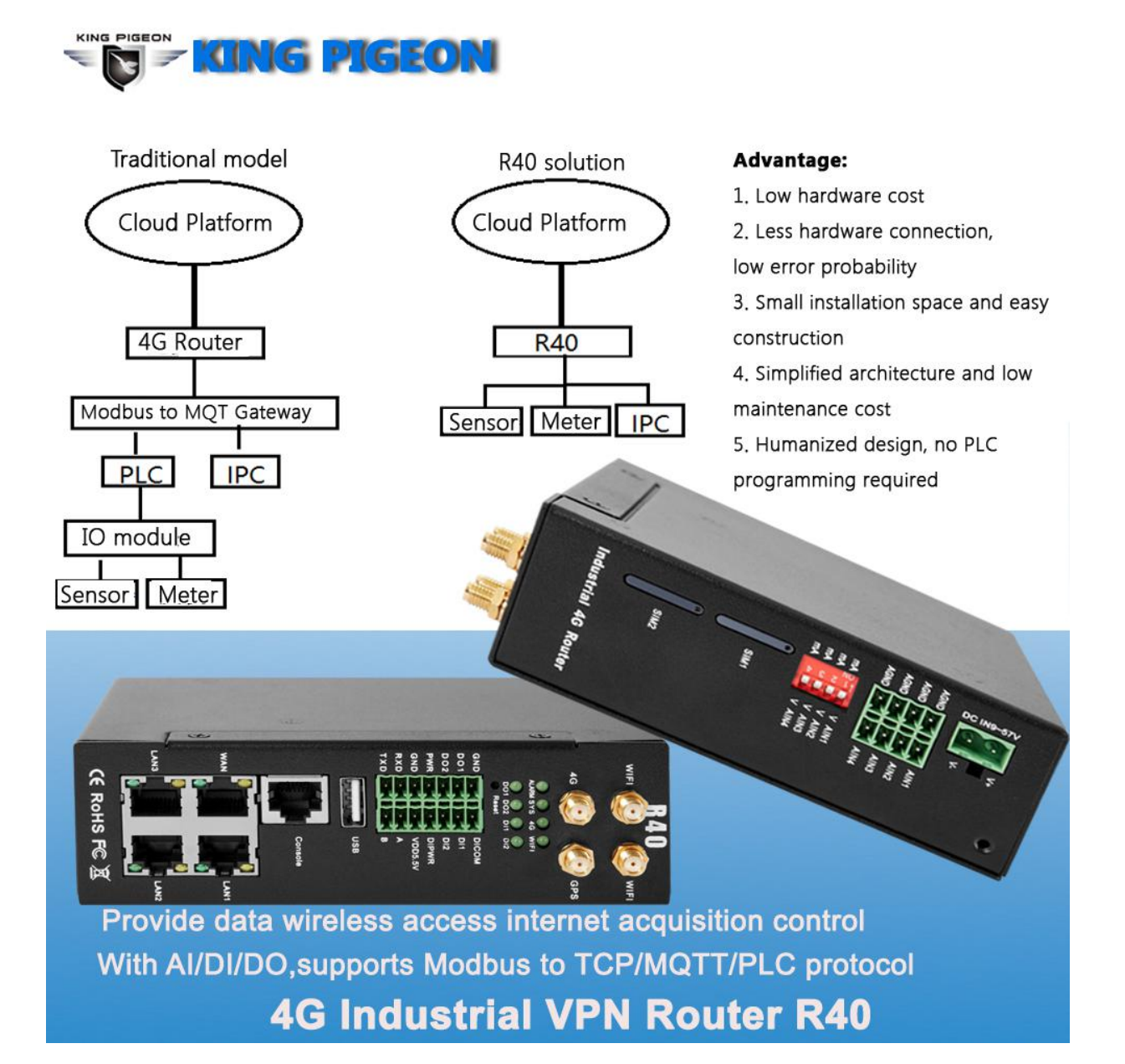

#### 1.6 Technical Parameters

| Item   | Parameters    | Description                        |
|--------|---------------|------------------------------------|
|        | Input voltage | 9~57VDC                            |
| Power  | Input current | Normal:240mA@12V,max:800mA@12V     |
| Supply | Connection    | 5.08mm terminals                   |
|        | Protection    | Anti-reverse connection Protection |

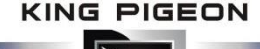

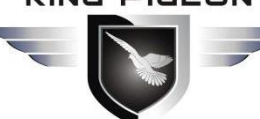

|                  | Qty               | 1                                                      |
|------------------|-------------------|--------------------------------------------------------|
|                  | Interface Spec    | RJ45,10/100Mbps,Automatically adapted to MDI/MDIX      |
| WAN              |                   | ESD $\pm$ 30kV (contact) , $\pm$ 30kV (air)            |
|                  | Protection        | EFT 40A (5/50ns)                                       |
|                  |                   | Lightning strike 24A (8/20µs)                          |
|                  | Qty               | 3                                                      |
|                  | Interface Spec    | RJ45,10/100Mbps,Automatically adapted to MDI/MDIX      |
|                  |                   | Supports 3 POE power output                            |
|                  |                   | compatible IEEE802.3at/af                              |
|                  | POE(optional)     | Single POE maximum output power 30W                    |
| LAN (POE)        |                   | With power management function                         |
|                  |                   | Voltage range 48 $\sim$ 57V                            |
|                  |                   | ESD $\pm$ 30kV (contact) , $\pm$ 30kV (air)            |
|                  | Protection        | EFT 40A (5/50ns)                                       |
|                  |                   | Lightning strike 24A $(8/20\mu s)$                     |
|                  | Qty               | 2                                                      |
|                  | Туре              | 1 RS485,1 RS232                                        |
|                  | Doudrata          | 1200, 2400, 4800, 9600, 14400, 19200, 38400, 57600,    |
|                  | Baudrate          | 115200, 230400                                         |
|                  | Data Bit          | 5, 6, 7, 8                                             |
| Sorial Dort      | Parity            | None, Even, Odd                                        |
| Serial Port      | Stop Bit          | 1,2                                                    |
|                  | Working mode      | Data transparent transmit, Modbus RTU to TCP, Modbus   |
|                  |                   | master                                                 |
|                  | Protection        | ESD (contact) : 8KV Surge: 4KV (8/20us)                |
|                  |                   | ESD $\pm$ 8kV (contact) , $\pm$ 15kV (air)             |
|                  |                   | EFT 4KV, 40A(5/50ns)                                   |
|                  | Qty               | 1                                                      |
| Concolo          | Туре              | CONSOLE                                                |
| Console          | Interface Spec    | RJ45                                                   |
|                  | Protection        | ESD: $\pm$ 8kV (contact) , $\pm$ 15kV (air)            |
|                  | Qty               | 1                                                      |
| USB (December 1) | Туре              | USB2.0 (HOST)                                          |
| (Reserved)       | Protection        | ESD $\pm$ 8kV (contact) , $\pm$ 15kV (air)             |
|                  | Antenna qty       | 2                                                      |
|                  | Antenna type      | SMA                                                    |
|                  | protocol          | 802.11a/b/g/n (mixed)                                  |
|                  | mode              | AP mode,client mode                                    |
|                  | Frequency         | 2.4G                                                   |
| WIFI             | Channel           | Channel 1 - 13                                         |
|                  | Security          | Open,WPA,WPA2                                          |
|                  | Encryption        | AES,TKIP,TKIPAES                                       |
|                  | Connection number | 16 (Max)                                               |
|                  | Speed             | 300Mbps (Max)                                          |
|                  | Transmit Distance | Outdoor non-blocking/opening, covering up to 20 meters |

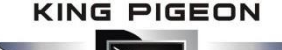

|                | SSID                 | support                                                      |
|----------------|----------------------|--------------------------------------------------------------|
|                | Broadcast Switch     | support                                                      |
|                | Antenna Port Qty     | 1                                                            |
|                | Antenna Port Type    | SMA                                                          |
|                |                      | GSM/EDGE: 900,1800MHz                                        |
|                |                      | WCDMA: B1,B5,B8                                              |
|                | 4G (L-E)             | FDD: B1,B3,B5,B7,B8,B20                                      |
|                |                      | TDD: B38,B40,B41                                             |
|                |                      | GSM/EDGE: 850,900,1800MHz                                    |
|                |                      | WCDMA: B1,B2,B5,B8                                           |
|                | 4G (L- AU)           | FDD: B1,B2,B3,B4,B5,B7,B8,B28                                |
|                |                      | TDD: B40                                                     |
| Cellular       |                      | WCDMA: B2,B4,B5                                              |
| Network        | 4G (L-A)             | FDD: B2,B4,B12                                               |
|                | 4G (L-V)             | FDD: B4,B13                                                  |
|                |                      | WCDMA: B1,B3,B8,B18,B19, B26                                 |
|                | 4G (L-J)             | FDD: B2,B4,B12                                               |
|                |                      | TDD: B41                                                     |
|                |                      | GSM/EDGE: 900,1800MHz                                        |
|                | 4G (L-CE)            | WCDMA: B1,B8                                                 |
|                |                      | TD-SCDMA: B34,B39                                            |
|                |                      | FDD: B1,B3,B8                                                |
|                |                      | TDD: B38,B39,B40,B41                                         |
|                | Qty                  | 2                                                            |
| SIM            | Interface Spec       | Drawer interface, supports 1.8V/3V SIM/UIM<br>(NANO)         |
|                | Protection           | In-built 15KV ESD Protection                                 |
|                | Antenna qty          | 1                                                            |
| CDC            | Antenna type         | SMA                                                          |
| GPS            | Tracking Sensitivity | > -148 dBm                                                   |
| (optional)     | Horizontal Accuracy  | 2.5m                                                         |
|                | Protocol             | NMEA-0183 V2.3                                               |
|                | Qty                  | 2                                                            |
|                | Туре                 | Switch contact signal (dry node) or level signal (wet node)  |
| Disital in sut |                      | 1:High level, 5~30VDC, close signal ;0:low level 0~1VDC open |
| Digital input  | range                | signal                                                       |
|                | Pulse frequency      | Max 100Hz                                                    |
|                | Protection           | Isolation voltage 3750Vrms                                   |
|                | Qty                  | 2                                                            |
| Digital        | Туре                 | SINK output                                                  |
|                | Load voltage         | Max 50VDC                                                    |
| output         | Load current         | 500mA (single), 625mW                                        |
|                | Protection           | EFT: 40A (5/50ns)                                            |
|                | Qty                  | 4                                                            |
| Analog innut   | Туре                 | 0~5V, 4~20mA, 0~20mA                                         |
|                | ADCResolution        | 16bit                                                        |
|                | Protection           | EFT: 40A (5/50ns)                                            |

KING PIGEON

# 4G Wireless Industrial Router Wireless Data Connectivity

|             | ALARM               | Alarm indicator light                                  |
|-------------|---------------------|--------------------------------------------------------|
|             | SYS                 | System running status indicator                        |
| Indicator   | 4G                  | 4G status indicator                                    |
| light       | WiFi                | WiFi status indicator                                  |
|             | DO1,DO2             | Digital output indicator light                         |
|             | DI1,DI2             | Digital input indicator light                          |
|             | CPU                 | MIPS CPU,Clock Speed 580Mhz                            |
| System      | Storage             | 16MB (Scalable to 32MB)                                |
|             | RAM                 | 128MB (Scalable to 256MB)                              |
|             | Notwork Portocol    | PPP, PPPoE, TCP, UDP,DHCP, ICMP,NAT,                   |
|             | Network Portocol    | HTTP, HTTPs,DNS, ARP, NTP,SMTP,SSH2,DDNS etc.          |
|             | VPN                 | Ipsec,OpenVPN,L2TP                                     |
| Coffeenance | Financell           | DMZ,DoS defense,IP packet, Domain name and MAC address |
| Software    | Firewall            | filtering, port mapping, access control                |
|             | Remote Management   | Support web remote configuration                       |
|             | System Log          | support                                                |
|             | Firmware Upgrade    | Support serial port local TFTP/web firmware upgrade    |
|             | EMI                 | EN 55022: 2006/A1: 2007                                |
|             |                     | IEC(EN)61000-4-2(ESD)                                  |
|             |                     | IEC(EN)61000-4-3(RS)                                   |
| Cortificato | ENAS                | IEC(EN)61000-4-4(EFT)                                  |
| Certificate | EIVIS               | IEC(EN)61000-4-5(Surge)                                |
|             |                     | IEC(EN)61000-4-6(CS)                                   |
|             |                     | IEC(EN)61000-4-8                                       |
|             | Others              | CE,FCC,ROHS,3C                                         |
| Working     | Working temperature | -40∼85℃                                                |
| Enviorment  | Storge temperature  | -40∼105℃                                               |
| Enviorment  | Humidity            | 5~95%RH                                                |
|             | Enclosure           | Metal                                                  |
|             | Size                | H145mm * L110mm * W45mm                                |
| Others      | IP level            | IP30                                                   |
|             | Net weight          | 790g                                                   |
|             | Installation        | Wall-amount/ rail-amount                               |

### 2. Hardware Description

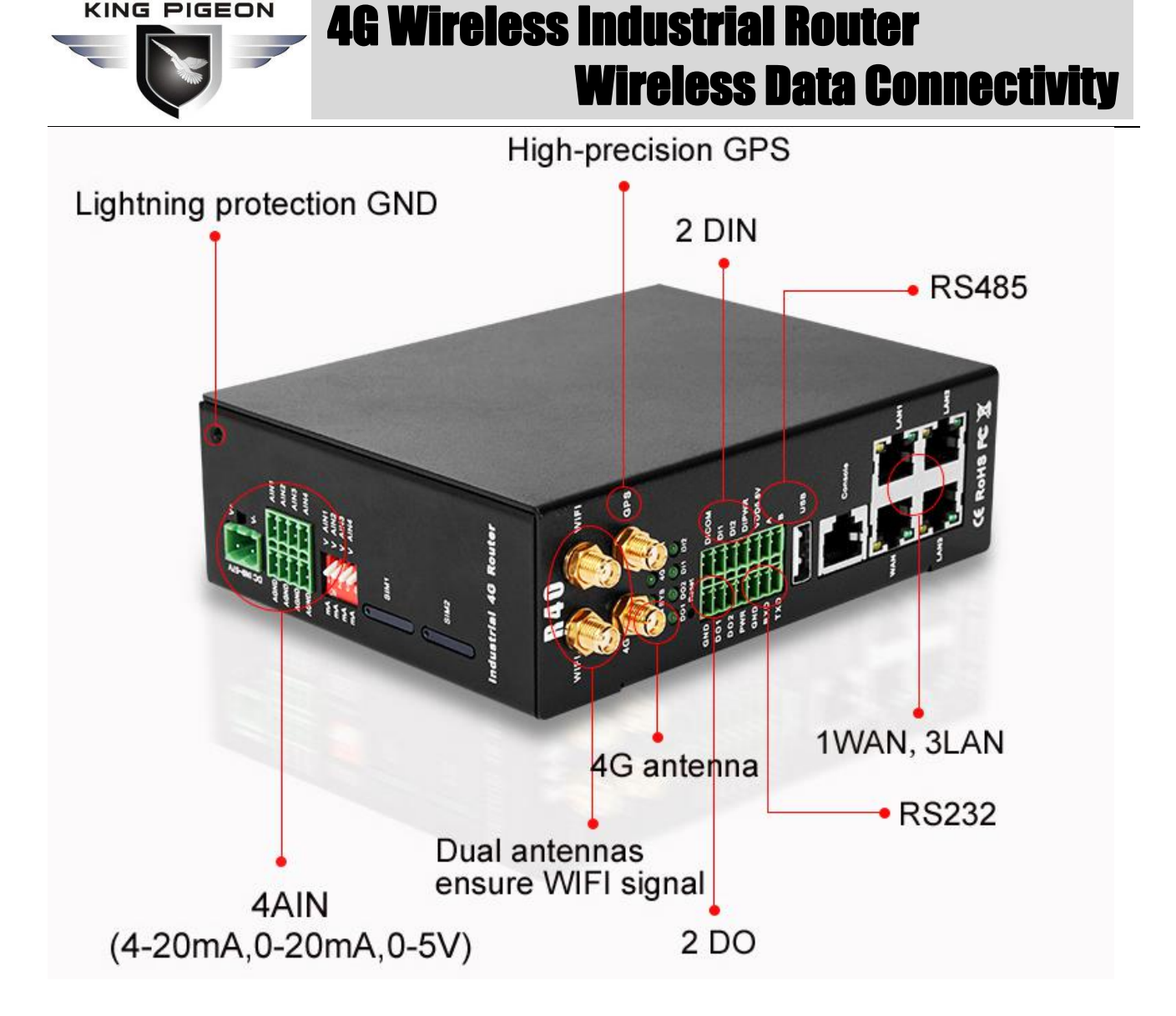

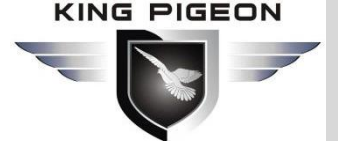

2.1 Size

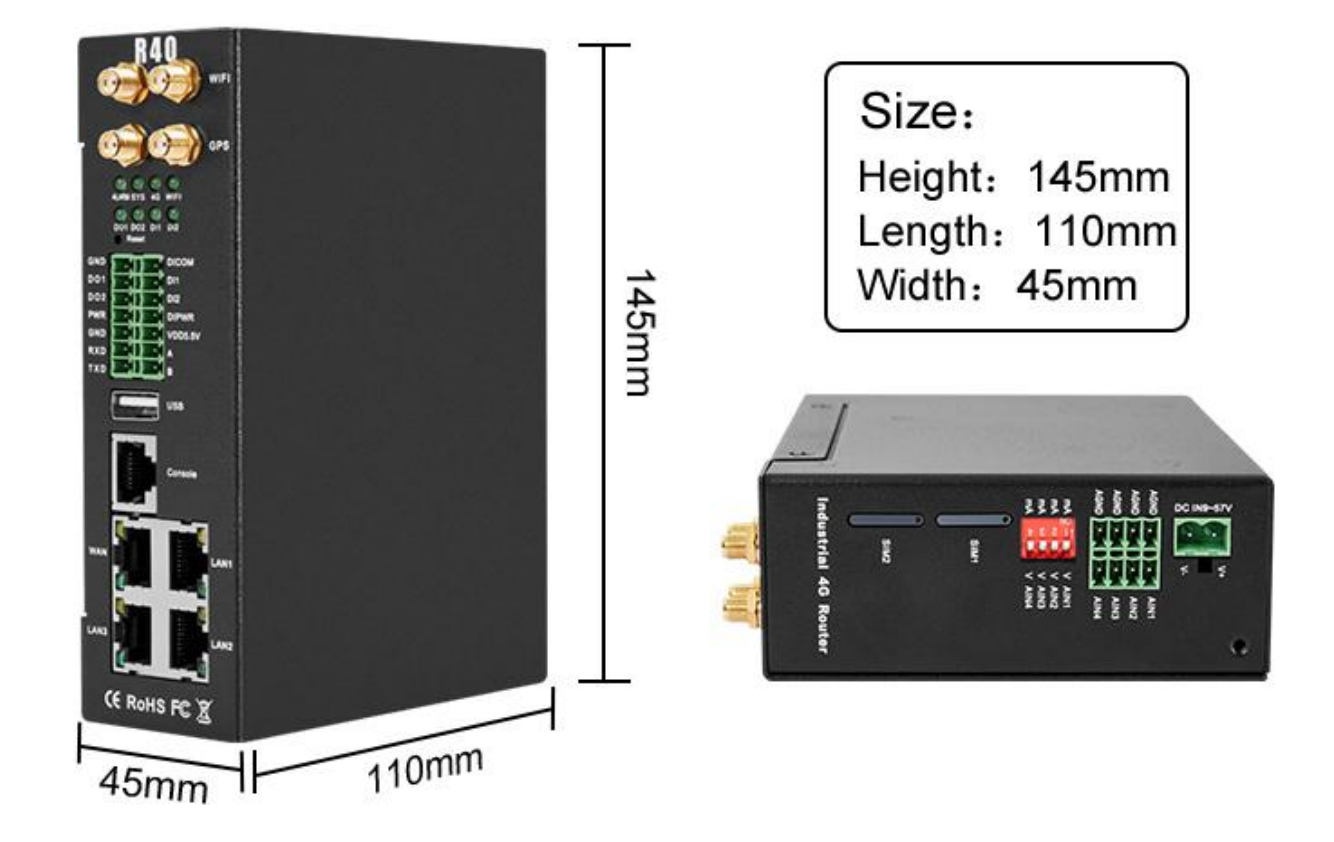

### 2.2 Indicator light

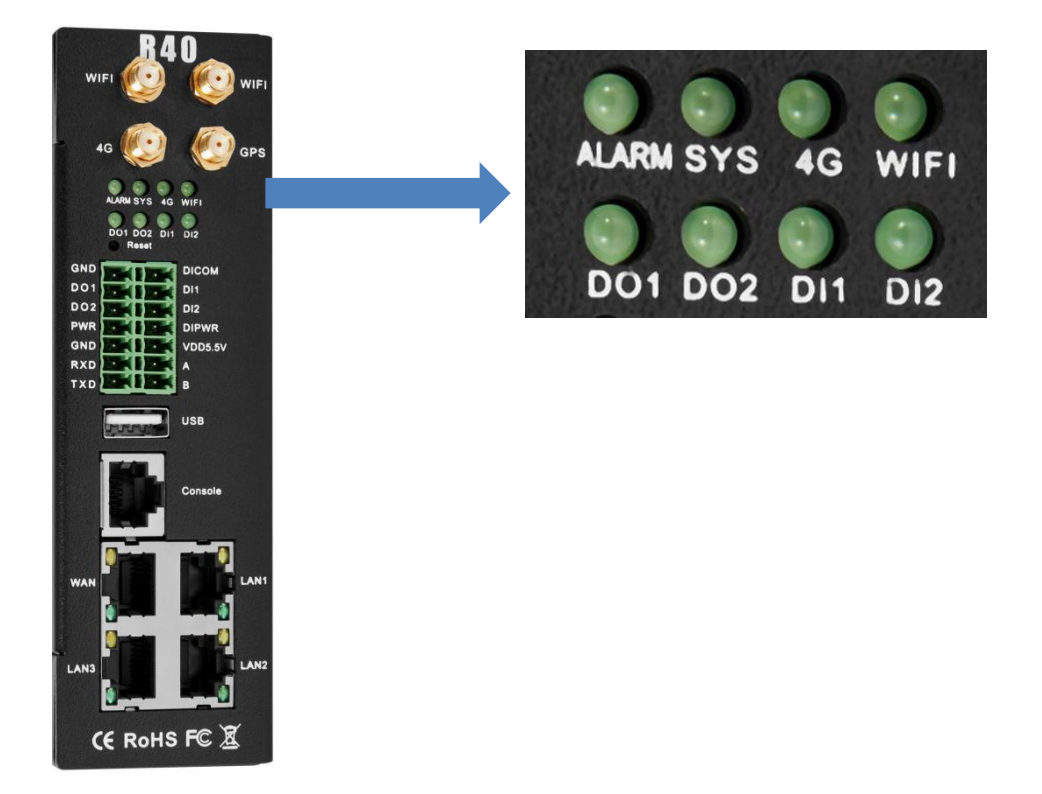

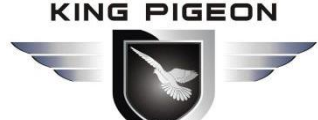

| LED Indicator light                 |                                     |        |                        |  |  |  |  |
|-------------------------------------|-------------------------------------|--------|------------------------|--|--|--|--|
|                                     | Name                                | status | Description            |  |  |  |  |
|                                     | Alexan indicator light              | ON     | DI or Al trigger alarm |  |  |  |  |
| ALARIVI                             | Alarm Indicator light               | OFF    | normal                 |  |  |  |  |
|                                     |                                     | flicks | normal                 |  |  |  |  |
| SYS                                 | System running status indicator     | slowly | normai                 |  |  |  |  |
|                                     |                                     | OFF    | abnormal               |  |  |  |  |
|                                     |                                     | flicks | Signal normal          |  |  |  |  |
| 4G                                  | 4G status indicator                 | fast   | Signal normal          |  |  |  |  |
|                                     |                                     | OFF    | abnormal               |  |  |  |  |
|                                     |                                     | ON     | WiFi normal            |  |  |  |  |
| VVIFI                               | WIFI Status Indicator               | OFF    | abnormal               |  |  |  |  |
| DO1                                 | Disitel extend 1 indicator light    | ON     | DO1 close              |  |  |  |  |
| DOI                                 | Digital output 1 indicator light    | OFF    | DO1 open               |  |  |  |  |
| 003                                 | Digital output 2 indicator light    | ON     | DO2 close              |  |  |  |  |
| DOZ                                 |                                     | OFF    | DO2 open               |  |  |  |  |
| DI1                                 | DI1 Digital input 1 indicator light |        | DI1 close              |  |  |  |  |
| UIT                                 |                                     |        | DI1 open               |  |  |  |  |
| DI2 Digital input 2 indicator light |                                     | ON     | DI2 close              |  |  |  |  |

#### 2.3 Reset

After the router runs normally, use a pointed stick to continue to hold down the Reset button for about 10 seconds until the WAN port indicator flashes slowly. At this time, restart the router to restore the factory default settings.

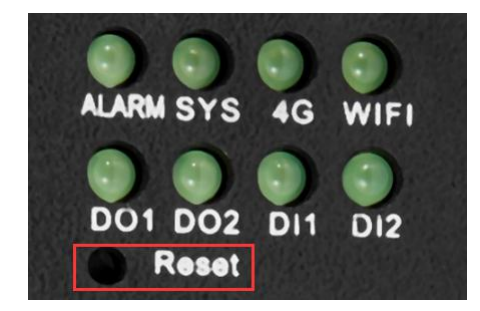

### 2.4 SIM Card

When inserting/removing the SIM card, first make sure that the device is turned off, insert the card take-out pin into the small hole of the card slot, press it slightly to push the card slot out.

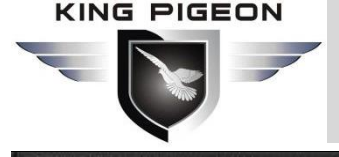

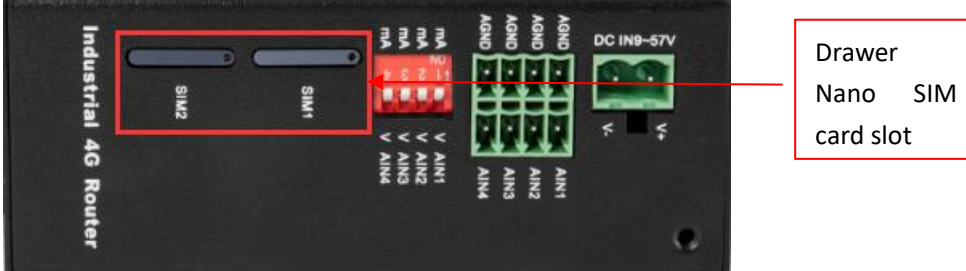

2.5 Connect External Antenna

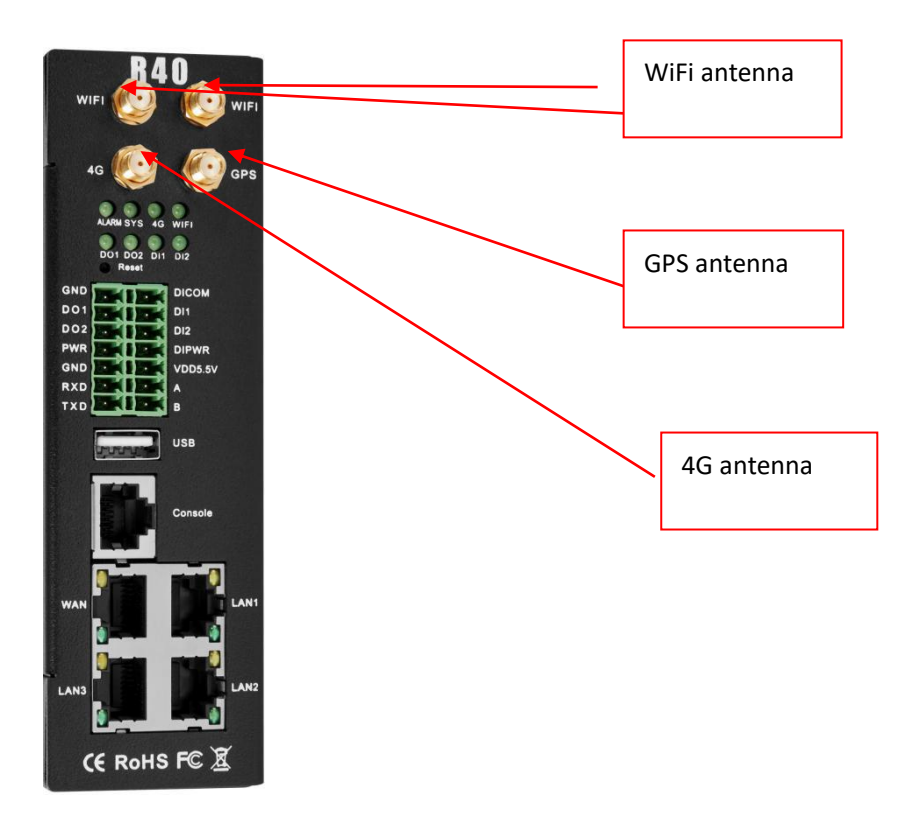

### 2.6 Router GND

The router ground wire helps prevent the effects of electromagnetic interference. Before connecting the device, ground the device through the ground screw connection. Note: This product should be installed on a well-grounded device surface, such as a metal plate.

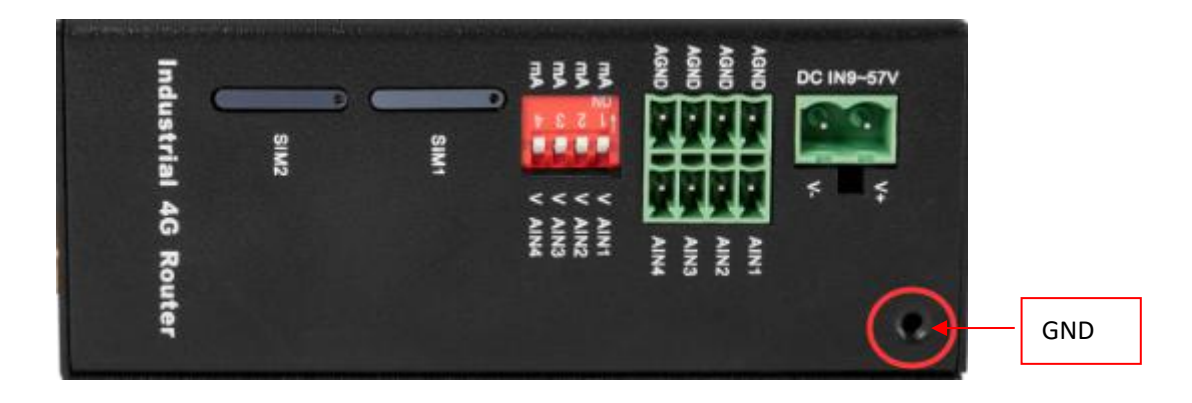

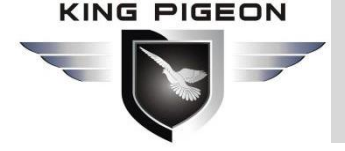

### 2.7 Installation

This device supports horizontal desktop placement, wall mounting and rail mounting.

#### 2.7.1 Wall-mounted installation

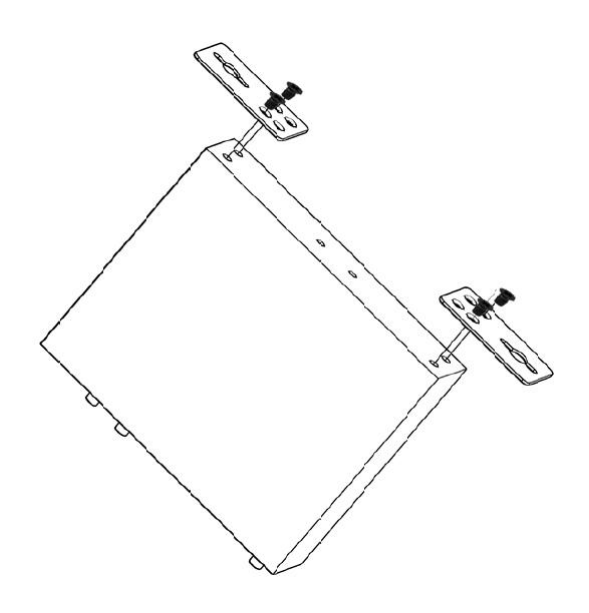

#### 2.7.1 Rail mounting

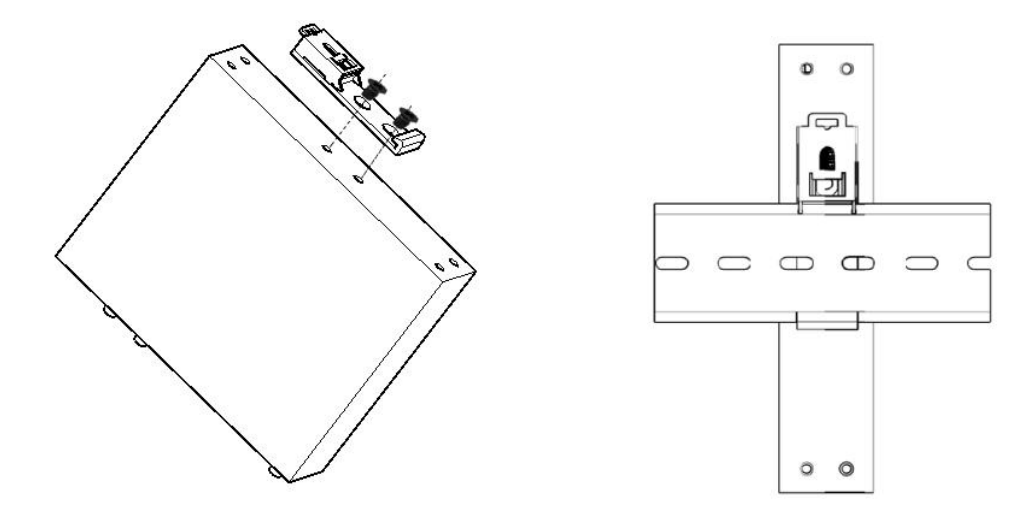

### 3. Start up

#### 3.1 Switch on

Power input port: R40 uses 9 ~ 57V DC voltage for power supply. If you need POE power supply

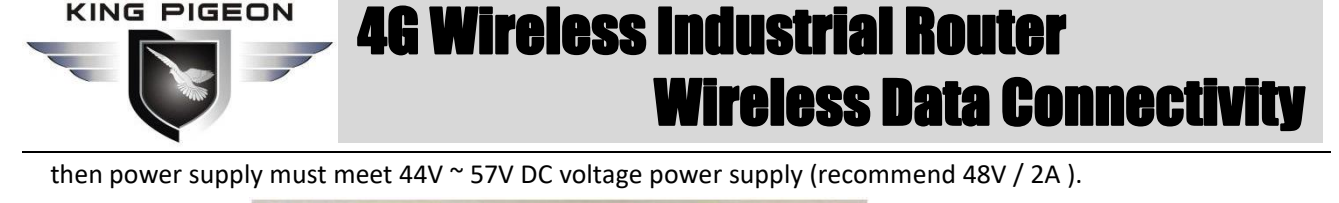

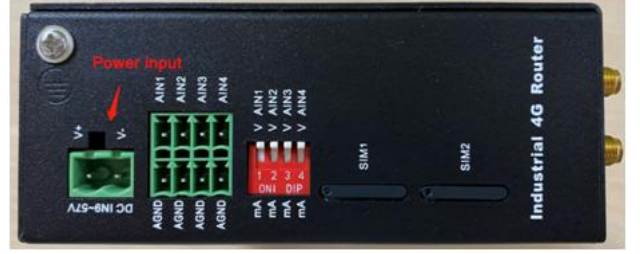

#### 3.2 System running status

Observe the system running status indicator -SYS, slow blinking indicates that the device starts normally.

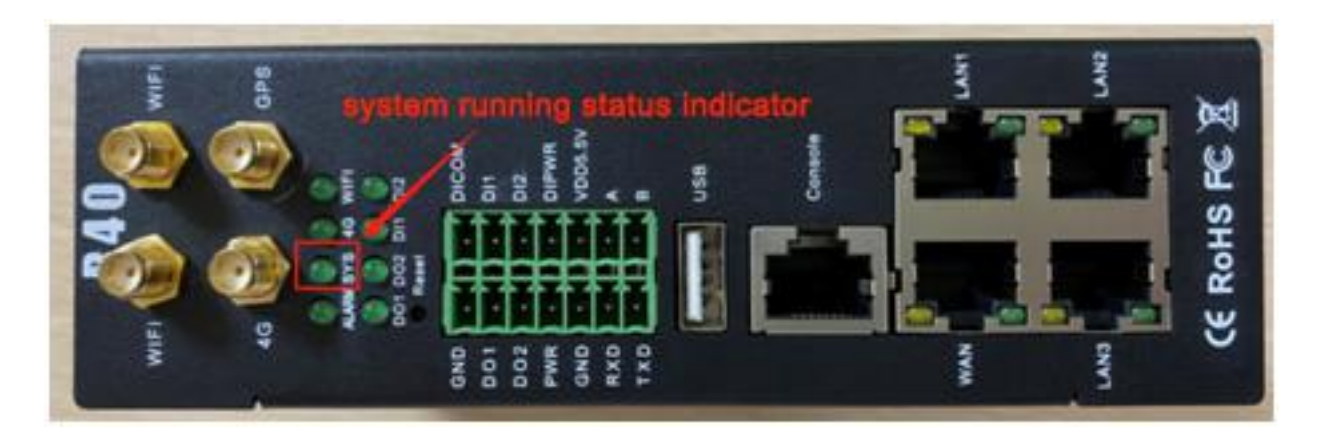

#### 3.3 SIM Card Operation

The device supports dual SIM cards (only supports NANO SIM cards). When installing the card, please disconnect the power of the device, remove the card holder with the card take-out pin, install the NANO SIM card into the card holder according to the position, and then insert the card holder back into the card slot, then power on the device again.

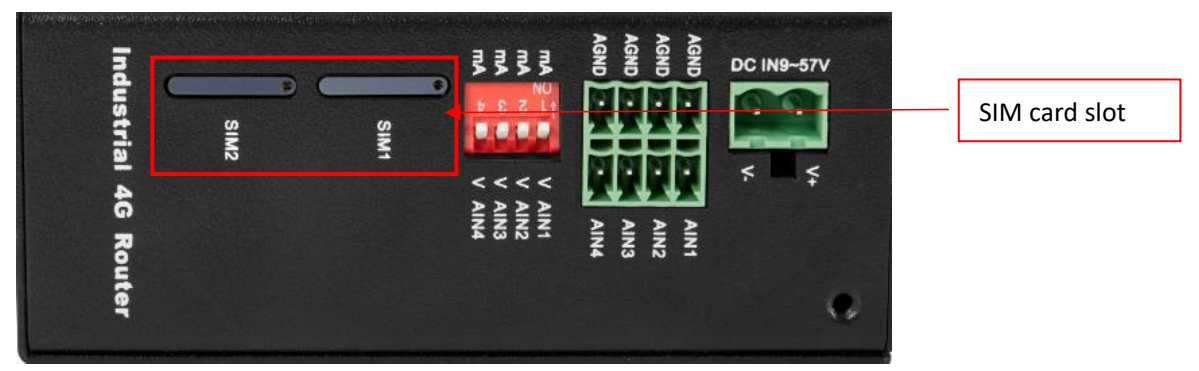

After the device is powered on, enter the router configuration interface-network-cellular network, you can view the cellular network registration status.

4G cellular network dial-up networking defaults to use SIM card 1, if you need to use SIM card 2, you need to enter the cellular network configuration interface, select card 2 in the column of selecting a phone card, save and apply to switch.

The dual card redundancy design of R40 can automatically switch to another SIM card for communication when the current SIM card network communication is abnormal (one minute).

For detailed configuration, please refer to 5.4.1.4.4G interface and 5.4.3 cellular network.

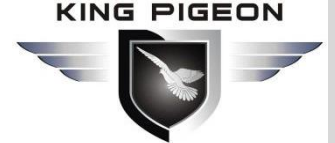

| 🖷 🖅 💽 R40B - 蜂窝网 - LuCl                                   | × + ~                                       |      | _   |   | × |
|-----------------------------------------------------------|---------------------------------------------|------|-----|---|---|
| $\leftarrow$ $\rightarrow$ $\heartsuit$ $\textcircled{O}$ | 92.168.3.1/cgi-bin/luci/admin/network/cell  | □ ☆  | ⊯∥  | Ŕ |   |
| R40B 状态 - 系统 -<br>信号强度                                    | 服务 ← 网络 ← VPN ← I/O ← 接口 ← 退出<br>21,35      |      |     |   | ^ |
| 固件版本                                                      | EC25AUGCR06A02M1G                           |      |     |   |   |
| IMSI                                                      | 460007790314217                             |      |     |   |   |
| IMEI                                                      | 861585042306033                             |      |     |   | 1 |
| 选择电话卡                                                     | <mark>†1</mark><br>†2                       |      |     |   | 1 |
| <u>►158</u>                                               |                                             |      |     |   |   |
| 卡1 APN                                                    |                                             |      |     |   |   |
| 卡1用户名                                                     |                                             |      |     |   |   |
| 卡1密码                                                      |                                             |      |     |   |   |
| 启用GPS                                                     |                                             |      |     |   |   |
| 告警电话号码                                                    | *                                           |      |     |   |   |
|                                                           | 接收起信的移动电话号约     十六 (0):                     |      |     |   |   |
| 短信语言                                                      | 中文 (Chinese) V                              |      |     |   |   |
|                                                           | क्र                                         | 字并应用 | 存复位 |   | 1 |
| Powered by KingPigeon Technol                             | ogy Co., Ltd. (v1.09) / 2020-05-13 01:40:25 |      |     |   | 0 |

#### 3.4 Serial Port Instructions

The device has an RS485 and an RS232 communication interface, which can be used for Modbus master station (optional model to support), Modbus slave station, transparent transmission, Modbus RTU to TCP and other communications.

Note: Only one of the functions can be selected for the same serial port at the same time, and it cannot be reused. If it is found that the serial port cannot be selected on the configuration page, it means that the serial port has been set on the other function configuration page; different serial ports do not affect each other.

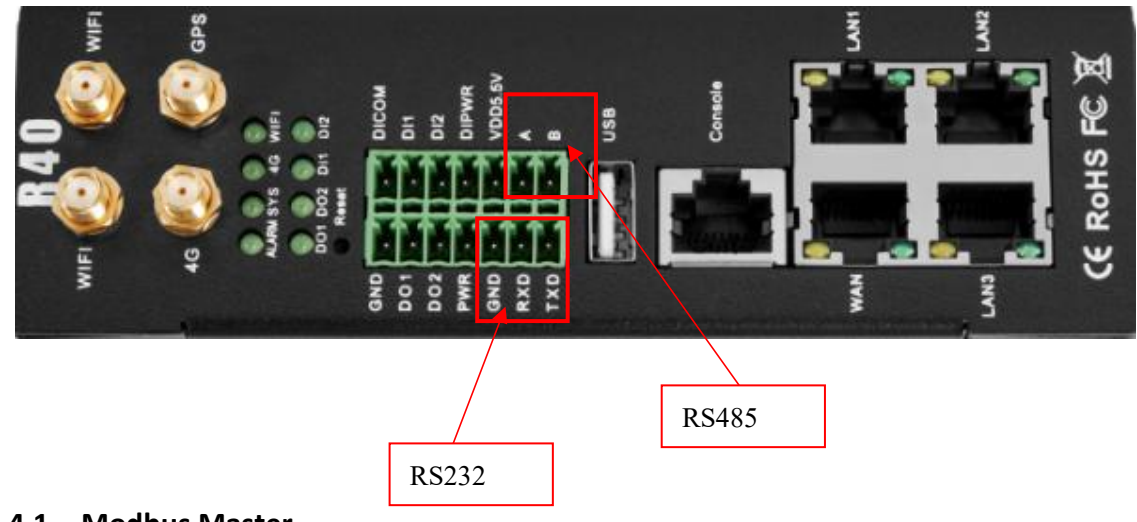

#### 3.4.1 Modbus Master

KING PIGEON

# 4G Wireless Industrial Router Wireless Data Connectivity

Modbus master : Used as Modbus master, the serial port connected to Modbus slave equipment, through configuration Page 5.7.2. Modbus maste configures slave register and serial port parameters, the host collect slaves data through Modbus RTU protocol, and store the slave data in the local mapping register, can query the slave data directly on the configuration page, or you can 5.7.1. Cloud connection settings: Configure Modbus protocol or MQTT protocol to upload slave data to the server to realize Modbus RTU protocol to MQTT protocol.

When the RS485 or RS232 selected as the "Modbus RTU master", or the corresponding slave IP is set on the Ethernet, the device will actively poll the slave device in accordance with the Modbus RTU or Modbus TCP protocol, and put the slave device in The value of the register is read into the device's mapping area for storage. In this way, the registers in the slave are mapped to the device, and reading and writing the mapped registers of the device will be directly transmitted to the slave device through the RS485 serial port, RS232 serial port or network port. There is a one-to-one correspondence between the slave register address and the mapped register address in this device. This is the mapping register list.

Users can connect various slaves through RS485 serial port, RS232 serial port or Ethernet port, supporting up to 48 slave devices, so as to realize the function of adding I/O ports and reading and writing smart meters and smart devices. For example, connect to the remote I/O modules of the Mxxx series to expand the number of DIN, DO, AIN, AO, PT100 input ports, or connect the power parameter monitoring module to read the current, voltage, power of the three-phase electricity, or connect to the UPS power supply for Parameter monitoring, etc. Or the combination of the above various smart devices, etc., can meet the functional requirements of most applications.

#### 3.4.2 Modbus Slave

Modbus slave function: When used as Modbus slave , the serial port will be connected to the Modbus master device. Configure the serial port parameters through the configuration page 5.7.3. Modbus slave, the master device will be able to collect the local I/O data through Modbus RTU or TCP protocol.

#### 3.4.3 Transparent transmission

The device used as a data transfer station between the server and the slave device, through the configuration page 5.7.4. It transparently transmits the data uploaded from the slave to the server, and sends the data to the server Transparent transmission to the slave, without processing the data content, only forwarding data, to achieve data transparent transmission function.

#### 3.4.4 Modbus RTU to TCP

Master communicate with slave via Modbus RTU protocol, master communicate with slave via Modbus TCP protocol, through the configuration page 5.7.4.

The device automatically converts Modbus TCP commands issued by the server into Modbus RTU commands and sends them to the slave, and then converts the Modbus RTU commands returned from the slave into Modbus TCP commands and replies to the server, so that the Modbus RTU slave device and the Modbus TCP server can be realized communication.

### 3.5 Digital output Instructions

### 3.5.1 Wiring

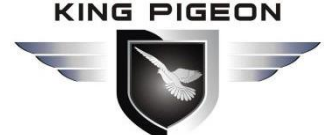

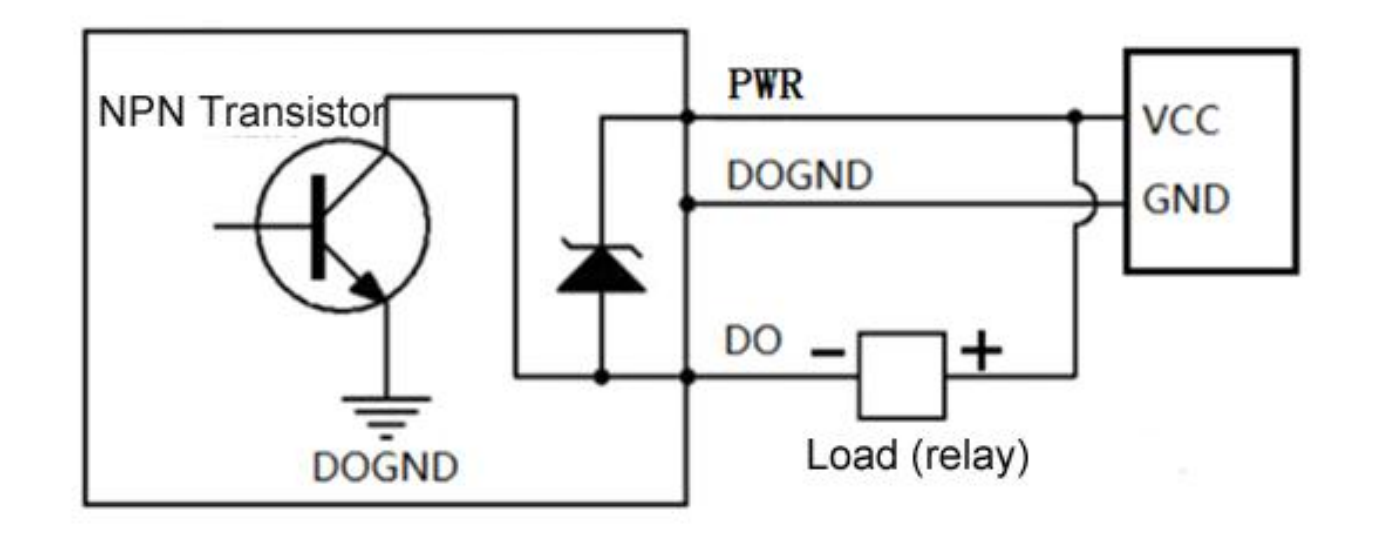

#### 3.5.2 DO instruction:

|                | qty          | 2                     |
|----------------|--------------|-----------------------|
|                | type         | SINK output           |
| Digital output | Load voltage | Max 50VDC             |
|                | Load current | 500mA (single) ,625mW |
|                | protection   | EFT: 40A (5/50ns)     |

1. DO1<sup>~</sup>DO2 are two-way NPN transistor open-collector output, and PWR is the clamp protection for the external power supply of the common terminal.

2. Digital output setting: Enter the router configuration interface-RTU I/O-digital input and output, and you can enable/disable or query and set the digital output status at the digital output port.

3. Trigger setting: According to the state of DI digital input or AIN analog input, you can set the trigger condition and control the DO digital output operation (the confirmation time is X seconds after the trigger condition is reached).

4. For detailed configuration, please refer to 5.7.2. Digital input and output.

### 3.6 Digital input Instructions

#### 3.6.1 Wiring

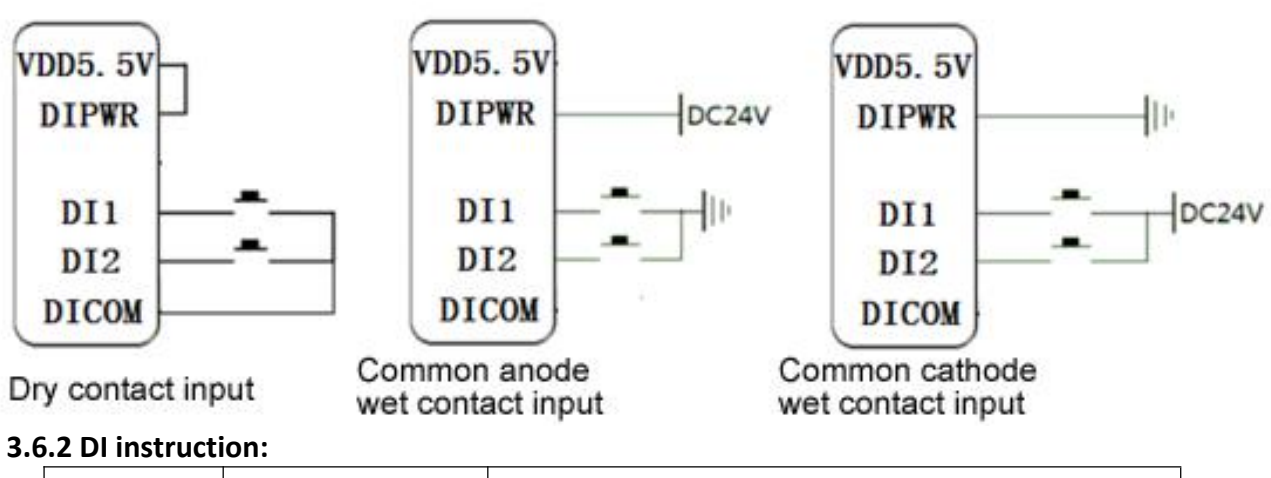

| Disital input | qty  | 2                        |
|---------------|------|--------------------------|
| Digital input | type | Dry contact, wet contact |

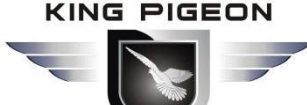

|  |                 |                                                              | _ |
|--|-----------------|--------------------------------------------------------------|---|
|  | Range           | High level (digital 1) 5~30VDC, low level (digital 0) 0~1VDC |   |
|  | Pulse frequency | <100Hz                                                       |   |
|  | protection      | Isolation voltage 3750Vrms                                   |   |

1. DI1~DI2 are two digital inputs. The default is wet contact input. Short-circuit VDD5.5V and DIPWR to switch to dry contact input.

2. Digital input setting: enter the router configuration interface-RTU I/O-digital input and output, and you can enable/disable or query the digital input status and pulse count value at the digital input port.

3. Trigger setting: The trigger condition can be set according to the DI digital input state to control DO digital output, restart and other operations (the confirmation time is X seconds after the trigger condition is reached).

4. For detailed configuration, please refer to 5.7.2. Digital input and output.

### 3.7 Analog input Instructions

#### 3.7.1 Wiring

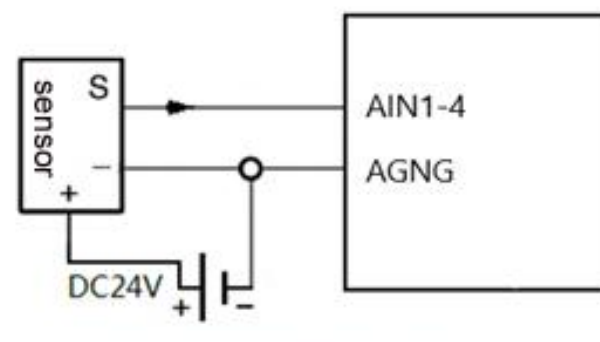

3 wire current/voltage sensor

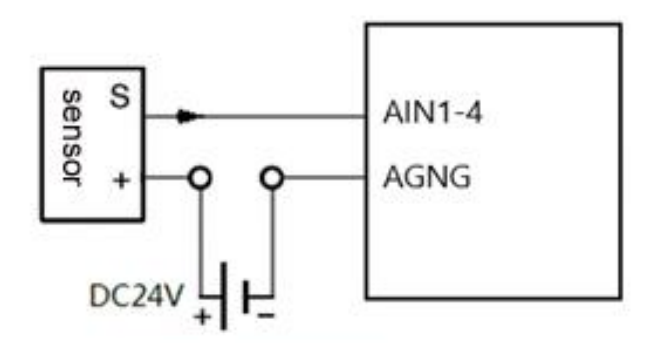

2 wire current sensor

#### 3.7.2 AI instruction:

|  |              | qty             | 4                  |
|--|--------------|-----------------|--------------------|
|  |              | type            | 0~5V,4~20mA,0~20mA |
|  | Analog input | ADC resolution  | 16 bit             |
|  |              | Pulse frequency | <100Hz             |
|  |              | protection      | EFT: 40A(5/50ns)   |

1. AI-AI4 is a four-way analog input, the default is 0~5V voltage type analog input, you can switch to current type analog input by turning the dial switch to mA. The four-way dial switch AI1~AI4 is Four analog inputs correspond one to one, V corresponds to voltage type, and mA corresponds to current type.

2. Analog input setting: enter the router configuration interface-RTU I/O-analog input, in the mode you can select voltage 0~5V, current 4~20mA, current 0~20mA (note that the DIP switch should also be selected Corresponding mode), set the range in the minimum and maximum values, you can see the actual measured value in the current value.

Trigger settings: The trigger conditions can be set according to the AIN status to control DO digital output, restart and other operations (the confirmation time is X seconds after the trigger condition is reached).
 For detailed configuration, please refer to 5.7.3. Analog input

### 4. Preparation before configuration

The router supports web page configuration. There are two ways to connect the router. One is to connect the computer to any LAN port of the router through a wired connection; the other is to connect to the router through WIFI. The computer can automatically obtain IP through DHCP, or you can set a static IP on the same

KING PIGEON

## 4G Wireless Industrial Router Wireless Data Connectivity

network segment as the router. After the connection is established, enter the router's default login address 192.168.3.1 on the computer browser to enter the router's WEB login interface. The default login The user name is admin and the password is blank.

### 4.1 Wired Connection

There are two ways to configure its IP address on PC, one is to enable automatic IP address acquisition on the local connection of the PC, and the other is to configure a static IP address on the same subnet as the router on the local connection of the PC.

Setting on Windows 7 as an example:

1. Click "Start> Control Panel> Network and Sharing Center", double-click "Local Area Connection" in the window.

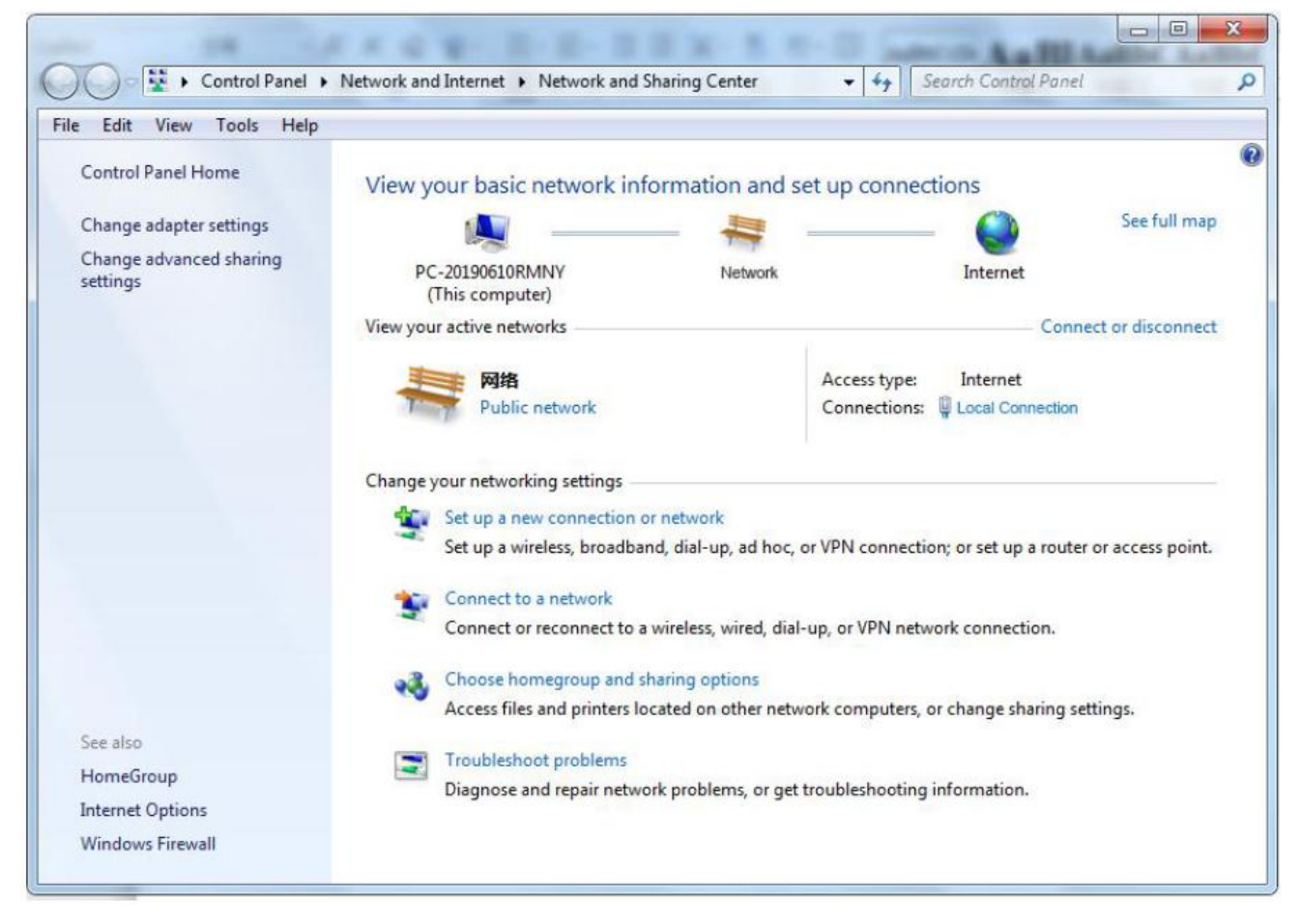

5. In the "Local Connection Status" window, click Properties.

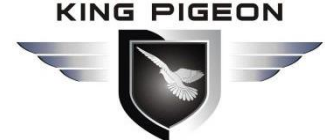

| IPv4 Connectiv | vity:              | Internet                |
|----------------|--------------------|-------------------------|
| IPv6 Connectiv | ity:               | No Internet access      |
| Media State:   |                    | Enabled                 |
| Duration:      |                    | 07:35:18                |
| Speed:         |                    | 100.0 Mbps              |
| ctivity        |                    |                         |
| ctivity —      | Sent —             | - Received              |
| ctivity —      | Sent —             | — Received              |
| ctivity        | Sent — 102,166,751 | Received<br>833,590,410 |

3. Select "Internet Protocol Version 4 (TCP/IPv4)" and click "Properties".

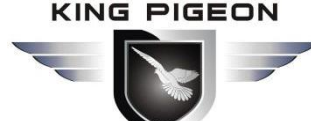

|                                               | abe Family Controller #2  |                   |
|-----------------------------------------------|---------------------------|-------------------|
|                                               |                           | Configure         |
| Tis connection uses                           | the following items:      |                   |
| Shrew Soft L                                  | ightweight Filter         |                   |
| 🗹 📕 QoS Packet                                | Scheduler                 |                   |
| File and Print                                | er Sharing for Microsoft  | Networks          |
| Internet Proto                                | ocol Version 6 (TCP/IPv   | r6)               |
| <ul> <li>Link-Layer To</li> </ul>             | opology Discovery Map     | per I/O Driver    |
| 🗹 🔺 Link-Layer To                             | opology Discovery Resp    | oonder            |
|                                               | Lipinstall                | Properties        |
| Install                                       | Graniactan                |                   |
| Install<br>Description                        | Orimacai                  |                   |
| Install<br>Description<br>Transmission Contro | ol Protocol/Internet Prot | ocol. The default |

4. Two ways to configure the IP address:

Obtain an IP address automatically from the DHCP server and click "Obtain an IP address automatically";

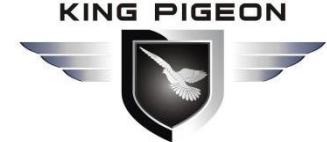

| serierai                       | Alternate Configuration                                                                     |                               |                   |                    |                      |
|--------------------------------|---------------------------------------------------------------------------------------------|-------------------------------|-------------------|--------------------|----------------------|
| You can<br>this cap<br>for the | n get IP settings assigned aut<br>bability. Otherwise, you need<br>appropriate IP settings. | tomatically if<br>to ask your | f your n<br>netwo | etwork<br>rk admin | supports<br>istrator |
| 0                              | btain an IP address automatic                                                               | cally                         |                   |                    |                      |
| - O U:                         | se the followin <mark>g</mark> IP address: -                                                |                               |                   |                    |                      |
| IP a                           | ddress:                                                                                     |                               |                   |                    |                      |
| Subr                           | net mask:                                                                                   |                               |                   |                    |                      |
| Defa                           | ault gateway:                                                                               |                               |                   |                    |                      |
| 0                              | btain DNS server address aut                                                                | tomatically                   |                   |                    |                      |
| O U:                           | se the following DNS server a                                                               | ddresses:                     |                   |                    |                      |
| Pref                           | erred DNS server:                                                                           |                               |                   | 4                  |                      |
| Alter                          | mate DNS server:                                                                            |                               | ,                 |                    |                      |
| V                              | alidate settings upon exit                                                                  |                               |                   | Adv                | anced                |

Manually configure the PC with a static IP address on the same subnet as the router address, click and configure"Use the following IP address".

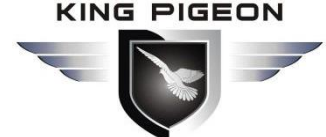

| seneral                                                                                                   |                                                                                    |
|----------------------------------------------------------------------------------------------------|------------------------------------------------------------------------------------|
| You can get IP settings assigned<br>this capability. Otherwise, you r<br>for the appropriate IP settings. | d automatically if your network supports<br>need to ask your network administrator |
| 🔘 Obtain an IP address auto                                                                               | matically                                                                          |
| • Use the following IP addre                                                                              | ss:                                                                                |
| IP address:                                                                                               | 192 . 168 . 3 . 2                                                                  |
| Subnet mask:                                                                                              | 255 . 255 . 255 . 0                                                                |
| Default gateway:                                                                                          | 192.168.3.1                                                                        |
| Obtain DNS server addres                                                                                  | s automatically                                                                    |
| O Use the following DNS serv                                                                              | ver addresses:                                                                     |
| Preferred DNS server:                                                                                     | 192.168.3.1                                                                        |
| Alternate DNS server:                                                                                     | · · · ·                                                                            |
| 🔲 Validate settings upon ex                                                                               | Advanced                                                                           |

5. Click "OK" to complete the configuration.

#### 4.2 Wifi Connection

**Step1:** Search wireless network: The network name default is King-xxxxxx, no password.

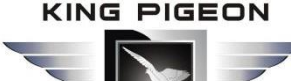

| Dial-up and VPN                  | ~       | 1 |
|----------------------------------|---------|---|
| Broadband Connection             |         |   |
| Wireless Network Connection      | ^       |   |
| KINGPIGEON                       | liter   |   |
| niuren                           | lite.   |   |
| ChinaNet-DFxQ                    | Ine.    |   |
| mazentop                         | lite.   |   |
| King-xxxxx                       | lte.    |   |
| Connect automatically            | Connect |   |
| DIRECT-11-HP DeskJet 3630 series | ite.    |   |
| TP-E                             | -11     |   |

**Step2:** Click "connect" to establish a connection.

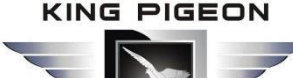

| Currently connected to:          | 43        | *  |
|----------------------------------|-----------|----|
| King-xxxxxx<br>Internet access   |           | 11 |
| Dial-up and VPN                  | ~         |    |
| Broadband connection             |           |    |
| Wireless internet connection     | ^         |    |
| King-xxxxx                       | Connected |    |
| niuren                           | lite.     |    |
| KINGPIGEON                       | line.     |    |
| ChinaNet-DFxQ                    | liter     |    |
| mazentop                         | llee      |    |
| DIRECT-11-HP DeskJet 3630 series | line.     | -  |

### 4.3. Factory Default Settings

Before logging the configuration page, please check the default settings as below:

| Item             | Description                        |
|------------------|------------------------------------|
| Login IP address | 192.168.3.1                        |
| User name        | admin                              |
| Password         | none                               |
| DHCPserver       | open                               |
|                  | SSID: King-xxxxx                   |
| VVIFI            | KEY : No encryption (open network) |

### 4.4. Enter Web Settings

(1).Open a browser, such as IE, Google, etc. and enter IP address: http://192.168.3.1

(2).Enter username and password, user name: admin Password: admin

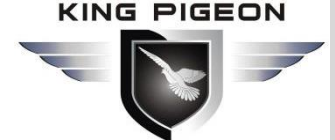

| http://192.10           | 68.3 .1    |               |            |   |
|-------------------------|------------|---------------|------------|---|
| Your connec             | tion to th | is site is no | ot private |   |
| Use <mark>rna</mark> me | admin      | 1             |            |   |
| Password                |            |               |            |   |
|                         |            |               |            | _ |

### 5. Router Settings

#### 5.1 Status

| (**) R40B - Overview - LuCl × +    |                                                                                                    | -  | ٥ | ×  |
|------------------------------------|----------------------------------------------------------------------------------------------------|----|---|----|
| ← → C ▲ Not secure   192.168.3.1/c | :gi-bin/luci/                                                                                                    | \$ | Θ | :  |
| 🚻 Apps 隆 翻译 🥪 金錦物联网云V3.0           |                                                                                                    |    |   |    |
| R40B Status                        | <ul> <li>System - Services - Network - VPN - Serial Port - RTU I/O - Logical operation - Cloud platform - Logout</li> </ul> |    |   | ^  |
| Status                             |                                                                                                    |    |   | 71 |
| System                             |                                                                                                    |    |   |    |
| Hostname                           | R40B                                                                                                    |    |   |    |
| Model                              | Mediatek MT7628AN evaluation board                                                                                          |    |   |    |
| Architecture                       | MediaTek: MT7628AN ver:1 eco:2                                                                                              |    |   |    |
| Firmware Version                   | KingPigeon Technology Co., Ltd. v1.18                                                                                       |    |   |    |
| Kernel Version                     | 4.14.162                                                                                                    |    |   |    |
| Local Time                         | 2020-10-23 05:02:05                                                                                                    |    |   |    |
| Uptime                             | 0h 5m 28s                                                                                                    |    |   |    |
| Load Average                       | 1.25, 1.10, 0.54                                                                                                    |    |   |    |
| Memory                             |                                                                                                    |    |   |    |
| Total Available                    | 63.86 MB / 121.79 MB (52%)                                                                                                  |    |   |    |
| Free                               | 74.29 MB / 121.79 MB (60%)                                                                                                  |    |   |    |
| Buffered                           | 5.55 MB / 121.79 MB (4%)                                                                                                    |    |   |    |
| Cached                             | 17.49 MB / 121.79 MB (14%)                                                                                                  |    |   | •  |

In the status, it provides an overview, firewall, routing table, system log, kernel log, real-time information, etc., which is convenient for viewing the running status information of the router.

#### 5.2. System

5.2.1 System Properties

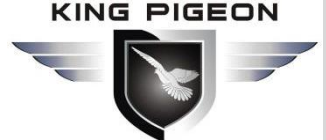

| (**) R40B - System Settings - LuCl × +                                                                            | - 0 ×      |  |  |
|----------------------------------------------------------------------------------------------------|------------|--|--|
| ← → C ▲ Not secure   192.168.3.1/cgi-bin/luci/admin/system/system                                                 | ☆ 🛛 :      |  |  |
| 🚻 Apps 💁 翻译 🕑 金錦物联网云V3.0                                                                                          |            |  |  |
| R40B Status = System = Services = Network = VPN = Serial Port = RTU I/O = Logical operation = Cloud platform = Lo | egout      |  |  |
| i ontal                                                                                                    | REFRESH ON |  |  |
| System                                                                                                    |            |  |  |
| Here you can configure the basic aspects of your device like its hostname or the timezone.                        |            |  |  |
| System Properties                                                                                                 |            |  |  |
| General settings Logging Time Synchronization Language and Style Product Type                                     |            |  |  |
|                                                                                                    |            |  |  |
| Local Time 10/23/2020, 1/02/59 PM Sync with browser Sync with NTP-Server                                          |            |  |  |
| Hostname R40B                                                                                                    |            |  |  |
| Same as product Type(Cannot modify)                                                                               |            |  |  |
| Timezone UTC 🗸                                                                                                    |            |  |  |
| Please restart the router to take effect                                                                          |            |  |  |
|                                                                                                    |            |  |  |
| Save & Apply - Save F                                                                                             | leset      |  |  |
|                                                                                                    |            |  |  |
| Powered by KingPigeon Technology Co., Ltd. (v1.18) / 2020-10-16                                                   |            |  |  |

Configure basic information , such as host name or time zone

| System Properties     |            |                                                                                                    |  |  |
|-----------------------|------------|----------------------------------------------------------------------------------------------------|--|--|
| Item                  |            | Description                                                                                                    |  |  |
| General<br>setting    | Local time | Set router time, can synchronize browser time or synchronize NTP server time                                                                                  |  |  |
|                       | Hostname   | Default is the router model, cannot be modified                                                                                                    |  |  |
|                       | Timezone   | Please select your region                                                                                                    |  |  |
| Logging               |            | Log properties, it is not recommended to modify                                                                                                    |  |  |
| Time synchronization  |            | Set NTP server for time synchronization                                                                                                    |  |  |
| Language<br>and style |            | Language optional automatic (according to browser<br>language changes, only recognize Chinese and English),<br>Chinese, English;The theme cannot be modified. |  |  |
| Product type          |            | Product model, factory cured, cannot be modified                                                                                                    |  |  |

#### 5.2.2 Management Rights

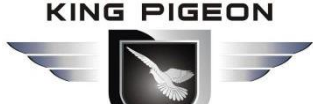

| (••) R40B - Router Password - LuCI × | +                                                                                                    | - o ×         |  |
|--------------------------------------|----------------------------------------------------------------------------------------------------|---------------|--|
| ← → C ▲ Not secure   1               | 92.168.3.1/cgi-bin/luci/admin/system/admin                                                                         | ☆ \varTheta : |  |
| 👖 Apps 峰 翻译 😺 金錦物联网云                 | V3.0                                                                                                    |               |  |
| R40                                  | B Status + System + Services + Network + VPN + Serial Port + RTU I/O + Logical operation + Cloud platform + Logout |               |  |
| Rout                                 | er Password SSH Access SSH-Keys                                                                                    |               |  |
| Ro                                   | uter Password ges the administrator password for accessing the device                                              |               |  |
|                                      | Password *                                                                                                    |               |  |
|                                      | Confirmation *                                                                                                    |               |  |
|                                      | Save                                                                                                    |               |  |
| Powe                                 | red by KingPigeon Technology Co., Ltd. (v1.18) / 2020-10-16                                                        |               |  |

| Management Rights |                                                                                                    |  |
|-------------------|----------------------------------------------------------------------------------------------------|--|
| Item              | Description                                                                                                    |  |
| Password          | Change the administrator password to access the device                                                                                                    |  |
| SSH access        | Provides SSH access and SCP services                                                                                                    |  |
| SSH keys          | Compared with the use of ordinary passwords, the public<br>key allows passwordless SSH login with higher security. To<br>upload the new key to the device, paste the OpenSSH<br>compatible public key line or drag the .pub file into the input<br>field. |  |

#### 5.2.3 Software Package

| (••) R40B - Software - LuCI | × +                               |                                |                    |                                           | - 0 × |
|-----------------------------|-----------------------------------|--------------------------------|--------------------|-------------------------------------------|-------|
| ← → C ▲ Not secur           | re   192.168.3.1/cgi-bin/luci/adn | nin/system/opkg                |                    |                                           | ☆ 🛛 : |
| 🏥 Apps 峰 翻译 🍛 金錦物           | 1联网云V3.0                          |                                |                    |                                           |       |
|                             | R40B Status - System -            | Services - Network - VPN -     | Serial Port        | gical operation - Cloud platform - Logout |       |
|                             | Software                          |                                |                    |                                           |       |
|                             |                                   |                                | 94% (7.7 MB)       |                                           |       |
|                             | Filter:                           | Download and install pac       | kage: Actions:     |                                           |       |
|                             | Type to filter                    | Clear Package name or URL      | . OK Update lists. | Upload Package Configure opkg             | J     |
|                             | Available Installed Updates       |                                |                    |                                           |       |
|                             | ĸ                                 |                                | No packages        | э                                         |       |
|                             | Package name                      | Version                        | Size (.ipk)        | Description                               |       |
|                             | No information available          |                                |                    |                                           |       |
|                             | Powered by KingPigeon Technology  | Co., Ltd. (v1.18) / 2020-10-16 |                    |                                           |       |

Software installation, clear, and upgrade. (Note: This function is for professionals!)

#### 5.2.4 Backup/Upgrade

| (*) R40B - Backup / Flash Firmwa: × +                                                                                                    | - 0 ×         |
|----------------------------------------------------------------------------------------------------|---------------|
| ← → C ▲ Not secure   192.168.3.1/cgi-bin/luci/admin/system/flash                                                                                                    | ☆ \varTheta : |
| 👖 Apps 💁 翻译 ⊌ 金錦物联网云V3.0                                                                                                    |               |
| R40B Status + System + Services + Network + VPN + Serial Port + RTU I/O + Logical operation + Cloud platform + Logout                                                                              | ^<br>         |
| Flash operations                                                                                                    |               |
| Actions Configuration                                                                                                    |               |
| Backup                                                                                                    |               |
| Click "Generate archive" to download a tar archive of the current configuration files.                                                                                                    |               |
| Download backup Generate archive                                                                                                    |               |
| Restore                                                                                                    |               |
| To restore configuration files, you can upload a previously generated backup archive here. To reset the firmware to its initial state, click "Perform reset" (only possible with squashfs images). |               |
| Reset to defaults Perform reset                                                                                                    |               |
| Restore backup Upload archive                                                                                                    |               |
| Custom files (certificates, scripts) may remain on the system. To prevent this, perform a factory-reset first.                                                                                     |               |
| Save mtdblock contents                                                                                                    |               |
| Click "Save mtdblock" to download specified mtdblock file. (NOTE: THIS FEATURE IS FOR PROFESSIONALSI )                                                                                             |               |
| Choose mtdblock u-boot                                                                                                    |               |
| Download mtdblock Save mtdblock                                                                                                    |               |
|                                                                                                    |               |

| Backup/Upgrade        |                                                                                                    |  |  |
|-----------------------|----------------------------------------------------------------------------------------------------|--|--|
| Item                  | Description                                                                                                    |  |  |
| Backup                | Click "Generate Backup" to download the tar archive of the current configuration file                             |  |  |
| Restore               | Upload a backup archive to restore the configuration. To restore the firmware to its initial state click "Perform |  |  |
|                       | Reset" (only squashfs format firmware is valid)                                                                   |  |  |
| Save mtdblock content | Click "Save mtdblock" to download the specified mtdblock file. (Note: This function is for professionals!)        |  |  |
| Flash new firmware    | Upload a sysupgrade compatible image from here to update the running firmware                                     |  |  |

#### 5.2.5 Reboot

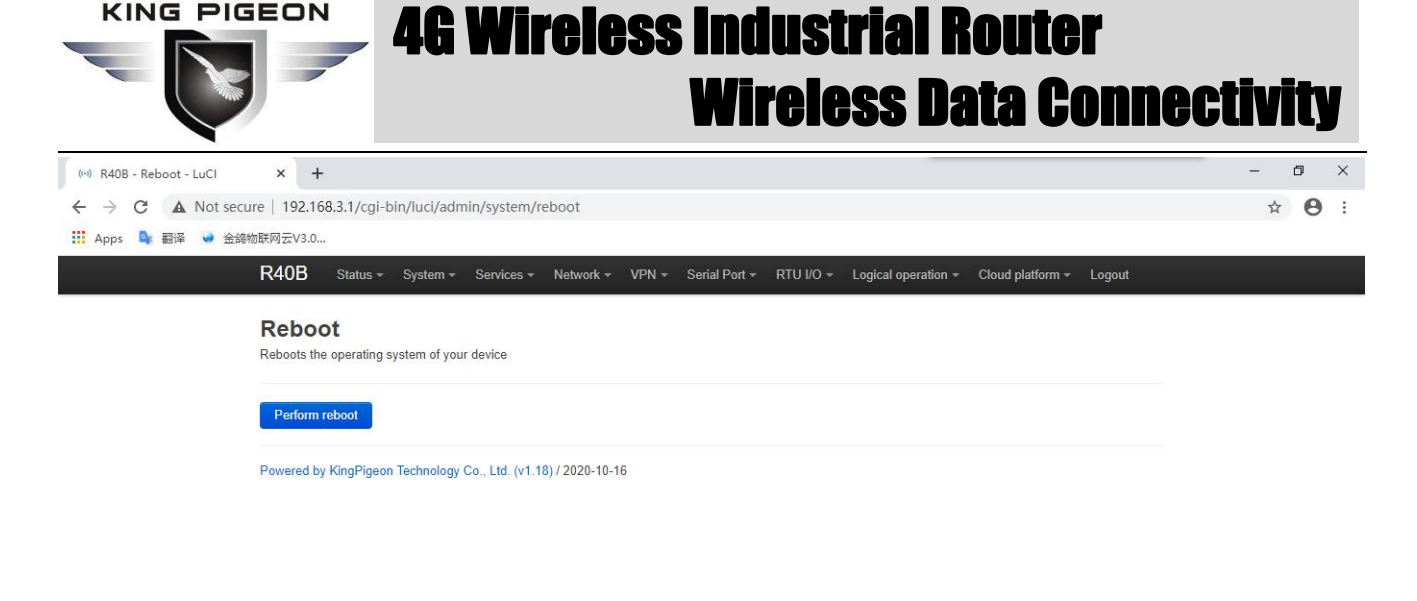

#### 5.3. Service

#### 5.3.1 Dynamic DNS

Dynamic DNS allows a fixed and accessible domain name to be configured for a host with a dynamic IP.

The overview displays a list of currently configured DDNS settings and their current status. If you need to update the IPv4 and IPv6 addresses at the same time, you need to add two configuration items separately (for example, 'myddns\_ipv4' and 'myddns\_ipv6'). By default, IPv4 and IPv6 configurations have been added separately. Please click "Edit" to enter the modification of the DDNS service Detailed configuration.

**Note:** Before clicking "Add", you need to enter a name for identification, otherwise it cannot be added successfully.

5.3.1.1 Basic setting
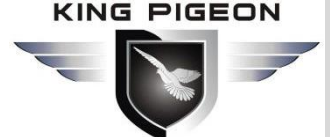

| (**) R40B - LuCI × +                                                            |                                                                                                    | -    | 5 × |
|---------------------------------------------------------------------------------|----------------------------------------------------------------------------------------------------|------|-----|
| ← → C ▲ Not secure   192.168.3.1/cgi-bin/luci                                   | /admin/services/ddns/detail/myddns_ipv4                                                                                           | ©≊ ☆ | 0:  |
| R40B Status - System                                                            | * Services * Network * VPN * Serial Port * RTU I/O * Logical operation * Cloud platform * Logout                                  |      | Î   |
| Dynamic DNS<br>Dynamic DNS allows that your ro<br>OpenWrt Wiki: DDNS Client Doc | uter can be reached with a fixed hostname while having a dynamically changing IP address.<br>umentation DDNS Client Configuration |      |     |
| Details for: myddns_ip                                                          | w4                                                                                                    |      | - 1 |
| Configure here the details for sel                                              | ected Dynamic DNS service.                                                                                                    |      |     |
| Basic Settings Advanced Set                                                     | ings Timer Settings Log File Viewer                                                                                               |      | - 1 |
| Enabled                                                                         |                                                                                                    |      |     |
|                                                                                 | If this service section is disabled it could not be started.<br>Neither from LuCl interface nor from console                      |      |     |
| Lookup Hostname                                                                 | yourhost.example.com                                                                                                    |      |     |
|                                                                                 | Hostname/FQDN to validate, if IP update happen or necessary                                                                       |      | - 1 |
| IP address version                                                              | ● IPv4-Address ○ IPv6-Address                                                                                                    |      |     |
|                                                                                 | Optimes which IP address 'IPv4/IPv6' is send to the DDNS provider                                                                 |      |     |
| DDNS Service provider [IPv4]                                                    | dyn.com 🗸                                                                                                    |      |     |
| Domain                                                                          | yourhost example.com                                                                                                    |      |     |
|                                                                                 | Replaces [DOMAIN] in Update-URL                                                                                                   |      |     |
| Username                                                                        | your_username                                                                                                    |      | -   |

| DNS Basic Settings |                                                             |  |  |  |
|--------------------|-------------------------------------------------------------|--|--|--|
| Item               | Description                                                 |  |  |  |
| anabla             | If the service configuration is disabled, then it cannot be |  |  |  |
| enable             | started.                                                    |  |  |  |
| Lookun hostnamo    | Hostname/FQDN verification, if IP update occurs or is       |  |  |  |
| LOOKup nostname    | necessary                                                   |  |  |  |
| ID addross vorsion | Set which IP address (IPv4 or IPv6) will be sent to the     |  |  |  |
| IP address version | DDNS provider                                               |  |  |  |
| DDNS               | Chaosa DDNS sarvisa providar                                |  |  |  |
| service provider   | Choose DDNS service provider                                |  |  |  |
| Domain             | Enter domain name                                           |  |  |  |
| Username           | Enter username                                              |  |  |  |
| Password           | Enter password                                              |  |  |  |

#### 5.3.1.2 Advanced Setting

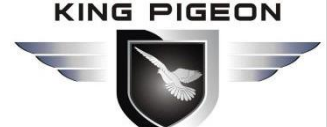

| (··) R40B - LuCI | × +                                                                         |                                                                                                    | - 0 ×   |   |
|------------------|-----------------------------------------------------------------------------|----------------------------------------------------------------------------------------------------|---------|---|
| ← → C            | Not secure   192.168.3.1/cgi-bin/lu-                                        | ci/admin/services/ddns/detail/myddns_ipv4                                                                                            | ष ☆ 🛛 : |   |
|                  | R40B Status - Syste                                                         | m + Services + Network + VPN + Serial Port + RTU I/O + Logical operation + Cloud platform + Logout                                   | ^       |   |
|                  | Dynamic DNS<br>Dynamic DNS allows that your<br>OpenWrt Wiki: DDNS Client Do | router can be reached with a fixed hostname while having a dynamically changing IP address.<br>cumentation DDNS Client Configuration |         |   |
|                  | Details for: myddns_i                                                       | ipv4                                                                                                    |         |   |
|                  | Configure here the details for se                                           | elected Dynamic DNS service.                                                                                                    |         |   |
|                  | Basic Settings Advanced Se                                                  | ttings Timer Settings Log File Viewer                                                                                                |         |   |
|                  | IP address source [IPv4]                                                    | Network                                                                                                    |         |   |
|                  | Network [IPv4]→                                                             | <ul> <li>Defines the source to read systems IPv4-Address from, that will be send to the DDNS provider</li> <li>wan</li> </ul>        |         |   |
|                  |                                                                             | Optimes the network to read systems IPv4-Address from                                                                                |         |   |
|                  | Force IP Version                                                            |                                                                                                    |         | l |
|                  |                                                                             | OPTIONAL: Force the usage of pure IPv4/IPv6 only communication.                                                                      |         |   |
|                  | DNS-Server                                                                  | mydns.lan                                                                                                    |         |   |
|                  |                                                                             | OPTIONAL: Use non-default DNS-Server to detect 'Registered IP'.<br>Format: IP or FQDN                                                |         |   |
|                  | PROXY-Server                                                                | user:password@myproxy.lan:8080                                                                                                    |         |   |
|                  |                                                                             | OPTIONAL: Proxy-Server for detection and updates.                                                                                    |         |   |

|                   | DNS Advanced Setting                                       |  |  |  |  |
|-------------------|------------------------------------------------------------|--|--|--|--|
| Item              | Description                                                |  |  |  |  |
| ID addross source | Set the source of the IP address. This will be sent to the |  |  |  |  |
| IP address source | DDNS provider                                              |  |  |  |  |
| Network           | Read system IP address network                             |  |  |  |  |
| Force IP version  | Optional: Force to use only IPv4/IPv6 communication.       |  |  |  |  |
|                   | Optional: Use a non-default DNS server to detect           |  |  |  |  |
| DNS server        | "registered IP addresses".                                 |  |  |  |  |
|                   | Format: IP or FQDN                                         |  |  |  |  |
|                   | Optional: Proxy server for detection and update.           |  |  |  |  |
| Dreve com com     | Format: [user:password@]proxyhost:port                     |  |  |  |  |
| PTOXY SERVER      | The IPv6 address must be filled in square brackets ("[]"): |  |  |  |  |
|                   | [2001:db8::1]:8080                                         |  |  |  |  |
|                   | Write the log to the system log. Regardless of whether     |  |  |  |  |
| Log to system log | this option is enabled, error messages will always be      |  |  |  |  |
|                   | written to the system log.                                 |  |  |  |  |
| Log to filo       | Write detailed information to the log. The file will       |  |  |  |  |
|                   | automatically shrink.                                      |  |  |  |  |

#### 5.3.1.3 Timer setting

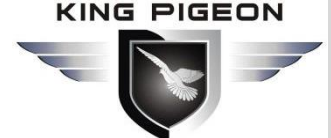

| (••) R40B - LuCl × +                                                            |                                                                                                    | - 0 × |
|---------------------------------------------------------------------------------|----------------------------------------------------------------------------------------------------|-------|
| ← → C ▲ Not secure   192.168.3.1/cgi-bin/luc                                    | /admin/services/ddns/detail/myddns_ipv4                                                                                                    |       |
| R40B Status - System                                                            | n + Services + Network + VPN + Serial Port + RTU I/O + Logical operation + Cloud platform + Logout                                                                            | ŕ     |
| Dynamic DNS<br>Dynamic DNS allows that your re<br>OpenWrt Wiki: DDNS Client Doc | outer can be reached with a fixed hostname while having a dynamically changing IP address.<br>umentation DDNS Client Configuration                                            |       |
| Details for: myddns_i                                                           | ov4                                                                                                    |       |
| Configure here the details for set                                              | ected Dynamic DNS service.                                                                                                    |       |
| Basic Settings Advanced Set                                                     | tings Timer Settings Log File Viewer                                                                                                    |       |
| Check Interval                                                                  | 10 minutes V                                                                                                    |       |
|                                                                                 | Interval to check for changed IP<br>Values below 5 minutes == 300 seconds are not supported                                                                                   |       |
| Force Interval                                                                  | 72 hours 🖌                                                                                                    |       |
|                                                                                 | Interval to force updates send to DDNS Provider Setting this parameter to 0 will force the script to only run once Values lower 'Check Interval' except '0' are not supported |       |
| Error Retry Counter                                                             | 0                                                                                                    |       |
|                                                                                 | On Error the script will stop execution after given number of retrys<br>The default setting of '0' will retry infinite.                                                       |       |
| Error Retry Interval                                                            | 60 seconds 🗸                                                                                                    |       |
|                                                                                 | On Error the script will retry the failed action after given time                                                                                                    |       |
| Back to Overview                                                                | Save & Apply Save Reset                                                                                                    |       |

|                | Timmer Settings                                           |  |  |  |  |  |
|----------------|-----------------------------------------------------------|--|--|--|--|--|
| Item           | Description                                               |  |  |  |  |  |
|                | Time interval for checking whether IP has changed         |  |  |  |  |  |
| Check interval | Values less than 5 minutes (300 seconds) are not          |  |  |  |  |  |
|                | Mandatory time period to update DDNS to the provider      |  |  |  |  |  |
|                | Setting this parameter to 0 will make the script execute  |  |  |  |  |  |
| Force interval | only once                                                 |  |  |  |  |  |
|                | Values smaller than "check time period" are not           |  |  |  |  |  |
|                | supported (except 0)                                      |  |  |  |  |  |
| Frror retry    | When an error occurs, the script will retry the number of |  |  |  |  |  |
| counter        | times before exiting                                      |  |  |  |  |  |
|                | The default setting "0" will retry indefinitely.          |  |  |  |  |  |
| Error retry    | When an error occurs, the script will retry the number of |  |  |  |  |  |
| interval       | failed actions                                            |  |  |  |  |  |

#### 5.3.1.4 Log File Viewer

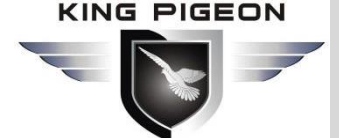

| (*4 R408 - LuCi X +                                                                                                    | – 0 ×           |
|----------------------------------------------------------------------------------------------------|-----------------|
| ← → C ▲ Not secure   192.168.3.1/cgi-bin/luci/admin/services/ddns/detail/myddns_jpv4                                                                                                    | ⊠ ☆ \varTheta : |
| R40B Status + System + Services + Network + VPN + Serial Port + RTU I/O + Logical operation + Cloud platform + Logout                                                                         | <u>^</u>        |
| Dynamic DNS                                                                                                    |                 |
| Dynamic DNS allows that your router can be reached with a fixed hostname while having a dynamically changing IP address.<br>OpenWrt Wiki: DDNS Client Documentation DDNS Client Configuration |                 |
| Details for: myddns ipv4                                                                                                    |                 |
| Configure here the details for selected Dynamic DNS service.                                                                                                    |                 |
| Basic Settings Advanced Settings Timer Settings Log File Viewer                                                                                                    |                 |
| Read / Reread log file                                                                                                    |                 |
| 031306 : ***********************************                                                                                                    |                 |
| 031306         : ddns version         : 2.7.8-12           031306         : uci configuration:                                                                                                |                 |
| ddns.myddns_ipv4.domain='yourhost.example.com'<br>ddns.myddns_ipv4.ababled='0'                                                                                                    |                 |
| ddns.myddns_ipv4.interface='wan'                                                                                                    |                 |
| ddns.myddns_ipv4.1p_network='wan'<br>ddns.myddns_ipv4.ip_source='retwork'                                                                                                    |                 |
| ddns.myddns_ipv4.lookup_host='yourhost.example.com'                                                                                                    |                 |
| ddns.myddns_ipy4.password="***Ply***'<br>ddns.myddns_ipy4.password="***Ply***'                                                                                                    |                 |
| ddns.myddns_ipv4.username='your_username'                                                                                                    |                 |
| ddns.myddns_ipy4=service<br>031307 - ywehnee mode : 0 - run normal NO console outnut                                                                                                    |                 |
| 031307 WARN I Service section disabled - TERNINATE                                                                                                    |                 |
| 031307 WARN : PID '3086' exit WITH ERROR '1' at 2020-11-02 03:13                                                                                                    |                 |
|                                                                                                    |                 |
|                                                                                                    | -               |

#### 5.4 Network

#### 5.4.1 Interface

You can restart, close, edit, and delete existing interfaces, or add new interfaces. Default has LAN, WAN, WAN6, 4G and other interface configurations . Click "Edit" to enter the detailed configuration modification.

| R40B       | Status -        | System -     | Services -                                                                                                  | Network -                                                                            | VPN - | Serial Port - | RTU I/O 🗕 | Logical operation + | Cloud platform | - Logout        |   |  |
|------------|-----------------|--------------|----------------------------------------------------------------------------------------------------|--------------------------------------------------------------------------------------|-------|---------------|-----------|---------------------|----------------|-----------------|---|--|
| Interfaces | Global net      | work options |                                                                                                    |                                                                                      |       |               |           |                     |                | AUTO REFRESH ON | , |  |
| Interfac   | es              |              |                                                                                                    |                                                                                      |       |               |           |                     |                |                 |   |  |
| br         | AN<br>()<br>lan |              | Protocol: St.<br>Uptime: 0h 4<br>MAC: 46:68:<br>RX: 4.02 MB<br>TX: 2.51 MB<br>IPv4: 192.16<br>IPv6: fd83.fb | atic address<br>I7m 33s<br>A3:D3:DA:68<br>(37066 Pkts.)<br>8.3.1/24<br>6e:35eb::1/60 | ).    |               | Restart   | Stop                | Edit           | Delete          |   |  |
| W<br>ett   | AN<br>10.2      |              | Protocol: DH<br>MAC: 46:68:<br>RX: 259.14 k<br>TX: 8.27 KB                                                  | ICP client<br>A3:D3:DA:69<br>(B (2779 Pkts.)<br>(61 Pkts.)                           | -)    |               | Restart   | Stop                | Edit           | Delete          |   |  |
| W/         | AN6             |              | Protocol: DF<br>MAC: 46:68:<br>RX: 259.14 k<br>TX: 8.27 KB                                                  | ICPv6 client<br>A3:D3:DA:69<br>(B (2779 Pkts<br>(61 Pkts.)                           | .)    |               | Restart   | Stop                | Edit           | Delete          |   |  |
| 4<br>3g    | IG<br>HG        |              | Protocol: UN<br>RX: 0 B (0 Pl<br>TX: 0 B (0 Pl                                                              | /ITS/GPRS/E\<br>kts.)<br>cts.)                                                       | V-DO  |               | Restart   | Stop                | Edit           | Delete          |   |  |
| Add ne     | w interface     |              |                                                                                                    |                                                                                      |       |               |           |                     |                |                 |   |  |

#### 5.4.1.1 LAN port

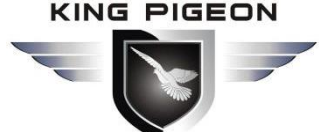

٥ ×

☆ 🛛 :

\_

(\*\*) R40B - Network Settings - LuC × +

← → C ▲ Not secure | 192.168.3.1/cgi-bin/luci/admin/network/network Interfaces » LAN

| Image: Terminal settings       Advanced Settings       Physical Settings       Freewall Settings       DHCP Server         Status       \$* Device: br-lan<br>Uptime: th 49m 4s<br>MAC: 466 A2: 33.0A.68<br>RX: 4.06 M8 (37.443 Pkts.)<br>TX: 2.67 M8 (6883 Pkts.)<br>TX: 2.67 M8 (6883 Pkts.)<br>TX: 2.67 M8 (6883 Pkts.)<br>TX: 2.67 M8 (6883 Pkts.)<br>TX: 2.67 M8 (6883 Pkts.)<br>TX: 2.67 M8 (6883 Pkts.)<br>TX: 2.67 M8 (6883 Pkts.)<br>TX: 2.67 M8 (6883 Pkts.)<br>TY: 4.57 M8 (6883 Pkts.)<br>TY: 4.57 M8 (6883 Pkts. |
|----------------------------------------------------------------------------------------------------|
| Status                                                                                                    |
| Protocol Static address   Bring up on boot IPv4 address   IPv4 address 192 168.3.1   IPv4 netmask 255.255.0   IPv4 gateway IPv4 gateway   IPv4 broadcast 192.168.3.255   Use custom DNS servers +   IPv6 assignment length 60                                                                                                    |
| Bring up on boot   IPv4 address   192.168.3.1   IPv4 netmask   255.255.0   IPv4 gateway   IPv4 broadcast   192.168.3.255     Use custom DNS servers     *                                                                                                    |
| IPv4 address       192.168.3.1         IPv4 netmask       255.255.0         IPv4 gateway                                                                                                    |
| IPv4 netmask     255.255.255.0       IPv4 gateway       IPv4 broadcast       192.168.3.255       Use custom DNS servers       +       IPv6 assignment length       60                                                                                                    |
| IPv4 gateway IPv4 broadcast 192.168.3.255 Use custom DNS servers + IPv6 assignment length 60 •                                                                                                    |
| IPv4 broadcast 192.168.3.255 Use custom DNS servers + IPv6 assignment length 60 •                                                                                                    |
| Use custom DNS servers + IPv6 assignment length 60 •                                                                                                    |
| IPv6 assignment length 60 ·                                                                                                    |
| (a) Assign a part of given length of every public IPv6-prefix to this interface                                                                                                    |

|               | t                      |                                          |  |  |
|---------------|------------------------|------------------------------------------|--|--|
| Item          |                        | Description                              |  |  |
|               |                        | Device: br-lan                           |  |  |
|               |                        | Running time: 8h 57m 16s                 |  |  |
|               |                        | MAC: E2:2F:C4:54:93:BA                   |  |  |
|               | Status                 | Receive: 18.81 MB (149126 data pack)     |  |  |
|               |                        | Send: 99.87 MB (132321 data pack)        |  |  |
|               |                        | IPv4: 192.168.3.1/24                     |  |  |
|               |                        | IPv6: fdb2:428b:ddbe::1/60               |  |  |
|               | Protocol               | Static address                           |  |  |
|               | Bring up on boot       | Default enable                           |  |  |
|               |                        | Default 192.168.3.1, modify this setting |  |  |
|               | IPv4 address           | to change the network segment that       |  |  |
| Decis Catting |                        | DHCP assigns IP to LAN port              |  |  |
| Basic Setting | IPv4 netmask           | Default 255.255.255.0                    |  |  |
|               |                        | Default is empty, when multiple IPv4     |  |  |
|               | IPv4 gateway           | addresses are set, the gateway address   |  |  |
|               |                        | needs to be specified                    |  |  |
|               | IPv4 broadcast         | Default 192.168.3.255                    |  |  |
|               | Use custom DNS server  | Default is empty                         |  |  |
|               |                        | Assign a given length part of each       |  |  |
|               | IPv6 allocation length | public IPv6 prefix to this interface,    |  |  |
|               |                        | default 60                               |  |  |
|               | IPv6 assignment ting   | Assign this hexadecimal sub-ID prefix to |  |  |
|               |                        | this interface                           |  |  |
|               | IPv6 suffix            | Optional, allowed values: "eui64",       |  |  |

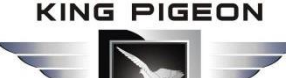

|                      |                                |                | "random" and other fixed values (for<br>example: "::1" or "::1:2"). When the<br>IPv6 prefix (such as "a:b:c:d::") is<br>obtained from the authorization server,<br>use the suffix (such as "::1") to<br>synthesize an IPv6 address<br>("a:b:c:d::1") Assigned to this interface. |  |  |
|----------------------|--------------------------------|----------------|----------------------------------------------------------------------------------------------------|--|--|
|                      | Use built-in<br>IPv6 manag     | ement          | Default enable                                                                                                    |  |  |
| Advanced<br>settings | Mandatory                      | link           | Regardless of the link status of the interface, always use the application settings (if checked, the link status change will no longer trigger hotplug event processing). default is enable.                                                                                     |  |  |
|                      | Reset MAC                      | address        | Modify MAC address                                                                                                    |  |  |
|                      | Reset MTU                      |                | Default 1500                                                                                                    |  |  |
|                      | Lise Gatewa                    | av Hon         | Default 0                                                                                                    |  |  |
|                      | Bridge inter                   | face           | Create a bridge for the specified interface, default is enable.                                                                                                    |  |  |
|                      | Enable STP                     |                | Enable spanning tree protocol on this bridge, default is disable.                                                                                                    |  |  |
| Physical settings    | Enable IGM                     | P sniffing     | Enable IGMP snooping on this bridge, default is disable                                                                                                    |  |  |
|                      | Interface                      |                | Switch VLAN: "eth0.1" (lan), wireless<br>network: Master "King-xxxxx" (lan),<br>set the physical interface using the LAN<br>port, generally do not need to be<br>modified                                                                                                    |  |  |
| Firewall settings    | Create/Assign<br>firewall zone |                | Assign the firewall area to which this<br>interface belongs, select Unspecified to<br>move the interface out of the<br>associated area, or fill in the creation<br>field to create a new area and associate<br>the current interface with it.                                    |  |  |
|                      |                                | Ignore         | DHCP service is not provided on this                                                                                                    |  |  |
|                      |                                | this interface | interface, default is disable                                                                                                    |  |  |
|                      |                                | Start          | Start network address, default is 100.                                                                                                    |  |  |
| DHCP<br>server       | Basic<br>Setting               | Customers      | Maximum number of address assignments. The default is 150.                                                                                                    |  |  |
|                      |                                | Lease term     | The expiration time of the leased<br>address is at least 2 minutes (2m). The<br>default is 12h.                                                                                                    |  |  |
|                      | Advanced settings              | DHCP           | Provide DHCP service for all clients. If disabled, only customers with static leases will be served. default is enable.                                                                                                    |  |  |
|                      |                                | Forcibly       | Even if another server is detected, it is                                                                                                    |  |  |

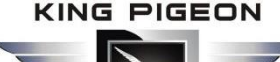

|         |                                   | mandatory to use DHCP on this network, default is disable.                                                                                        |  |  |  |
|---------|-----------------------------------|----------------------------------------------------------------------------------------------------|--|--|--|
|         | IPv4 Subnet<br>mask               | Reset the subnet mask sent to the client.                                                                                                    |  |  |  |
|         | DHCP Options                      | Set additional options for DHCP, for<br>example,<br>setting "6,192.168.2.1,192.168.2.2"<br>means to announce different DNS<br>servers to clients. |  |  |  |
|         | Route<br>Advertisement<br>Service | Default server mode                                                                                                    |  |  |  |
|         | DHCPv6 server                     | Default server mode                                                                                                    |  |  |  |
|         | HDP proxy                         | Default disable                                                                                                    |  |  |  |
|         | DHCPv6 mode                       | The default is stateless + stateful                                                                                                    |  |  |  |
| IPV0    | Always                            | Even if there is no public network prefix                                                                                                    |  |  |  |
| setting | advertise the                     | available, it still advertises itself as the                                                                                                    |  |  |  |
|         | default route                     | default route, default is disable                                                                                                    |  |  |  |
|         | Advertised DNS server             | Default is empty                                                                                                    |  |  |  |
|         | Advertised DNS domain name        | Default is empty                                                                                                    |  |  |  |

#### 5.4.1.2 WAN port

| (**) R40B - Network Settings - LuC × +           |                                                                                                    | - o ×         |
|--------------------------------------------------|----------------------------------------------------------------------------------------------------|---------------|
| ← → C ▲ Not secure   192.168.3.1/cgi-bin/luci/ad | min/network/network                                                                                                   | ☆ \varTheta : |
| R40B Status - System -                           | Services + Network + VPN + Serial Port + RTU I/O + Logical operation + Cloud platform + Logout                        | *             |
|                                                  |                                                                                                    |               |
| Interfaces » WAN                                 |                                                                                                    |               |
| Ir General settings Advanced                     | Settings Physical Settings Firewall Settings                                                                          |               |
| Status                                           | Device: eth0.2           MAC: 46:68 A3:D3:DA:69           RX: 259:14 KB (2779 Pkts.)           TX: 8.27 KB (61 Pkts.) |               |
| Protocol                                         | DHCP client                                                                                                    |               |
| Bring up on boot                                 |                                                                                                    |               |
| lister to set the                                | D 400                                                                                                    |               |
| requesting DHCP                                  | K4UD                                                                                                    |               |
|                                                  | Dismiss Save                                                                                                    |               |
|                                                  | TX: 8.27 KB (61 Pkts.)                                                                                                |               |
| 4G<br>3g-4G                                      | Protocol: UMTS/GPRS/EV-DO<br>RX: 0 B (0 Pkts.)<br>TX: 0 B (0 Pkts.)<br>Error: Network device is not present           |               |
|                                                  |                                                                                                    |               |
|                                                  | Save & Apply - Save Reset                                                                                             |               |

| WAN Port |             |  |
|----------|-------------|--|
| Item     | Description |  |

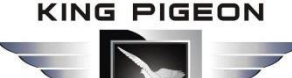

| 100                                           |                                                     |                                                                                                    |  |  |
|-----------------------------------------------|-----------------------------------------------------|----------------------------------------------------------------------------------------------------|--|--|
|                                               | Status                                              | Device: eth0.2<br>Running time: 9h 37m 16s<br>MAC: E2:2F:C4:54:93:BB<br>Receive: 113.65 MB (290226 data pack)<br>Send: 19.02 MB (137282 data pack)<br>IPv4: 192.168.1.173/24                                                                  |  |  |
| General Setting                               | Protocol                                            | Default DHCP client; if the network<br>connected to the WAN requires an account<br>and password to log in, please select PPPoE<br>protocol or other corresponding protocol                                                                    |  |  |
|                                               | Bring up on boot                                    | Default is enable                                                                                                    |  |  |
|                                               | Hostname sent<br>when requesting DHCP               | Default is product model                                                                                                    |  |  |
|                                               | Use built-in<br>IPv6 management                     | Default is enable                                                                                                    |  |  |
|                                               | Mandatory link                                      | Regardless of the link status of the interface,<br>always use the application settings (if<br>checked, the link status change will no longer<br>trigger hotplug event processing). Default is<br>disable.                                     |  |  |
|                                               | Use broadcast tags                                  | Needed by some ISPs, for example: coaxial network DOCSIS 3, default is disable.                                                                                                    |  |  |
| Advanced settings                             | Default gateway                                     | Leave blank to not configure the default route, default is enable.                                                                                                    |  |  |
|                                               | Obtain DNS                                          | Leave blank to ignore the advertised DNS                                                                                                    |  |  |
|                                               | server automatically                                | server address default is enable                                                                                                    |  |  |
|                                               | Lise Gateway Hop                                    | Default is empty                                                                                                    |  |  |
|                                               | Client ID sent when<br>requesting DHCP              | Default is empty                                                                                                    |  |  |
|                                               | Vendor Class option<br>sent when requesting<br>DHCP | Default is empty                                                                                                    |  |  |
|                                               | Reset MAC address                                   | Modify MAC address                                                                                                    |  |  |
|                                               | Reset MTU                                           | Default is 1500                                                                                                    |  |  |
|                                               | Bridge interface                                    | Create a bridge for the specified interface, default is disable                                                                                                    |  |  |
| Physical settings                             | Interface                                           | Switch VLAN: "eth0.2" (wan, wan6), set which physical interface to use, generally do not need to be modified                                                                                                    |  |  |
| Firewall settings Create/Assign firewall zone |                                                     | Assign the firewall area to which this<br>interface belongs, select Unspecified to<br>move the interface out of the associated<br>area, or fill in the creation field to create a<br>new area and associate the current interface<br>with it. |  |  |

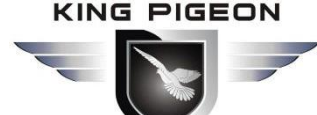

#### 5.4.1.3 WAN6 Port

| (**) R40B - Network Settings - LuC × +          |                                                                                                    | - 6 | ı ×     |
|-------------------------------------------------|----------------------------------------------------------------------------------------------------|-----|---------|
| ← → C ▲ Not secure   192.168.3.1/cgi-bin/luci/a | lmin/network/network                                                                                           | ☆   | Θ :     |
| R40B Status - System                            | ✓ Services   ✓ Network   ✓ VPN   ✓ Serial Port   ✓ RTU I/O   ✓ Logical operation   ✓ Cloud platform   ✓ Logout |     | ه.<br>ا |
|                                                 |                                                                                                    |     |         |
| Interfaces » WAN6                               |                                                                                                    |     |         |
| General settings Advance                        | Settings Physical Settings Firewall Settings                                                                   |     |         |
| State                                           | s <b>27 Device:</b> eth0.2<br>MAC: 46:68:A3:D3:DA:69<br>DY:356:14/08:0770.0Hz                                  |     |         |
|                                                 | TX: 8.43 KB (62 Pkts.)                                                                                         |     |         |
| Protoc                                          | DHCPv6 client.                                                                                                 |     |         |
| Bring up on bo                                  | it 🗹                                                                                                    |     |         |
| Request IPv6-addres                             | s try -                                                                                                    |     |         |
| Request IPv6-prefix of leng                     | h Automatic -                                                                                                  |     |         |
|                                                 | Dismiss Save                                                                                                   |     |         |
| 4G<br>39-4G                                     | Protocol:         UMTS/GPRS/EV-DO           RX:         0 B (0 Pkts.)           TX:         0 B (0 Pkts.)      |     |         |
| Add new interface                               |                                                                                                    |     |         |
|                                                 | Save & Apply - Save Reset                                                                                      |     |         |
|                                                 |                                                                                                    |     |         |

| WAN6              |                                   |                                                                                                    |  |  |
|-------------------|-----------------------------------|----------------------------------------------------------------------------------------------------|--|--|
| Item              |                                   | Description                                                                                                    |  |  |
|                   | Status                            | Device: eth0.2<br>MAC: E2:2F:C4:54:93:BB                                                                                                    |  |  |
|                   | Status                            | Receive: 115.31 MB (299495 data pack)<br>Send: 19.41 MB (140798 data pack)                                                                                                    |  |  |
| Basic Setting     | Protocol                          | Default DHCPv6 client                                                                                                    |  |  |
|                   | Bring up on boot                  | Default is enable                                                                                                    |  |  |
|                   | Request IPv6 address              | Default is try                                                                                                    |  |  |
|                   | Request IPv6 prefix of length     | Default automatic                                                                                                    |  |  |
|                   | Use built-in<br>IPv6 management   | Default enable                                                                                                    |  |  |
|                   | Mandatory link                    | Regardless of the link status of the interface,<br>always use the application settings (if<br>checked, the link status change will no<br>longer trigger hotplug event processing).<br>Default is disable. |  |  |
| Advanced settings | Use default gateway               | Leave blank to not configure the default route                                                                                                    |  |  |
|                   | Custom assigned<br>IPv6 prefix    | Default is empty                                                                                                    |  |  |
|                   | Obtain DNS server automatically   | Leave blank to ignore the advertised DNS server address, default is enable.                                                                                                    |  |  |
|                   | Client ID sent<br>when requesting | Default is empty                                                                                                    |  |  |

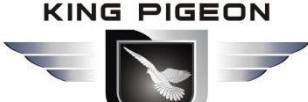

|                   | DHCP              |                                                 |
|-------------------|-------------------|-------------------------------------------------|
|                   | Reset MAC address | Modify MAC address                              |
|                   | Reset MTU         | Default 1500                                    |
|                   | Bridge interface  | Create a bridge for the specified               |
| Physical settings | bridge interface  | interface, default is disable.                  |
|                   | Interface         | Switch VLAN:"eth0.2"(wan,wan6)                  |
|                   |                   | Assign the firewall area to which this          |
|                   |                   | interface belongs, select Unspecified to        |
| Firowall cottings | Create/Assign     | move the interface out of the associated        |
| rirewall settings | firewall zone     | area, or fill in the creation field to create a |
|                   |                   | new area and associate the current              |
|                   |                   | interface with it.                              |

#### 5.4.1.4 4G Port

| (*) R40B - Network Settings - LuC × +             |                                                                                                | - 0 × |
|---------------------------------------------------|------------------------------------------------------------------------------------------------|-------|
| ← → C ▲ Not secure   192.168.3.1/cgi-bin/luci/adm | n/network/network                                                                              | ☆ 🛛 : |
| R40B Status + System +                            | Services + Network + VPN + Serial Port + RTU I/O + Logical operation + Cloud platform + Logout | *     |
| Interfaces » 4G                                   | AUTO REPRESE ON                                                                                |       |
| General settings Advanced Se                      | ttings Firewall Settings                                                                       |       |
| Status                                            | Device: 3g-4G<br>RX: 0 B (0 Pkts.)<br>TX: 0 B (0 Pkts.)                                        |       |
| Protocol                                          | UMTS/GPRS/EV-DO V                                                                              |       |
| Bring up on boot                                  |                                                                                                |       |
| Modem device                                      | /dev/ttyUSB4 •                                                                                 |       |
| Service Type                                      | UMTS/GPRS •                                                                                    |       |
| APN                                               | cmnet                                                                                          |       |
| PIN                                               |                                                                                                |       |
| PAP/CHAP username                                 |                                                                                                |       |
| PAP/CHAP password                                 | •                                                                                              |       |
| Dial number                                       | *99***1#                                                                                       |       |
|                                                   | Dismiss Save                                                                                   | -     |

| 4G            |                  |                                  |  |  |  |  |
|---------------|------------------|----------------------------------|--|--|--|--|
| Item          |                  | Description                      |  |  |  |  |
|               |                  | Device: 3g-4G                    |  |  |  |  |
|               |                  | Running time: 0h 11m 52s         |  |  |  |  |
|               | Status           | Receive: 1.06 KB (18 data pack)  |  |  |  |  |
|               |                  | 发送: 8.50 KB (36 data pack)       |  |  |  |  |
|               |                  | IPv4: 10.94.92.16/32             |  |  |  |  |
| Desis Catting | Protocol         | UMTS/GPRS/EV-DO                  |  |  |  |  |
| Basic Setting | Bring up on boot | Default is enable                |  |  |  |  |
|               | Modem equipment  | Default/dev/ttyUSB4              |  |  |  |  |
|               | Service type     | Default UMTS/GPRS                |  |  |  |  |
|               | APN              | SIM Card Internet access point   |  |  |  |  |
|               | PIN              | SIM card PIN code                |  |  |  |  |
|               | PAP/CHAP uername | User name for PPP authentication |  |  |  |  |

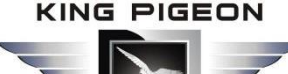

|                      | PAP/CHAP password                 | Password for PPP authentication                                                                                                    |
|----------------------|-----------------------------------|----------------------------------------------------------------------------------------------------|
|                      | Dial number                       | SIM Card Internet dialing                                                                                                    |
|                      | Use built-in<br>IPv6 management   | Default is enable                                                                                                    |
|                      | Mandatory link                    | Regardless of the link status of the interface,<br>always use the application settings (if checked, the<br>link status change will no longer trigger hotplug<br>event processing), Default is disable.                                     |
|                      | Obtain IPv6 address               | Default auto                                                                                                    |
|                      | Modem initialization timeout      | The maximum waiting time for the modem to be ready (seconds), default 10                                                                                                    |
| Advanced             | Use default gateway               | Leave blank to not configure the default route, default is enable.                                                                                                    |
| Advanced             | Use Gateway Hop                   | Default is empty                                                                                                    |
| settings             | Obtain DNS                        | Leave blank to ignore the advertised DNS server                                                                                                    |
|                      | server automatically              | address,default is enable.                                                                                                    |
|                      | LCP Response<br>failure threshold | After the specified number of LCPs respond to the fault, it is assumed that the link has been disconnected. O means ignore the fault, and the default is O.                                                                                |
|                      | LCP Response interval             | LCP response is sent regularly (seconds), which is<br>only valid when the fault threshold is combined,<br>the default is 5                                                                                                    |
|                      | Activity timeout                  | Close the inactive link after a given time (seconds),<br>0 is to keep the connection, the default is 0                                                                                                    |
| Firewall<br>settings | Create/Assign<br>firewall zone    | Assign the firewall area to which this interface<br>belongs, select Unspecified to move the interface<br>out of the associated area, or fill in the creation<br>field to create a new area and associate the<br>current interface with it. |

#### 5.4.2 WIFI

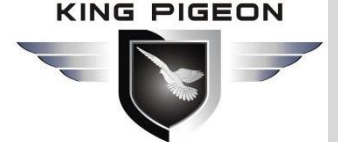

|                          |                       |                                                       |                            |                       | _                   |                  |                         |    |   |   |
|--------------------------|-----------------------|-------------------------------------------------------|----------------------------|-----------------------|---------------------|------------------|-------------------------|----|---|---|
| R40B - WiFi - LuCI       | × +                   |                                                       |                            |                       |                     |                  |                         | -  | ٥ | × |
| $\rightarrow$ C A Not se | cure   192.168.3.1/cg | gi-bin/luci/admin/network/w                           | rireless                   |                       |                     |                  |                         | \$ | θ | • |
|                          | R40B Status           |                                                       | Network - VPN -            | Serial Port - RTU I/O | - Logical operation | n 👻 Cloud platfo | orm <del>-</del> Logout |    |   |   |
|                          |                       |                                                       |                            |                       |                     |                  | AUTO REFRESH ON         |    |   |   |
|                          | WiFi Settings         |                                                       |                            |                       |                     |                  |                         |    |   |   |
|                          | 🙊 radio0              | Media Tek MT76x8 802.<br>Channel: 11 (2.462 GHz)   B  | 11bgn<br>Bitrate: ? Mbit/s |                       | Restart             | Scan             | Add                     |    |   |   |
|                          | ali 0%                | SSID: King-2b77b3   Mode:<br>BSSID: EC:0C:45:81:26:51 | Master<br>Encryption: None |                       | Disable             | Edit             | Remove                  |    |   |   |
|                          | Associated St         | ations                                                |                            |                       |                     |                  |                         |    |   |   |
|                          | Network               | MAC-Address                                           | Host                       | Signal / Noise        | RX F                | Rate / TX Rate   |                         |    |   |   |
|                          |                       |                                                       | No info                    | rmation available     |                     |                  |                         |    |   |   |
|                          |                       |                                                       |                            |                       | Save                | & Apply - S      | ave Reset               |    |   |   |
|                          | Powered by KingPig    | eon Technology Co., Ltd. (v1.18)                      | / 2020-10-16               |                       |                     |                  |                         |    |   |   |

Supports both WLAN hotspot and WLAN client.

The wireless overview shows the current wireless status, you can click Edit to enter the detailed configuration, or restart, scan, add, disable, remove, etc.

Connected stations shows the currently connected wireless stations, which can be disconnected.

#### 5.4.2.1 WLAN Hotspot(Wifi AP mode)

| (*4 R40B - WiFi - LuCI X +                                                                                                    | - 0 ×         |
|----------------------------------------------------------------------------------------------------|---------------|
| ← → C ▲ Not secure   192.168.3.1/cgi-bin/luci/admin/network/wireless                                                                                                    | ☆ \varTheta 🗄 |
| R40B Status + System + Services + Network + VPN + Serial Port + RTU 1/0 + Logical operation + Cloud platform + Logo                                                                                                    | ^             |
| Altro REFF                                                                                                    | RESH ON       |
| Wireless Network: Master "King-2b77b3" (wlan0)                                                                                                    |               |
| Device Configuration                                                                                                    |               |
| General Setup Advanced Settings                                                                                                    |               |
| Status Mode: Master   SSID: King-2b77b3<br>0% BSSID: EC:0C:45:81:26:51<br>Encryption: None<br>Channel: 11 (2:462 GHz)<br>Tx-Power: 20 dBm<br>Signab: 0 dBm   Noise: 0 dBm<br>Bitrate: 0.0 Mbit/s   Country: 00                                                                                                    |               |
| Wireless network is enabled Disable Mode Channel Width                                                                                                    |               |
| Operating frequency N 🗸 11 (2462 Mhz) V 20 MHz V                                                                                                    | n l           |
| Maximum transmit power driver default - Current power: 20 dBm                                                                                                    |               |
| P. P.< |               |
| Interface Configuration                                                                                                    |               |
| General Setup Wireless Security MAC-Filter Advanced Settings                                                                                                    |               |
| Mode Access Point                                                                                                    |               |
| ESSID King-2b77b3                                                                                                    |               |

The default SSID is King-xxxxx, no encryption method, other clients can directly search the wireless network to connect to this hotspot.

Quick configuration: Select the wireless configuration in Master mode in the wireless profile, click

## 4G Wireless Industrial Router Wireless Data Connectivity

"Edit" to enter the configuration page, find "Interface Configuration"-"Basic Settings"-"ESSID" to modify the WiFi hotspot name, find "Interface Configuration"- -"Wireless Security"-"Encryption" can modify the encryption method to set the WiFi password.

Note: When using WiFi connection to enter the router configuration, to modify the WLAN hotspot configuration, you need to select "force application", please click the drop-down button behind "save and apply" and select "force application"

| Wireless network AP hotspot device configuration |                                |                                                                                                    |  |  |
|--------------------------------------------------|--------------------------------|----------------------------------------------------------------------------------------------------|--|--|
| Item                                             |                                | Description                                                                                                    |  |  |
| General                                          | Status                         | <ul> <li>97%</li> <li>Mode: Master   SSID: King-ff4a8a</li> <li>BSSID: EE:0C:45:81:26:51</li> <li>Encryption: None</li> <li>Channel: 6 (2.437 GHz)</li> <li>Transmission power: 20 dBm</li> <li>Signal: -42 dBm   Noise: 0 dBm</li> <li>Transmission rate: 58.5 Mbit/s   Country: 00</li> </ul> |  |  |
| Setup                                            | Wireless network<br>is enabled | Default is enable                                                                                                    |  |  |
|                                                  | Operating frequency            | If there are too many devices in use at the current frequency, please change one                                                                                                    |  |  |
|                                                  | Maximum transmit<br>power      | Specify the maximum transmit power.<br>Depending on regulatory requirements and<br>usage, the driver may limit the actual transmit<br>power below this value.                                                                                                    |  |  |
|                                                  | Country code                   | Driver default                                                                                                    |  |  |
|                                                  | Allow traditional 802.11b rate | Default is enable                                                                                                    |  |  |
|                                                  | Distance optimization          | The distance (meter) of the furthest network<br>user. Automatic by default, automatically adjust<br>the transmission power according to the<br>distance                                                                                                    |  |  |
| Advanced                                         | Fragmentation<br>threshold     | Automatically send data when the data length exceeds the threshold, generally use the default value                                                                                                    |  |  |
| settings                                         | RTS/CTS Threshold              | Request to send/allow sending protocol. When<br>the data length exceeds the threshold, start the<br>protocol to avoid signal conflicts caused by<br>multiple terminals sending data to the AP.<br>Usually use default value                                                                     |  |  |
|                                                  | Force 40MHz mode               | Even if the auxiliary channels overlap, the 40MHz channel is always used. Using this option is not compliant with IEEE 802.11n-2009! Default is disable.                                                                                                    |  |  |
| Beacon interval                                  |                                | Indicates the interval at which the wireless                                                                                                    |  |  |

router periodically broadcasts its SSID. Usually use default value.

| Wireless network AP hotspot interface configuration |                                   |                                                                                                    |  |  |
|-----------------------------------------------------|-----------------------------------|----------------------------------------------------------------------------------------------------|--|--|
| Item                                                |                                   | Description                                                                                                    |  |  |
|                                                     | Mode                              | Access Point                                                                                                    |  |  |
|                                                     | ESSID                             | Default King-xxxxx (xxxxxx is Random numbers or letters)                                                                 |  |  |
| Pacie Sotting                                       | Network                           | lan                                                                                                    |  |  |
| Dasic Setting                                       | Hide ESSID                        | Default is disable                                                                                                    |  |  |
|                                                     | WMM mode                          | Wi-Fi Multimedia,providing different<br>priorities for different services<br>to ensure service quality,default is enable |  |  |
| Wireless security                                   | encryption                        | No encryption by default (open network)                                                                                  |  |  |
| MAC filter                                          | MAC address filter                | Default is disable                                                                                                    |  |  |
|                                                     | Isolate the client                | Forbid communication between clients, default is disable                                                                 |  |  |
|                                                     | Interface name                    | Reset the default interface name                                                                                         |  |  |
|                                                     | Short Preamble                    | Different rates need to use different Preamble (preamble), default is enable                                             |  |  |
|                                                     | DTIM interval                     | As a terminal node, periodically wake up to send traffic indication message interval                                     |  |  |
| Advanced settings                                   | Interval for<br>re-encrypting GTK | Temporary key (GTK), Use default                                                                                         |  |  |
|                                                     | Disable inactive polling          | Default is disable                                                                                                    |  |  |
|                                                     | Inactive site<br>restrictions     | Default is empty                                                                                                    |  |  |
|                                                     | Max allowed listening interval    | Default is empty                                                                                                    |  |  |
|                                                     | Disconnect on low                 | Allow AP mode to disconnect wireless terminal                                                                            |  |  |
|                                                     | Ack response                      | under low ACK, default is enable.                                                                                        |  |  |

#### 5.4.2.2 WLAN Client

| 0B - WiFi - LuCl | × +                                  | at work (wireless    |         |                       |                                  | -       |
|------------------|--------------------------------------|----------------------|---------|-----------------------|----------------------------------|---------|
| G A NOL          | R40B Status - System - Se            | rvices - Network     | + VPN - | Serial Port - RTU I/O |                                  | ਸ       |
| _                |                                      |                      |         |                       | AUTO REFRESH ON                  |         |
| Join Netwo       | rk: Wireless Scan                    | Channel              | Mode    | BSSID                 | Encryption                       |         |
| 48%              | jingekeji                            | 1                    | Master  | 24:69:68:82:3C:96     | mixed WPA/WPA2 PSK (CCMP) Join N | letwork |
| 37%              | DIRECT-58-HP DeskJet 3630 series     | 6                    | Master  | 40:B0:34:63:EB:59     | WPA2 PSK (CCMP)                  | letwork |
| 34%              | King-e4f82b                          | 11                   | Master  | EC:0C:45:81:26:54     | None Join N                      | letwork |
| 30%              | BioLock                              | 6                    | Master  | 60:3A:7C:0D:00:16     | mixed WPA/WPA2 PSK (CCMP) Join N | letwork |
|                  |                                      |                      |         |                       |                                  | Dismiss |
|                  |                                      |                      |         |                       | Save & Apply - Save Reset        |         |
|                  | Downrad by KingPingon Technology Co. | Ltd (v1 18) / 2020 1 |         |                       |                                  |         |
|                  |                                      |                      |         |                       |                                  |         |

Please click "Scan" to search the wireless network, select "Join Network" to enter the quick configuration page, if a password is required, enter the WiFi password in "WPA Key", then click "Submit" to enter the detailed configuration page, and finally click "Save".

|               | Device Configuration                         |                                                                                                    |  |  |
|---------------|----------------------------------------------|----------------------------------------------------------------------------------------------------|--|--|
| Item          |                                              | Description                                                                                                    |  |  |
| Basic Setting | Status                                       | <ul> <li>100%</li> <li>Mode: Client   SSID: jingekeji</li> <li>BSSID: EC:0C:45:81:26:51</li> <li>Encryption: WPA2 PSK (CCMP)</li> <li>Channel: 6 (2.437 GHz)</li> <li>Transmission power: 20 dBm</li> <li>Signal: -38 dBm   Noise: 0 dBm</li> <li>Transmission rate: 1.0 Mbit/s   Country: 00</li> </ul> |  |  |
|               | Wireless<br>network is<br>enabled<br>Working | Default is enable<br>If there are too many devices in use at the current                                                                                                    |  |  |
|               | frequency                                    | frequency, please change one                                                                                                    |  |  |
|               | Max<br>transmission<br>power                 | Specify the maximum transmit power. Depending on regulatory requirements and usage, the driver may limit the actual transmit power below this value.                                                                                                    |  |  |
|               | Country code                                 | Driver default                                                                                                    |  |  |
| Advanced      | Allow traditional<br>802.11b rate            | Default is enable                                                                                                    |  |  |
| settings      | Distance<br>optimization                     | The distance (meter) of the furthest network user. By default, the transmission power is automatically adjusted according to the distance                                                                                                    |  |  |

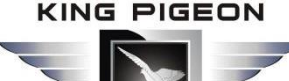

|  | Fragmentation       | Automatically send data when the data length exceeds         |
|--|---------------------|--------------------------------------------------------------|
|  | threshold           | the threshold, usually use default value.                    |
|  |                     | Request to send/allow to send protocol. When the data        |
|  | RTS/CTS             | length exceeds the threshold, start the protocol to avoid    |
|  | Threshold           | signal collision caused by multiple terminals sending data   |
|  |                     | to the AP, usually use default value.                        |
|  | Force 40MHz<br>mode | Even if the auxiliary channels overlap, the 40MHz channel    |
|  |                     | is always used. Using this option is not compliant with      |
|  |                     | IEEE 802.11n-2009! default is disable.                       |
|  | Decen interval      | Indicates the interval at which the wireless router          |
|  | Beacon Interval     | periodically broadcasts its SSID, usually use default value. |

| Interface configuration |                                           |                                                                                         |  |  |
|-------------------------|-------------------------------------------|-----------------------------------------------------------------------------------------|--|--|
| Item                    |                                           | Description                                                                             |  |  |
|                         | Mode                                      | Client                                                                                  |  |  |
| Pacic Sotting           | ESSID                                     | Wireless network name                                                                   |  |  |
| Dasic Setting           | BSSID                                     | none                                                                                    |  |  |
|                         | Network                                   | Wwan,no need modify it                                                                  |  |  |
|                         | Encryption                                | WPA2-PSK (Strong security)                                                              |  |  |
|                         | Algorithm                                 | auto                                                                                    |  |  |
|                         | Password                                  | Wireless network password                                                               |  |  |
| Wireless<br>security    | 802.11w<br>Management<br>Frame Protection | Requires the full version of wpad/hostapd, and WiFi driver support, default is disabled |  |  |
|                         | Interface name                            | Reset the default interface name                                                        |  |  |
|                         | Short Preamble                            | Different rates require different Preambl (preamble), default is enable                 |  |  |
|                         | DTIM interval                             | As a terminal node, periodically wake up to send traffic indication message interval    |  |  |
|                         | Re-encrypt GTK                            | Temporary key (GTK)                                                                     |  |  |
|                         | time interval                             | Use default value                                                                       |  |  |
|                         | Disable inactive polling                  | Default is disable                                                                      |  |  |
|                         | Inactive site<br>restrictions             | Default is empty                                                                        |  |  |
|                         | Maximum allowed listening interval        | Default is empty                                                                        |  |  |
|                         | Disconnect on low                         | Allow AP mode to disconnect wireless terminal                                           |  |  |
|                         | Ack response                              | under low ACK, default is enable                                                        |  |  |

### 5.4.3 Cellular Network

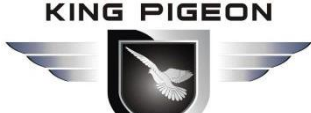

| (••) R40B - Cellular Network - LuCI × +       |                                                                                                    | - | ٥ | × |
|-----------------------------------------------|----------------------------------------------------------------------------------------------------|---|---|---|
| ← → C ▲ Not secure   192.168.3.1/cgi-bin/luci | 'admin/network/cell                                                                                                 | ☆ | θ | : |
| R40B Status - System                          | Services      Network      VPN      Serial Port      RTU I/O      Logical operation      Cloud platform      Logout |   |   |   |
| Cellular Network                              |                                                                                                    |   |   |   |
| Cellular Network                              |                                                                                                    |   |   |   |
| Register Staus                                | Unregistered,Searching station                                                                                      |   |   |   |
| Operator                                      | NA                                                                                                    |   |   |   |
| Signals                                       | 6<br>Ø Normal range of signal value 14~31                                                                           |   |   |   |
| Firmware Version                              | EC25AUGCR06A02M1G                                                                                                   |   |   |   |
| IMSI                                          | CME                                                                                                    |   |   |   |
| IMEI                                          | 861585042306033                                                                                                    |   |   |   |
| SIM Card ID                                   | NA                                                                                                    |   |   |   |
| Card Select                                   | Card 1                                                                                                    |   |   |   |
| Card1 Number                                  |                                                                                                    |   |   |   |
| Card1 APN                                     |                                                                                                    |   |   |   |
| Card1 Username                                |                                                                                                    |   |   |   |
| Card1 Password                                |                                                                                                    |   |   |   |

| Cellular Network      |                                                                                                    |  |  |
|-----------------------|----------------------------------------------------------------------------------------------------|--|--|
| Item                  | Description                                                                                                    |  |  |
| Register status       | Registered                                                                                                    |  |  |
| Operator              | N/A                                                                                                    |  |  |
| Signal                | Normally is 14-31                                                                                                    |  |  |
| Firmware version      | EC25AUGCR06A02M1G                                                                                                    |  |  |
| IMSI                  | SIM card IMSI number                                                                                                    |  |  |
| IMEI                  | Device IMEI number                                                                                                    |  |  |
| SIM card ID           | SIM card ICCID number                                                                                                    |  |  |
| Card select           | Card 1, Card 2, this selection as the preferred SIM card,<br>When the preferred SIM card cannot be connected to the<br>network, it will automatically switch to another card to try to<br>connect to the network |  |  |
| Card 1 /2 number      | Enter sim card 1 number                                                                                                    |  |  |
| SIM card 1/2 APN      | Enter APN                                                                                                    |  |  |
| SIM card 1/2 username | Enter username                                                                                                    |  |  |
| SIM card 1/2 passwrod | Enter password                                                                                                    |  |  |
| Enable GPS            | Default is disable, when choosing a module with GPS function, please select enable, GPS data will be uploaded through MQTT protocol                                                                              |  |  |

### 5.4.4 DHCP/DNS

## 4G Wireless Industrial Router Wireless Data Connectivity

| (··) R40B - DHCP and DNS - | - LuCl × +                                                                                 |                                                                                                    |                                                                                                    |                                                                                |                                                           |                                                                                                    | - |   | 1 |
|----------------------------|--------------------------------------------------------------------------------------------|----------------------------------------------------------------------------------------------------|----------------------------------------------------------------------------------------------------|--------------------------------------------------------------------------------|-----------------------------------------------------------|----------------------------------------------------------------------------------------------------|---|---|---|
| ← → C ▲ Not se             | ecure   192.168.3.1                                                                        | /cgi-bin/luci/admin/netw                                                                                                    | ork/dhcp                                                                                                    |                                                                                |                                                           |                                                                                                    | ☆ | Θ |   |
|                            | R40B Stat                                                                                  | us - System - Services                                                                                                    | ✓ Network ✓ VPN ✓ Serial                                                                                                    | Port - RTU I/O -                                                               | Logical opera                                             | ation - Cloud platform - Logout                                                                                                   |   |   |   |
|                            | DHCP an                                                                                    | DNS                                                                                                    |                                                                                                    |                                                                                |                                                           | AUTO REFRESH ON                                                                                                    |   |   | I |
|                            | Dnsmasq is a com                                                                           | bined DHCP-Server and DNS                                                                                                    | -Forwarder for NAT firewalls                                                                                                    |                                                                                |                                                           |                                                                                                    |   |   | l |
|                            | Server Settin                                                                              | ngs                                                                                                    |                                                                                                    |                                                                                |                                                           |                                                                                                    |   |   | l |
|                            | General settings                                                                           | Resolv and Hosts Files T                                                                                                    | FTP Settings Advanced Settings                                                                                                    | Static Leases                                                                  |                                                           |                                                                                                    |   |   |   |
|                            | Static leases are u<br>where only hosts v<br>Use the <i>Add</i> Butto<br>assigned as a sym | ised to assign fixed IP address<br>with a corresponding lease are<br>n to add a new lease entry. Th<br>ibolic name to the requesting h | ses and symbolic hostnames to DH<br>served.<br>Ine <i>MAC-Address</i> identifies the host<br>nost. The optional <i>Lease time</i> can b | CP clients. They are a<br>the <i>IPv4-Address</i> sp<br>be used to set non-sta | also required for<br>ecifies the fixed<br>ndard host-spec | non-dynamic interface configurations<br>address to use, and the <i>Hostname</i> is<br>cific lease time, e.g. 12h, 3d or infinite. |   |   |   |
|                            | Hostname                                                                                   | MAC-Address                                                                                                    | IPv4-Address                                                                                                    | Lease time                                                                     | DUID                                                      | <u>IPv6</u> -Suffix (hex)                                                                                                    |   |   | l |
|                            | Add                                                                                        |                                                                                                    | This section contai                                                                                                    | ns no values yet                                                               |                                                           |                                                                                                    |   |   |   |
|                            | Active DHCP                                                                                | _eases                                                                                                    |                                                                                                    |                                                                                |                                                           |                                                                                                    |   |   |   |
|                            | Hostname                                                                                   | IPv4-Address                                                                                                    | MAC-Addre                                                                                                    | \$\$                                                                           | Leasetime                                                 | e remaining                                                                                                    |   |   |   |
|                            |                                                                                            |                                                                                                    | There are no a                                                                                                    | ctive leases                                                                   |                                                           |                                                                                                    |   |   |   |
|                            | Active DHCPv                                                                               | 6 Leases                                                                                                    |                                                                                                    |                                                                                |                                                           |                                                                                                    |   |   |   |
|                            | Heat                                                                                       |                                                                                                    | IDv6 Addroop                                                                                                    | DUID                                                                           |                                                           | Logostimo romaining                                                                                                    |   |   |   |

Dnsmasq provides an integrated DHCP server and DNS forwarder for the NAT firewall

| Server Settings |                                           |                                                                                                    |  |  |  |
|-----------------|-------------------------------------------|----------------------------------------------------------------------------------------------------|--|--|--|
| Item            |                                           | Description                                                                                                  |  |  |  |
|                 | lgnore empty<br>domain name<br>resolution | Do not forward resolution requests without DNS names, checked by default                                     |  |  |  |
|                 | Unique                                    | This is the only DHCP server in the local                                                                    |  |  |  |
|                 | authorization                             | network,default is enable                                                                                    |  |  |  |
|                 | Local server                              | Local domain rules. Names matching this domain are never forwarded, only resolved from DHCP or HOSTS files   |  |  |  |
|                 | Local domain name                         | The local domain name suffix will be added to the DHCP and HOSTS file entries                                |  |  |  |
|                 | Record query log                          | Write received DNS request to system log, defaule is disable                                                 |  |  |  |
| General         | DNS forward                               | List of DNS servers to which requests are forwarded                                                          |  |  |  |
| Setting         | Rebinding                                 | Discard RFC1918 upstream response data, default is                                                           |  |  |  |
|                 | protection                                | enable                                                                                                    |  |  |  |
|                 | Allow local                               | Allow upstream response within 127.0.0.0/8 loopback range, for example: RBL service, default is enable.      |  |  |  |
|                 | Domain name<br>whitelist                  | List of domain names that allow RFC1918 to respond                                                           |  |  |  |
|                 | Local service only                        | DNS service is only provided in the subnet to which the network card belongs, default is enable.             |  |  |  |
|                 | Not all addresses                         | Dynamically bind to interface instead of wildcard address (recommended as linux default), default is enablee |  |  |  |

KING PIGEON

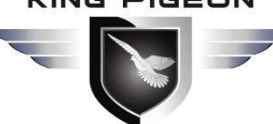

# **4G Wireless Industrial Router Wireless Data Connectivity**

|              | Listening interface                            | Only listen to these interfaces and loopback interfaces                                  |  |  |  |  |
|--------------|------------------------------------------------|------------------------------------------------------------------------------------------|--|--|--|--|
|              | Exclude interface                              | Do not listen to these interfaces                                                        |  |  |  |  |
|              | use /etc/ethers                                | Configure DHCP server according to                                                       |  |  |  |  |
|              | Configuration                                  | /etc/ethers.default is enable.                                                           |  |  |  |  |
|              |                                                | The file used to store the assigned DHCP                                                 |  |  |  |  |
| HOSTS& parse | Lease documents                                | lease.default is :/tmp/dhcp.leases                                                       |  |  |  |  |
| the file     | Ignore parsing file                            | Default is disable                                                                       |  |  |  |  |
|              | Ignore /etc/hosts                              | Default is disable                                                                       |  |  |  |  |
|              | Additional HOSTS                               |                                                                                          |  |  |  |  |
|              | file                                           | Default is empty                                                                         |  |  |  |  |
| TFTP setting | Enable TFTP server                             | Default is disable                                                                       |  |  |  |  |
|              | N. 1                                           | Does not record general operation logs of these                                          |  |  |  |  |
|              | No log                                         | protocols,default is disable.                                                            |  |  |  |  |
|              | Sequential                                     | IP addresses are assigned sequentially starting from                                     |  |  |  |  |
|              | allocation IP                                  | the lowest available address, default is disable.                                        |  |  |  |  |
|              | Filter local                                   | Reverse queries without forwarding the local                                             |  |  |  |  |
|              | packages                                       | network,default is enable.                                                               |  |  |  |  |
|              | Filter useless                                 | Do not forward requests that the public domain                                           |  |  |  |  |
|              | packets                                        | name server cannot respond, default is disable                                           |  |  |  |  |
|              |                                                | If multiple IPs are available, the host name is                                          |  |  |  |  |
|              | Localized query                                | localized according to the subnet from which the                                         |  |  |  |  |
|              |                                                | request originated, default is enable                                                    |  |  |  |  |
|              | Expand the host<br>suffix in the HOSTS<br>file | Add the local domain name suffix to the domain name in the HOSTS file, default is enable |  |  |  |  |
|              | Disable invalid                                | Do not cache useless responses, for example:                                             |  |  |  |  |
|              | information cache                              | domain names that do not exist, default is disable                                       |  |  |  |  |
| Advanced     |                                                | This file may contain formats such as                                                    |  |  |  |  |
| settings     | Additional SERVERS                             | "server=/domain/1.2.3.4" or "server=1.2.3.4". The                                        |  |  |  |  |
|              |                                                | former specifies a DNS server for a specific domain,                                     |  |  |  |  |
|              |                                                | while the latter does not limit the resolution range of                                  |  |  |  |  |
|              |                                                | the server.                                                                              |  |  |  |  |
|              | Strict order                                   | Query DNS server in the order of "parse file", default                                   |  |  |  |  |
|              | checking                                       | is disable.                                                                              |  |  |  |  |
|              | All server                                     | Query all available upstream DNS servers, default is disable.                            |  |  |  |  |
|              | Ignore fake empty                              | List of servers allowed to respond with fake empty                                       |  |  |  |  |
|              | resolution                                     | domain names                                                                             |  |  |  |  |
|              | DNS server port                                | Inhound DNS query port                                                                   |  |  |  |  |
|              | DNS query port                                 | Specified DNS query source port                                                          |  |  |  |  |
|              | Max DHCP leases                                |                                                                                          |  |  |  |  |
|              | No.                                            | Maximum number of DHCP leases allowed                                                    |  |  |  |  |
|              | Max EDNS0                                      |                                                                                          |  |  |  |  |
|              | data pack size                                 | Allowed max EDINS.U ODP data pack Size                                                   |  |  |  |  |

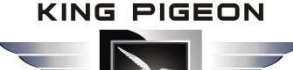

|                   | Maximum<br>concurrent queries<br>number | Maximum number of concurrent DNS queries allowed                                                                                                    |
|-------------------|-----------------------------------------|----------------------------------------------------------------------------------------------------|
|                   | DNS Query cache                         | Cached DNS entries numbers (maximum 10000, 0                                                                                                    |
|                   | size                                    | means no cache)                                                                                                    |
| Static address as | ssignment                               | Static leases are used to assign fixed IP addresses<br>and host IDs to DHCP clients. Only the specified host<br>can be connected, and the interface must be<br>non-dynamically configured.<br>Use the Add button to add a new lease entry. The<br>values of the IPv4 address and host name fields will<br>be fixedly assigned to the hosts identified by the<br>MAC address field. The lease period is an optional<br>field, and the length of the DHCP lease period can be<br>set separately for each host, for example: 12h, 3d,<br>infinite, Respectively 12 hours, 3 days, permanent. |

### 5.4.5 Host names

| (••) R40B - Hostnames - LuCl | × +                                                             |                                                                     | – ø ×         |  |  |  |
|------------------------------|-----------------------------------------------------------------|---------------------------------------------------------------------|---------------|--|--|--|
| ← → C ▲ Not secu             | re   192.168.3.1/cgi-bin/luci/admin/network/hosts               |                                                                     | ☆ \varTheta : |  |  |  |
|                              | R40B Status - System - Services - Network - VPN -               | Serial Port + RTU I/O + Logical operation + Cloud platform + Logout |               |  |  |  |
|                              | Hostnames<br>Host entries                                       |                                                                     |               |  |  |  |
|                              | Hostname                                                        |                                                                     |               |  |  |  |
|                              | This section                                                    |                                                                     |               |  |  |  |
|                              | Add                                                             |                                                                     |               |  |  |  |
|                              |                                                                 | Save & Apply - Save Reset                                           |               |  |  |  |
|                              | Powered by KingPigeon Technology Co., Ltd. (v1.18) / 2020-10-16 |                                                                     |               |  |  |  |

After adding the host mapping, you can access the specified IP address by accessing the host name

#### 5.4.6 Routes

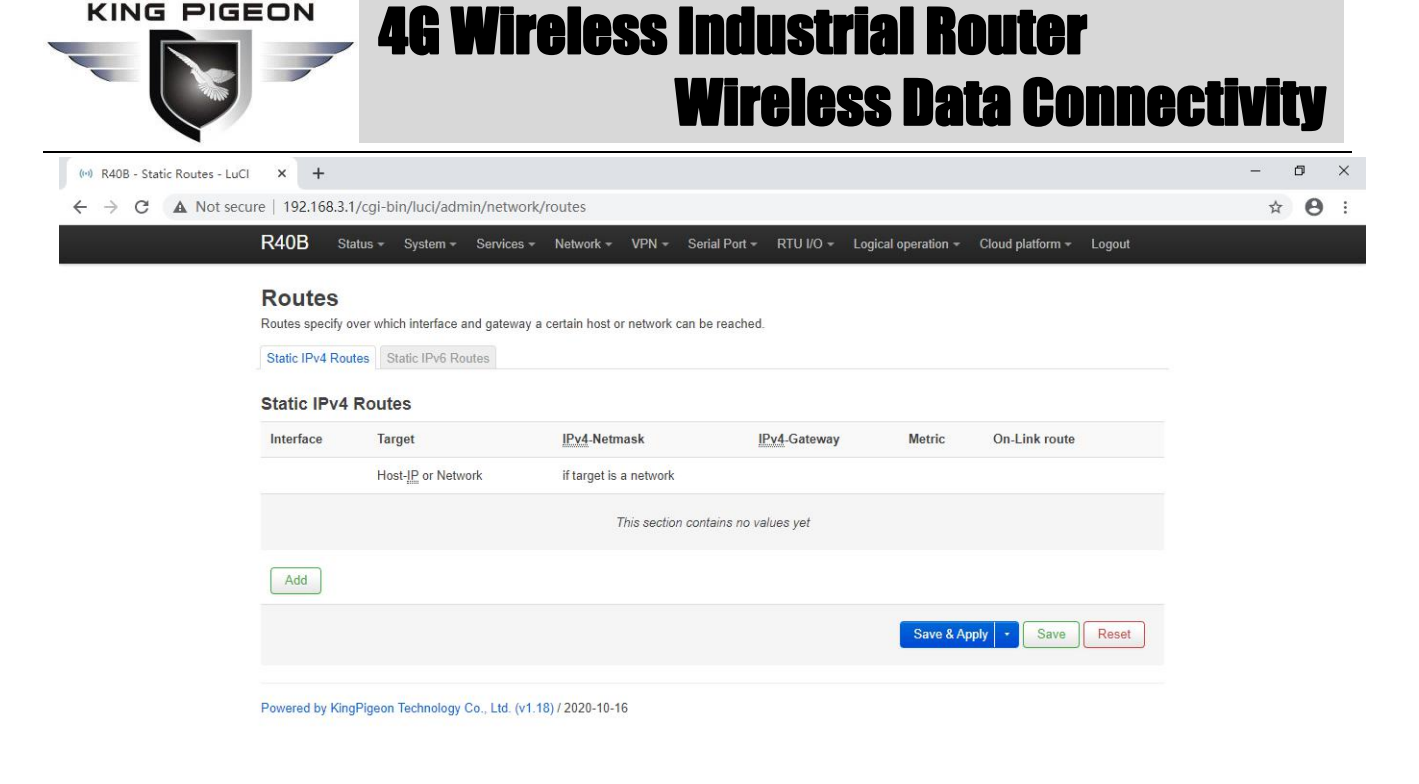

The routing table describes the reachable path of the packet

|                   |                | Routes                                               |
|-------------------|----------------|------------------------------------------------------|
| Item              |                | Description                                          |
|                   | interface      | Select setting interface                             |
|                   | Target         | Host IP or network, requires valid IP or network     |
| Basic Setting     | IP Subnet      | If the object is a network, a valid IP or network is |
|                   | mask           | required                                             |
|                   | IP gateway     | Need valid IP or network                             |
|                   | Hops           | 0                                                    |
|                   | MTU            | 1500                                                 |
|                   | Туре           | unicast                                              |
| Advanced settings | Routing table  | main(254)                                            |
|                   | Source address | Auto                                                 |
|                   | On-Link        |                                                      |
|                   | Routing        |                                                      |

#### 5.4.7 Diagnosis

|                                                                 | <b>46 Wi</b> i               | eless Indu<br>Wire                                     | strial Route<br>less Data Co                   | r<br>D <b>nnectivity</b> |
|-----------------------------------------------------------------|------------------------------|--------------------------------------------------------|------------------------------------------------|--------------------------|
| (••) R40B - Diagnostics - LuCl × +                              |                              |                                                        |                                                | - 0 ×                    |
| ← → C ▲ Not secure   192.168.3                                  | 3.1/cgi-bin/luci/admin/netwo | rk/diagnostics                                         |                                                | <b>☆ Θ</b> :             |
| R40B                                                            | Status - System - Services   | - Network - VPN - Serial Port - I                      | RTU I/O - Logical operation - Cloud platform - | ▪ Logout                 |
| Diagno<br>Network L<br>openwrt.org<br>IPv4 ~ f<br>Powered by Ki | stics<br>Jtilities           | openwrt.org<br>IPv4 V Traceroute<br>1.18) / 2020-10-16 | openwrt.org<br>Nslookup                        |                          |

Three commands are provided here: Ping, Traceroute, and Nslookup, which can perform simple diagnosis on the network.

### 5.4.8 Firewall

#### 5.4.8.1 Zone settings

| (**) R40B - General settings - LuCl × +                                                                               | - ø ×         |
|----------------------------------------------------------------------------------------------------|---------------|
| ← → C ▲ Not secure   192.168.3.1/cgl-bin/luci/admin/network/firewall                                                  | ☆ \varTheta : |
| R40B Status + System + Services + Network + VPN + Serial Port + RTU I/O + Logical operation + Cloud platform + Logout |               |
| General settings Port Forwards Traffic Rules Custom Rules                                                             |               |
| Firewall - Zone Settings                                                                                              |               |
| The firewall creates zones over your network interfaces to control network traffic flow.                              |               |
| General settings                                                                                                    |               |
| Enable SYN-flood protection                                                                                           |               |
| Drop invalid packets                                                                                                  |               |
| Input accept ~                                                                                                    |               |
| Output accept ~                                                                                                    |               |
| Forward accept                                                                                                    |               |
| Routing/NAT Offloading                                                                                                |               |
| Experimental feature. Not fully compatible with QoS/SQM.                                                              |               |
| Software flow offloading                                                                                              |               |
|                                                                                                    |               |
| Zones                                                                                                    |               |
| Zone⇒Forwardings Input Output Forward Masquerading                                                                    |               |
| Ian     ⇒ wan     accept     ✓     accept     ✓                                                                       |               |

The firewall controls network traffic by creating zones on network interfaces.

|         |                    | Firewall-Zone Settings                                    |
|---------|--------------------|-----------------------------------------------------------|
| Item    |                    | Description                                               |
| General | This section defin | nes the general properties of "lan". The inbound data and |

| •         |                                                                                                    |                                                                                                    |  |  |  |
|-----------|----------------------------------------------------------------------------------------------------|----------------------------------------------------------------------------------------------------|--|--|--|
| Setting   | outbound data options are used to set the default strategy for inbound and<br>outbound traffic in this area, and the forwarding options describe the traffic<br>forwarding strategy between different networks in the area. The covered |                                                                                                    |  |  |  |
|           | network designates the networks belonging to this area.                                                                                                    |                                                                                                    |  |  |  |
|           | Name                                                                                                    | lan                                                                                                    |  |  |  |
|           | Input                                                                                                    | Default is accept                                                                                       |  |  |  |
|           | Output                                                                                                    | Default is accept                                                                                       |  |  |  |
|           | Eorward                                                                                                    |                                                                                                    |  |  |  |
|           |                                                                                                    | The LAN port does not need to be set, and the WAN port                                                  |  |  |  |
|           | IP Dynamic                                                                                                    | address may change during dynamic allocation. You need                                                  |  |  |  |
|           | camouflage                                                                                                    | to set up dynamic disguise to connect to the external                                                   |  |  |  |
|           | camounage                                                                                                    | network                                                                                                 |  |  |  |
|           | MSS Clamp                                                                                                    | Automatically adjust MSS according to MTU                                                               |  |  |  |
|           | Covered                                                                                                    |                                                                                                    |  |  |  |
|           | networks                                                                                                    | lan                                                                                                    |  |  |  |
|           | Allow                                                                                                    |                                                                                                    |  |  |  |
|           | forwarding to                                                                                                    | wan                                                                                                    |  |  |  |
|           | target area                                                                                                    |                                                                                                    |  |  |  |
|           | Allow                                                                                                    |                                                                                                    |  |  |  |
|           | forwarding from                                                                                                    | unspecified                                                                                             |  |  |  |
|           | source area                                                                                                    |                                                                                                    |  |  |  |
|           | The following op                                                                                                    | tions control the forwarding strategy between this area                                                 |  |  |  |
|           | (lan) and other areas. The target area receives the forwarded traffic from                                                                                                    |                                                                                                    |  |  |  |
|           | lan. The forwarding traffic matching the source area comes from other                                                                                                    |                                                                                                    |  |  |  |
|           | areas whose destination is lan. The role of forwarding rules is one-way. For                                                                                                    |                                                                                                    |  |  |  |
|           | example, forwarding traffic from lan to wan does not mean allowing reverse                                                                                                    |                                                                                                    |  |  |  |
|           | forwarding of traf                                                                                                    | fic from wan to lan.                                                                                    |  |  |  |
|           | Covered                                                                                                    | This option can classify regional traffic on original,                                                  |  |  |  |
|           | equipment                                                                                                    | non-UCI-hosted network devices.                                                                         |  |  |  |
|           | Subnets covered                                                                                                    | This option can classify regional traffic by source or destination subnet instead of network or device. |  |  |  |
| Advanced  | Restricted                                                                                                    |                                                                                                    |  |  |  |
| settings  | address                                                                                                    |                                                                                                    |  |  |  |
|           | To restrict the                                                                                                    |                                                                                                    |  |  |  |
|           | source subnet                                                                                                    | Default is empty                                                                                        |  |  |  |
|           | of IP dynamic                                                                                                    |                                                                                                    |  |  |  |
|           | masquerading                                                                                                    |                                                                                                    |  |  |  |
|           | Target subnets                                                                                                    |                                                                                                    |  |  |  |
|           | to restrict IP                                                                                                    | Default is empty                                                                                        |  |  |  |
|           | dynamic<br>                                                                                                    |                                                                                                    |  |  |  |
|           | masquerading                                                                                                    |                                                                                                    |  |  |  |
|           | Enable logging                                                                                                    | Default is disable                                                                                      |  |  |  |
|           | in this area                                                                                                    | De net instell edditional subscite des fair autorit. ff                                                 |  |  |  |
| Conntrack | Allow "invalid                                                                                                    | with construct status involid. This may be a necessary                                                  |  |  |  |
| setting   | traffic"                                                                                                    | with connitack status invalid. This may be a necessary                                                  |  |  |  |
|           |                                                                                                    | setting for complex asymmetric routing, default is disable                                              |  |  |  |

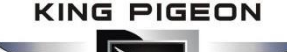

|                       | Automatic<br>assistant<br>assignment                                                                                                    | Automatically assign conntrack assistant according to traffic protocol and port, default is enable.                                              |  |  |  |  |
|-----------------------|----------------------------------------------------------------------------------------------------|----------------------------------------------------------------------------------------------------|--|--|--|--|
| Additional            | By passing the iptables parameter to the source and destination classification rules, you can match packets based on other conditions the interface or subnet. Use these options with extreme caution, as invalues may break the firewall rule set and expose all services to the or world. |                                                                                                    |  |  |  |  |
| iptables<br>parameter | Additional<br>source<br>parameters                                                                                                    | Additional iptables parameters are used to classify regional inflows. For example: -p tcpsport 443 only matches inbound HTTPS traffic.           |  |  |  |  |
|                       | Additional<br>target<br>parameters                                                                                                    | Additional iptables parameters are used to classify regional outgoing traffic. For example: -p tcpdport 443 only matches outbound HTTPS traffic. |  |  |  |  |

#### 5.4.8.2 Port forwards

| (••) R40B - Port Forwards - Luc | ci × +                                             |                                             |                                      |                       |                           |        | - | ð | × |
|---------------------------------|----------------------------------------------------|---------------------------------------------|--------------------------------------|-----------------------|---------------------------|--------|---|---|---|
| ← → C ▲ Not sect                | ure   192.168.3.1/cgi-bin/luc                      | i/admin/network/firewall/fc                 | prwards                              |                       |                           |        | ☆ | Θ | : |
|                                 | R40B Status - Syst                                 | em - Services - Network                     | - VPN - Serial Port - RTU            | I/O - Logical ope     | ration - Cloud platform - | Logout |   |   |   |
|                                 | General settings Port Forw                         | ards Traffic Rules Custom F                 | Rules                                |                       |                           |        |   |   |   |
|                                 | Firewall - Port F<br>Port forwarding allows remote | orwards<br>computers on the Internet to con | nect to a specific computer or servi | ce within the private | LAN.                      |        |   |   |   |
|                                 | Port Forwards                                      |                                             |                                      |                       |                           |        |   |   |   |
|                                 | Name                                               | Match                                       | Forward to                           | E                     | nable                     |        |   |   |   |
|                                 |                                                    |                                             | This section contains no values ye   | et                    |                           |        |   |   |   |
|                                 | Add                                                |                                             |                                      |                       |                           |        |   |   |   |
|                                 |                                                    |                                             |                                      |                       | Save & Apply - Save       | Reset  |   |   |   |
|                                 | Powered by KingPigeon Techn                        | iology Co., Ltd. (v1.18) / 2020-10          | )-16                                 |                       |                           |        |   |   |   |

Port forwarding allows remote computers on the Internet to connect to specific computers or services on the internal network.

| Firewall-Port Forwarding |                     |                                          |  |  |  |
|--------------------------|---------------------|------------------------------------------|--|--|--|
| Item                     |                     | Description                              |  |  |  |
|                          | Name                | Forward naming                           |  |  |  |
|                          | Protocol            | TCP+UDP,TCP,UDP,ICMP optional            |  |  |  |
|                          | Source area         | wan                                      |  |  |  |
| Conoral Sotting          |                     | Match inbound traffic to the specified   |  |  |  |
| General Setting          | External port       | target port or target port range on this |  |  |  |
|                          |                     | host                                     |  |  |  |
|                          | Target area         | lan                                      |  |  |  |
|                          | Internal IP address | Redirect matching inbound traffic to the |  |  |  |

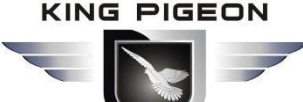

|                   |                       | specified internal host                    |
|-------------------|-----------------------|--------------------------------------------|
|                   |                       | Redirect matching inbound traffic to the   |
|                   | internarport          | port of the internal host                  |
|                   | Source MAC address    | Match only inbound traffic from these      |
|                   | Source MAC address    | MACs                                       |
|                   | Source ID address     | Only match inbound traffic from this IP or |
|                   | Source ip address     | IP range                                   |
|                   | Source port           | Only match inbound traffic originating     |
| Advanced cettings |                       | from a given source port or source port    |
| Auvanced settings |                       | range on the client host                   |
|                   |                       | Only match inbound traffic for the         |
|                   | External IP address   | specified destination IP address           |
|                   | Enable NAT loopback   | Default is enable                          |
|                   |                       | Extra parameters passed to iptables. use   |
|                   | Additional parameters | caution!                                   |

#### 5.4.8.3 Traffic rules

| (10) R40B - Traffic Rules - LuCI × +                           |                                                                                                    |                                                 |                                           | - 0 >       |
|----------------------------------------------------------------|----------------------------------------------------------------------------------------------------|-------------------------------------------------|-------------------------------------------|-------------|
| $\leftrightarrow$ $\rightarrow$ <b>C A</b> Not secure   192.16 | 58.3.1/cgi-bin/luci/admin/network/firewall/rules                                                                                                    |                                                 |                                           | ☆ \varTheta |
| R40B                                                           | Status - System - Services - Network - VPN - Serial Port - RT                                                                                                    | 'U I/O ≁ Logical ope                            | eration - Cloud platform - Logout         |             |
| General set                                                    | tings Port Forwards Traffic Rules Custom Rules                                                                                                    |                                                 |                                           |             |
| Firewa                                                         | III - Traffic Rules                                                                                                    |                                                 |                                           |             |
| I rattic rules                                                 | define policies for packets traveling between different zones, for example to reject tr                                                                                                    | affic between certain h                         | nosts or to open WAN ports on the router. |             |
| Traffic R                                                      | ules                                                                                                    |                                                 |                                           |             |
| Name                                                           | Match                                                                                                    | Action                                          | Enable                                    |             |
| Allow-<br>DHCP-<br>Renew                                       | IPv4-UDP<br>From any host in wan<br>To any router IP at port 68 on this device                                                                                                    | Accept input                                    | Edit Delete                               |             |
| Allow-<br>Ping                                                 | IPv4-ICMP with type echo-request<br>From any host in wan<br>To any router IP on this device                                                                                                    | Accept input                                    | ✓ Ξ Edit Delete                           |             |
| Allow-<br>IGMP                                                 | IPv4-IGMP<br>From any host in wan<br>To any router IP on this device                                                                                                    | Accept input                                    | Edit Delete                               |             |
| Allow-<br>DHCPv6                                               | IPv6-UDP<br>From IP <i>fc00:1/6</i> in wan<br>To IP <i>fc00:1/6</i> at port <i>546</i> on <i>this device</i>                                                                                                    | Accept input                                    | Edit Delete                               |             |
| Allow-<br>MLD                                                  | IPv6-ICMIP with types 130/0, 131/0, 132/0, 143/0<br>From IP fe80//10 in wan<br>To any router IP on this device                                                                                                    | Accept input                                    | Edit Delete                               |             |
| Allow-<br>ICMPv6-<br>Input                                     | IPv6-ICMP with types echo-request, echo-reply, destination-unreachable, packet-too-big,<br>time-exceeded, bad-header, unknown-header-type, router-solicitation, neighbour-<br>solicitation, router-advertisement, neighbour-advertisement<br>From any host in wan | Accept input and limit to 1000 pkts. per second | ✓ Ξ Edit Delete                           |             |

Traffic rules define policies for packets traceling between different zones, for example to reject traffic between certain hosts or to open WAN ports on the router.

#### 5.4.8.3 Custom rules

|                                |                                                     | 46 Wireless Ind<br>Wire                                                                                                    | ustria<br>eless                      | l Rout<br>Data (          | er<br>Conne(     | ctivity       |
|--------------------------------|-----------------------------------------------------|----------------------------------------------------------------------------------------------------|--------------------------------------|---------------------------|------------------|---------------|
| (1) R40B - Traffic Rules - LuC | 1 × +                                               |                                                                                                    |                                      |                           |                  | - 0 ×         |
| ← → C ▲ Not see                | cure   192.16                                       | 8.3.1/cgi-bin/luci/admin/network/firewall/rules                                                                                                    |                                      |                           |                  | ☆ \varTheta : |
|                                | R40B                                                | Status - System - Services - Network - VPN - Serial Port - RT                                                                                                    | UI/O - Logical ope                   | eration - Cloud platform  | - Logout         | ^             |
|                                | General set<br>Firewa<br>Traffic rules<br>Traffic R | tings Port Forwards Traffic Rules Custom Rules III - Traffic Rules define policies for packets traveling between different zones, for example to reject tr ules                                                                           | affic between certain h              | osts or to open WAN ports | ; on the router. |               |
|                                | Name                                                | Match                                                                                                    | Action                               | Enable                    |                  |               |
|                                | Allow-<br>DHCP-<br>Renew                            | IPv4-UDP<br>From any host in wan<br>To any router IP at port 68 on this device                                                                                                    | Accept input                         |                           | dit Delete       |               |
|                                | Allow-<br>Ping                                      | IPv4-ICMP with type echo-request<br>From any host in wan<br>To any router IP on this device                                                                                                    | Accept input                         |                           | dit Delete       |               |
|                                | Allow-<br>IGMP                                      | IPv4-IGMP<br>From any host in wan<br>To any router IP on this device                                                                                                    | Accept input                         | E                         | dit Delete       |               |
|                                | Allow-<br>DHCPv6                                    | IPv6-UDP<br>From IP <i>fc00:16</i> in wan<br>To IP <i>fc00:16</i> at port <i>546</i> on <i>this device</i>                                                                                                    | Accept input                         |                           | dit Delete       |               |
|                                | Allow-<br>MLD                                       | IPv6-ICMP with types 130/0, 131/0, 132/0, 143/0<br>From IP fe80://10 in wan<br>To any router IP on this device                                                                                                    | Accept input                         |                           | dit Delete       |               |
|                                | Allow-<br>ICMPv6-                                   | IPv6-ICMP with types echo-request, echo-reply, destination-unreachable, packet-too-big,<br>time-exceeded, bad-header, unknown-header-type, router-solicitation, neighbour-<br>solicitation, router-advertisement, neighbour-advertisement | Accept input and limit to 1000 pkts. |                           | dit Delete       |               |

Custom rules allow you to execute any iptables command that is not part of the firewall framework. Each time the firewall is restarted, these commands will be executed immediately after the default rules are run.

#### 5.5 VPN

#### 5.5.1 IPSec

| (··) R40B - IPSec - LuCI | × +                           |                                                 |                               |                             |                       | - 0 ×         |
|--------------------------|-------------------------------|-------------------------------------------------|-------------------------------|-----------------------------|-----------------------|---------------|
| ← → C ▲ Not se           | cure   192.168.3              | 3.1/cgi-bin/luci/admin/vpn/ipsec                | #                             |                             |                       | ☆ \varTheta : |
|                          | R40B                          | Status + System + Services +                    | Network - VPN - Serial Port - | RTU I/O 👻 Logical operation | n                     |               |
|                          | IPSec<br>Security A           | Alliance                                        |                               |                             |                       |               |
|                          | Name                          | Tunnel ends                                     |                               | State                       | Running time          |               |
|                          |                               |                                                 | This section contains no valu | ies yet                     |                       |               |
|                          | Security F<br>Below is a list | Policy<br>of configured IPSec instances and the | ir current state              |                             |                       |               |
|                          | Name                          | Remote Gateway                                  | Remote Subnet                 | Local Subnet                | Enable                |               |
|                          |                               |                                                 | This section contains no valu | ies yet                     |                       |               |
|                          |                               | Add                                             |                               |                             |                       |               |
|                          |                               |                                                 |                               | Sa                          | ve & Apply Save Reset |               |
|                          | Powered by K                  | ingPigeon Technology Co., Ltd. (v1.18           | ) / 2020-10-16                |                             |                       |               |

IPSec is an open network layer security framework protocol formulated by the Internet Engineering Task Force (IETF). It is not a single protocol, but a collection of protocols and services that provide security for IP networks. IPSec mainly includes security protocols AH (Authentication Header) and

KING PIGEON

## 4G Wireless Industrial Router Wireless Data Connectivity

ESP (Encapsulating Security Payload), key management exchange protocol IKE (Internet Key Exchange) and some algorithms used for network authentication and encryption.

IPSec mainly provides security services for IP data packets through encryption and authentication. The security services that IPSec can provide include:

(1) User data encryption provides data privacy through user data encryption.

(2) Data integrity verification Through data integrity verification to ensure that data has not been tampered with on the transmission path.

(3) Data source verification By authenticating the source of the sent data, the data is guaranteed to come from the real sender.

(4) Prevent data replay by rejecting duplicate data packets at the receiver to prevent malicious users from attacking by repeatedly sending the captured data packets.

| IPSec             |                |                                                                                                    |  |  |  |  |  |
|-------------------|----------------|----------------------------------------------------------------------------------------------------|--|--|--|--|--|
| Item              |                | Description                                                                                                    |  |  |  |  |  |
|                   | enable         | Tick to enable                                                                                                    |  |  |  |  |  |
|                   | Package type   | Optional tunnel mode, transmission mode. Tunnel mode means<br>host-to-host, host-to-subnet or subnet-to-subnet tunnel. The<br>transmission mode indicates the transmission method from the<br>host to the host                                                                                                    |  |  |  |  |  |
| IPSec             | Poor gatoway   | Poor gatoway which connect with IPSEC                                                                                                    |  |  |  |  |  |
| Configuration     | Leeel subret   | In the turned mode, the turned from the subnet to the subnet                                                                                                    |  |  |  |  |  |
|                   | IP/mask        | needs to specify the local and opposite terminal network ranges                                                                                                    |  |  |  |  |  |
|                   | Peer Subnet    | In the tunnel mode, the tunnel from the subnet to the subnet                                                                                                    |  |  |  |  |  |
|                   | IP/Mask        | needs to specify the local and opposite terminal network ranges                                                                                                    |  |  |  |  |  |
|                   | Pre-shared key | Default authenticate using pre-shared key                                                                                                    |  |  |  |  |  |
| Phase 1 settings  |                | Phase 1 mainly negotiates encryption parameters, exchanges key information, and verifies device identity                                                                                                    |  |  |  |  |  |
| IKE Encryption Al | gorithm        | Specify IKE (Internet Key Exchange) negotiation message encryption algorithm                                                                                                    |  |  |  |  |  |
| Authentication al | gorithm        | Specify the digital signature authentication algorithm for encrypted messages                                                                                                    |  |  |  |  |  |
| DH group          |                | Specify which key group to use for DH (DiffieHellman) key exchange                                                                                                    |  |  |  |  |  |
| IKE version       |                | IKEv1 or IKEv2                                                                                                    |  |  |  |  |  |
| Exchange mode     |                | Main mode or brutal mode. The main mode is more secure than<br>the brutal mode, and the brutal mode is faster. If the responder<br>(server) cannot know the address of the initiator (end user) in<br>advance, or the address of the initiator is always changing, and<br>both parties want to use the pre-shared key authentication |  |  |  |  |  |
|                   |                | method to create an IKE SA,<br>Brutal mode can be used at this time                                                                                                    |  |  |  |  |  |
| Negotiation mode  | 2              | Responder or initiator, the initiator is equivalent to the end user,<br>and the responder is equivalent to the server                                                                                                    |  |  |  |  |  |
| Local ID          |                | Can be IP address, standard domain name, email address or proper name, default is local IP                                                                                                    |  |  |  |  |  |
| Peer ID           |                | Can be IP address, standard domain name, email address or                                                                                                    |  |  |  |  |  |

|                           | proper name, default is peer IP                                    |  |  |  |  |  |  |  |
|---------------------------|--------------------------------------------------------------------|--|--|--|--|--|--|--|
| IKE live time             | Re-negotiate the key time                                          |  |  |  |  |  |  |  |
| Bhase 2 sotting           | The purpose of Phase 2 is to establish an IPSec security           |  |  |  |  |  |  |  |
|                           | association for data transmission                                  |  |  |  |  |  |  |  |
| ESP Encryption Algorithm  | Specify the algorithm used for data encryption                     |  |  |  |  |  |  |  |
| Authoritization algorithm | Specify digital signature authentication algorithm for encrypted   |  |  |  |  |  |  |  |
| Authentication algorithm  | data                                                               |  |  |  |  |  |  |  |
| DES group                 | PFS (Perfect Forward Secrecy), which means that a key is cracked   |  |  |  |  |  |  |  |
|                           | and does not affect the security of other keys                     |  |  |  |  |  |  |  |
| Survivo timo              | How long should it take from the negotiation to the connection     |  |  |  |  |  |  |  |
| Survive time              | instance                                                           |  |  |  |  |  |  |  |
|                           | DPD (Dead Peer Detect) ,<br>When no traffic occurs for a period of |  |  |  |  |  |  |  |
| DPD detection cycle       | time, the local end sends a DPD message to check the status of     |  |  |  |  |  |  |  |
|                           | the peer before sending traffic                                    |  |  |  |  |  |  |  |

## 5.5.2 L2TP

L2TP (Layer 2 Tunneling Protocol, Layer 2 Tunneling Protocol) is a type of VPDN (Virtual Private Dial-up Network, Virtual Private Dial-up Network) tunneling protocol.

VPDN (Virtual Private Dial Network) refers to the use of public network (such as ISDN and PSTN) dial-up function and access network to achieve a virtual private network, providing access services for enterprises, small ISPs, and mobile office personnel.

VPDN uses a dedicated network encryption communication protocol to establish a secure virtual private network for enterprises on public networks. Enterprises abroad and business personnel can remotely connect to the corporate headquarters through a virtual encrypted tunnel through a public network, while other users on the public network cannot access resources inside the corporate network through the virtual tunnel. There are many VPDN tunneling protocols, and the most widely used is L2TP (Layer Two Tunneling Protocol).

The PPP protocol defines a encapsulation technology that can transmit multiple protocol data packets on a layer-2 point-to-point link. At this time, PPP runs between the user and the NAS (Network Access Server) network access server. The L2TP protocol provides tunnel transmission support for PPP link layer data packets, allows Layer 2 link endpoints and PPP session points to reside on different devices, and uses packet exchange technology for information exchange, thereby expanding the PPP model.

The L2TP function can be simply described as establishing a point-to-point PPP session connection on a non-point-to-point network. The L2TP protocol combines the advantages of the L2F (Layer 2 Forwarding) protocol and the PPTP (Point-to-Point Tunneling protocol) protocol, and has become the IETF industry standard for Layer 2 tunneling protocols.

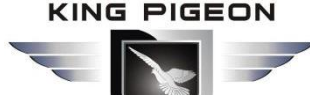

| 0 R40B - L2TP - LuCI | × +                              |                                         |                                |                               |                       |                         | – Ø ×         |
|----------------------|----------------------------------|-----------------------------------------|--------------------------------|-------------------------------|-----------------------|-------------------------|---------------|
| → C ▲ Not sec        | ure   192.16                     | 8.3.1/cgi-bin/luci/admi                 | in/vpn/l2tp                    |                               |                       |                         | ☆ \varTheta : |
|                      | R40B                             | Status - System -                       | Services - Network - VPN       | N ≁ Serial Port ≁ RTU I/O ≁   | Logical operation - C | Cloud platform - Logout |               |
|                      | L2TP<br>L2TP in:<br>Below is a l | stances<br>ist of configured L2TP insta | ances and their current state  |                               |                       |                         |               |
|                      | Name                             | User Name                               | Server/Client                  | IPSec Encryption              | State                 | Enable                  |               |
|                      |                                  |                                         | This se                        | ection contains no values yet |                       |                         |               |
|                      |                                  | A                                       | dd                             |                               |                       |                         |               |
|                      |                                  |                                         |                                |                               | Save & Ap             | pply Save Reset         |               |
|                      | Powered by                       | r KingPigeon Technology C               | :o., Ltd. (v1.18) / 2020-10-16 |                               |                       |                         |               |

|                   | L2TP                                                                                                    |  |  |  |  |  |  |  |  |  |
|-------------------|----------------------------------------------------------------------------------------------------|--|--|--|--|--|--|--|--|--|
| Item              | Description                                                                                                    |  |  |  |  |  |  |  |  |  |
| Enable            | Tick to enable                                                                                                    |  |  |  |  |  |  |  |  |  |
| Username          | User name for PPP authentication                                                                                                    |  |  |  |  |  |  |  |  |  |
| Password          | Password for PPP authentication                                                                                                    |  |  |  |  |  |  |  |  |  |
| Server/client     | erver,client optional                                                                                                    |  |  |  |  |  |  |  |  |  |
| Server address    | LNS (L2TP Network Server, L2TP network server) address                                                                                                    |  |  |  |  |  |  |  |  |  |
| IPSec encryption  | You can choose whether to use IPSec encryption or not, and<br>choose to use the default IPSec security policy during<br>encryption. You do not need to manually configure IPSec.<br>When you choose to use a security policy, you need to<br>configure the IPSec policy in advance |  |  |  |  |  |  |  |  |  |
| Pre-shared key    | When selecting encryption, you need to set the IPSec pre-shared key                                                                                                    |  |  |  |  |  |  |  |  |  |
| Security strategy | Configured IPSce security policy                                                                                                    |  |  |  |  |  |  |  |  |  |

#### 5.5.3 OpenVPN

OpenVPN is an application layer VPN implementation based on the OpenSSL library. It is a type of SSL VPN. It uses a virtual network card to establish a connection to transmit data, and uses SSL to encrypt and verify.

The virtual network card is a driver software implemented using the underlying network programming technology, and can be configured like other network cards. If the application accesses a remote virtual address (belongs to the address series used by the virtual network card, which is different from the real address), the operating system will send data packets (TUN mode) or data frames (TAP mode) to the virtual network card through the routing mechanism. After the service program receives the data and performs corresponding processing, it is sent from the external network through SOCKET, and the remote service program receives the data from the KING PIGEON

## 4G Wireless Industrial Router Wireless Data Connectivity

external network through SOCKET, and after corresponding processing, it is sent to the virtual network card, and the application software can receive At this point, a one-way transmission process is completed, and vice versa. OpenVPN provides two virtual network interfaces: universal Tun/Tap driver, through which you can establish a layer 3 IP tunnel or a virtual layer 2 Ethernet. The latter can transmit any type of layer 2 Ethernet data, and the transmitted data can be passed through the LZO algorithm compression.

The SSL protocol (Secure Socket Layer) mainly uses the public key system and X.509 digital certificate technology to protect the confidentiality and integrity of information transmission. It includes: server authentication, client authentication (optional), SSL chain Data integrity on the road and data confidentiality on the SSL link. The SSL protocol is independent of the application layer protocol. High-level application layer protocols (such as HTTP, FTP, Telnet, etc.) can be transparently built on the SSL protocol. The SSL protocol has completed the encryption algorithm, communication key negotiation and server authentication before the application layer protocol communication. After that, the data transmitted by the application layer protocol will be encrypted to ensure the privacy of the communication.

| (••) R40B - OpenVPN - LuCI | × +                                        |                                      |                              |                   |                     |                       |                             | - o × |
|----------------------------|--------------------------------------------|--------------------------------------|------------------------------|-------------------|---------------------|-----------------------|-----------------------------|-------|
| ← → C ▲ Not secu           | re   192.168.3.1/cgi                       | -bin/luci/admin/vp                   | n/openvpn                    |                   |                     |                       |                             | ☆ 🔒 : |
|                            | R40B Status -                              | System - Serv                        | ices - Network - VPN         |                   | - RTU I/O - Logical | l operation - Cloud p | latform <del>-</del> Logout |       |
|                            | OpenVPN                                    |                                      |                              |                   |                     |                       |                             |       |
|                            | OpenVPN insta<br>Below is a list of config | I <b>NCES</b><br>gured OpenVPN insta | nces and their current state |                   |                     |                       |                             |       |
|                            | Name Mode                                  | Protocol                             | Remote Address               | Port              | TUN/TAP device      | Connected             | Enable                      |       |
|                            |                                            |                                      | This sec                     | ction contains no | values yet          |                       |                             |       |
|                            |                                            | Add                                  |                              |                   |                     |                       |                             |       |
|                            |                                            |                                      |                              |                   |                     | Save & Apply          | Save Reset                  |       |
|                            | Powered by KingPige                        | on Technology Co., Lt                | d. (v1.18) / 2020-10-16      |                   |                     |                       |                             |       |

| OpenVPN                                                                               |                                                                                                    |  |  |  |  |  |  |  |
|---------------------------------------------------------------------------------------|----------------------------------------------------------------------------------------------------|--|--|--|--|--|--|--|
| Item                                                                                  | Description                                                                                                    |  |  |  |  |  |  |  |
| Enable                                                                                | Tick to enable                                                                                                    |  |  |  |  |  |  |  |
| Configure client mode                                                                 | Tick to client mode                                                                                                    |  |  |  |  |  |  |  |
| VPN Subnet IP address/mask TAP mode, as a server, it can transmit from host to subnet |                                                                                                    |  |  |  |  |  |  |  |
| Server address                                                                        | Server address which establish VPN connect with client                                                                                                    |  |  |  |  |  |  |  |
| Port                                                                                  | The TCP/UDP port provided by the server for establishing a connection, default is 1194                                                                                                |  |  |  |  |  |  |  |
| Protocol                                                                              | UDP,TCP-Server,TCP-Client,default is UDP.                                                                                                    |  |  |  |  |  |  |  |
| TUN/TAP device                                                                        | TUN mode establishes a three-layer tunnel to achieve point-to-point transmission. TAP mode establishes a Layer 2 tunnel, which can realize the transparent transmission of IP packets |  |  |  |  |  |  |  |
| Username/passwrod                                                                     | When security certificate authentication is not applicable, user                                                                                                    |  |  |  |  |  |  |  |

|                                  | name/password authentication can be used                                |
|----------------------------------|-------------------------------------------------------------------------|
| Encryption Algorithm             | Choose data encryption algorithm                                        |
| Authentication and               | Select file uplead reat cartificate provided by conver                  |
| authorization (root certificate) | Select file upload, root certificate provided by server                 |
|                                  | Select file upload, the client certificate generated by the user based  |
| Local certificate                | on the root certificate                                                 |
| Local private key                | Select the file upload, the key corresponding to the client certificate |
| DIL Kov ovehenge nerometers      | Used for key exchange, can be generated by openssl dhparam -out         |
| DH key exchange parameters       | dh2048.pem 2048                                                         |
| Compression algorithm            | LZO,LZ4                                                                 |
| Keepalive interval (seconds)     | The interval at which the server sends a probe message to the client    |
| Kaanaliya timaayut (sacanda)     | If the server does not receive a response to the probe message at       |
| Reepairve timeout (seconds)      | this time, it restarts the connection                                   |

**Note:** When uploading the certificate file, you need to find the directory where the file is saved after you click to select the file, and then select the file after the upload is complete.

### 5.6 Serial Port

## 5.6.1 Serial Port settings

|                  | Serial Port Settings |                                              |  |  |  |  |  |  |  |
|------------------|----------------------|----------------------------------------------|--|--|--|--|--|--|--|
| Item             |                      | Description                                  |  |  |  |  |  |  |  |
| Modbus Device ID |                      | Range 1~247, default is 1                    |  |  |  |  |  |  |  |
|                  | Paud rate            | 1200,2400,4800,9600,14400,19200,38400,57600, |  |  |  |  |  |  |  |
|                  | Bauurale             | 115200,230400 optional                       |  |  |  |  |  |  |  |
| RS485            | Data bit             | 5,6,7,8                                      |  |  |  |  |  |  |  |
|                  | Parity               | None, Even and Odd optional                  |  |  |  |  |  |  |  |
|                  | Stop Bit             | 1,2 optional                                 |  |  |  |  |  |  |  |
|                  | Roud rate            | 1200,2400,4800,9600,14400,19200,38400,57600, |  |  |  |  |  |  |  |
|                  | Bauurale             | 115200 optional                              |  |  |  |  |  |  |  |
| RS232            | Data bit             | 5,6,7,8 optional                             |  |  |  |  |  |  |  |
|                  | Parity               | None, Even and Odd optional                  |  |  |  |  |  |  |  |
|                  | Stop Bit             | 1,2 optional                                 |  |  |  |  |  |  |  |

### 5.6.2 Serial Port Application

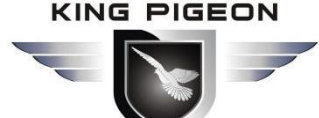

# **46 Wireless Industrial Router Wireless Data Connectivity**

| (11) R40B - Serial Port Applicatio | on × +                   |                        |                     |                   |                       |                     |                         | - | - 0        | ×   |
|------------------------------------|--------------------------|------------------------|---------------------|-------------------|-----------------------|---------------------|-------------------------|---|------------|-----|
| ← → C ▲ Not secur                  | re   192.168.3           | 8.1/cgi-bin/luci/a     | admin/serial/ser2ne | t                 |                       |                     |                         |   | ☆ <b>8</b> | ) : |
|                                    | R40B 8                   | Status 👻 System        | - Services - Ne     | etwork - VPN - Se | rial Port + RTU I/O + | Logical operation - | Cloud platform - Logout |   |            |     |
|                                    | Serial P<br>Serial State | Port                   |                     |                   |                       |                     |                         |   |            |     |
|                                    | Index                    | Serial Name            | Serial Type         | Received By       | tes Transi            | mitted Bytes        | Clear Statictis         |   |            |     |
|                                    |                          |                        |                     | This section cor  | tains no values yet   |                     |                         |   |            |     |
|                                    | Parameter                | r <mark>Setting</mark> |                     |                   |                       |                     |                         |   |            |     |
|                                    | Device                   | Baudrate               | Usage Mode          | Net Protocol type | Host IP or Doma       | in Port             |                         |   |            |     |
|                                    |                          |                        |                     |                   |                       |                     | Edit Delete             | ) |            |     |
|                                    |                          |                        |                     |                   |                       |                     | Edit Delete             |   |            |     |
|                                    | Add                      |                        |                     |                   |                       |                     |                         |   |            |     |
|                                    |                          |                        |                     |                   |                       | Save 8              | Apply Save Reset        |   |            |     |
|                                    |                          |                        |                     |                   |                       |                     |                         |   |            |     |

Powered by KingPigeon Technology Co., Ltd. (v1.18) / 2020-10-16

|                         | Serial Port Application                                                  |  |  |  |  |  |  |  |  |  |
|-------------------------|--------------------------------------------------------------------------|--|--|--|--|--|--|--|--|--|
| Item                    | Description                                                              |  |  |  |  |  |  |  |  |  |
| Enable                  | Tick to enable                                                           |  |  |  |  |  |  |  |  |  |
| Device                  | RS485 or RS232                                                           |  |  |  |  |  |  |  |  |  |
| Mode                    | transparent transmission, Modbus RTU to TCP、 Modbus slave                |  |  |  |  |  |  |  |  |  |
| Madhus Davias ID        | Set when mode is modbus slave, default is 1, please modify in the serial |  |  |  |  |  |  |  |  |  |
|                         | port settings                                                            |  |  |  |  |  |  |  |  |  |
| Network Protocol        | TCP server,TCP client,UDP server,UDP client                              |  |  |  |  |  |  |  |  |  |
| Host IP or domain name  | Select the client to be visible, set the connection server address here  |  |  |  |  |  |  |  |  |  |
| Dest                    | Set the connection server port when the client is selected, and set the  |  |  |  |  |  |  |  |  |  |
| Port                    | local listening port when the server is selected                         |  |  |  |  |  |  |  |  |  |
| Login Message           | Server register handshake protocol package                               |  |  |  |  |  |  |  |  |  |
| Heartbeat Message       | Heartbeat content to avoid network offline                               |  |  |  |  |  |  |  |  |  |
| Heartbeat ACK Message   | The server responds to the heartbeat packet                              |  |  |  |  |  |  |  |  |  |
| Heartbeat Interval(s)   | Network keep online heartbeat interval time, default is 60s              |  |  |  |  |  |  |  |  |  |
| Retransmission Times(s) | if server no response, the times which server will send data             |  |  |  |  |  |  |  |  |  |

#### 5.6.3 Modbus Master

# 4G Wireless Industrial Router Wireless Data Connectivity

| (0) R40B - Modbus Master - LuCI | × -           | F                      |                         |                   |                  |                            |                |                    |               |            |                    | - | - 0  | ×   |
|---------------------------------|---------------|------------------------|-------------------------|-------------------|------------------|----------------------------|----------------|--------------------|---------------|------------|--------------------|---|------|-----|
| ← → C ▲ Not secure              | e   192.1     | <mark>68.3.1/</mark> c | gi-bin/luci/ad          | min/serial/m      | odbus            |                            |                |                    |               |            |                    |   | \$ E | 9 : |
| 1                               | R40B          | Statu                  | s <del>-</del> System - | Services -        | Network -        | VPN - Serial Port -        | rtu i/o 🚽      | Logical opera      | ition - Cloud | l platform | - Logout           |   |      |     |
| 1                               | Modk<br>Modbu | ous N<br>s Setti       | Master<br>ing           |                   |                  |                            |                |                    |               |            | NSAVED CHANGES: 1  |   |      |     |
|                                 | Name          | Alias                  | Slave<br>Address        | Register<br>Type  | Function<br>Code | Register Start<br>Address  | Data<br>Number | Mapping<br>Address | Enable        | Query      | Detail<br>Settings |   |      |     |
|                                 |               |                        |                         |                   | 5                | This section contains no v | alues yet      |                    |               |            |                    |   |      |     |
|                                 |               |                        |                         | Add               |                  |                            |                |                    |               |            |                    |   |      |     |
|                                 |               |                        |                         |                   |                  |                            |                |                    | Save & Apply  | Save       | Reset              |   |      |     |
| F                               | Powered I     | oy KingPi              | geon Technology         | y Co., Ltd. (v1.1 | 8) / 2020-10-1   | 6                          |                |                    |               |            |                    |   |      |     |

| (m) R40B - LuCI                               | × +                |                       |              |            |         |                 |                      |                     |                  |                 | - | ٥          | ×   |
|-----------------------------------------------|--------------------|-----------------------|--------------|------------|---------|-----------------|----------------------|---------------------|------------------|-----------------|---|------------|-----|
| $\leftarrow \rightarrow \mathbf{C}$ A Not set | ecure   192.168    | .3.1/cgi-bin/luci/adi | min/serial/m | odbus/deta | il/test |                 |                      |                     |                  |                 | Ť | 7 <b>0</b> | ) : |
|                                               | <b>R40B</b> s      | Status - System -     | Services -   | Network +  | VPN ·   | - Serial Port - | rtu I/0 <del>-</del> | Logical operation - | Cloud platform - | Logout          |   |            | Ê   |
|                                               | Config De          | Detail                |              |            |         |                 |                      |                     | UNSA             | VED CHANGES: 13 |   |            |     |
|                                               | Mapping<br>Address | Alias                 | Data<br>Type | Input Typ  | )e      | Confirm time(s) | Enable<br>alarm      | Action              | Hold time(s)     | Publish         |   |            |     |
|                                               | 64                 |                       | Bool         | Open       | •       |                 | ] 🗆                  | None 🗸              |                  |                 |   |            |     |
|                                               | 65                 |                       | Bool         | Open       | •       |                 | ] 🗆                  | None 🗸              |                  |                 |   |            |     |
|                                               | 66                 |                       | Bool         | Open       | •       |                 |                      | None 🗸              |                  |                 |   |            |     |
|                                               | 67                 |                       | Bool         | Open       | •       |                 | ] 🗆                  | None 🗸              |                  |                 |   |            |     |
|                                               | 68                 |                       | Bool         | Open       | •       |                 | ] 🗆                  | None 🗸              |                  |                 |   |            |     |
|                                               | 69                 |                       | Bool         | Open       | •       |                 | ] 🗆                  | None 🗸              |                  |                 |   |            |     |
|                                               | 70                 |                       | Bool         | Open       | •       |                 | ] 🗆                  | None 🗸              |                  |                 |   |            |     |
|                                               | 71                 |                       | Bool         | Open       | •       |                 |                      | None 🗸              |                  |                 |   |            |     |
|                                               | 72                 |                       | Bool         | Open       | •       |                 | ]                    | None 🗸              |                  |                 |   |            |     |
|                                               | 73                 |                       | Bool         | Open       | •       |                 |                      | None 🗸              |                  |                 |   |            |     |

#### Note: Modbus master settings need to be selected device model to support this function will be displayed.

| Modbus Master |                                                          |  |  |  |
|---------------|----------------------------------------------------------|--|--|--|
| Item          | Description                                              |  |  |  |
| Enable        | Tick to enable                                           |  |  |  |
|               | Slave Modbus device ID, If the cloud connection setting  |  |  |  |
| Slave address | selects Modbus protocol, please set an address different |  |  |  |
|               | from the local Modbus device ID                          |  |  |  |
| Register type | Boolean,16-bit, 32-bit, 64-bit                           |  |  |  |
| Function code | 01,02,03,04;                                             |  |  |  |
|               | 01/02 Function codes apply to Boolean data types, 03/04  |  |  |  |

#### KING PIGEON

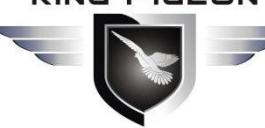

# **4G Wireless Industrial Router** Wireless Data Connectivity

|                         |                       | Function codes apply to 16/32/64 bit data type;              |  |  |  |  |
|-------------------------|-----------------------|--------------------------------------------------------------|--|--|--|--|
|                         |                       | 01 function code supports 05/15 function code at the same    |  |  |  |  |
|                         |                       | time, 03 function code supports 06/16 function code at the   |  |  |  |  |
|                         |                       | same time.                                                   |  |  |  |  |
| Register start address  |                       | Set according to slave register address                      |  |  |  |  |
| Data number             |                       | Set according to the number of slave registers               |  |  |  |  |
| Mapping address assigr  | nment                 | Automatic / manual                                           |  |  |  |  |
|                         |                       | Select Manual Assignment Visible;                            |  |  |  |  |
|                         |                       | Boolean type mapping register address 64~256,                |  |  |  |  |
| Mapping start address   |                       | 16 bit type mapping register address 20000~20127,            |  |  |  |  |
|                         |                       | 32 bit type mapping register address 20128~20254,            |  |  |  |  |
|                         |                       | 64 bit type mapping register address 20256~20508             |  |  |  |  |
| Timed reading cycle (se | conds)                | Data collection cycle                                        |  |  |  |  |
|                         |                       | RS485,RS232,Ethernet                                         |  |  |  |  |
| Slave interface         |                       | If RS485 or RS232 is already connected as a serial device,   |  |  |  |  |
|                         |                       | this is not visible here                                     |  |  |  |  |
| Slave IP address        |                       | Visible when selecting Ethernet                              |  |  |  |  |
| Port                    |                       | Visible when selecting Ethernet                              |  |  |  |  |
|                         | Can be set when slave | e interface select RS485 or RS232                            |  |  |  |  |
|                         | Device                | RS485 or RS232                                               |  |  |  |  |
|                         |                       | 1200, 2400, 4800, 9600, 14400, 19200, 38400, 57600           |  |  |  |  |
| Serial setting          | Baud rate             | 115200, 230400, 460800                                       |  |  |  |  |
|                         | Data bits             | 5,6,7,8                                                      |  |  |  |  |
|                         | Parity Bit            | None, Even and Odd optional                                  |  |  |  |  |
|                         | Stop Bit              | 1,2                                                          |  |  |  |  |
|                         | Mapping address       | Slave register address                                       |  |  |  |  |
|                         | Data type             | Slave register data type                                     |  |  |  |  |
|                         | Input type            | Boolean data type is visible                                 |  |  |  |  |
|                         | Coefficient           | 16/32/64 bit data type is visible, ratio coefficient between |  |  |  |  |
| Detailed configuration  |                       | register value and real value                                |  |  |  |  |
|                         | Confirm time (s)      | 16/32/64 bit data type is visible,                           |  |  |  |  |
|                         |                       | Over-threshold confirmation trigger time                     |  |  |  |  |
|                         | High threshold        | 16/32/64 bit data type is visible                            |  |  |  |  |
|                         | Low threshold         | 16/32/64 bit data type is visible                            |  |  |  |  |
|                         | Action                | Linkage local DO close or open                               |  |  |  |  |
|                         | Hold time             | Do action time                                               |  |  |  |  |
|                         | Publish               | Tick to publish data via MQTT                                |  |  |  |  |

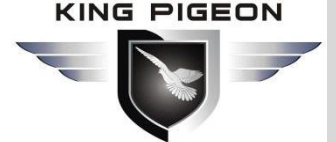

## 5.7 RTU IO

### 5.7.1 E-mail & SMS

| (*) R40B - Email&SMS Setting - L × +                                         | – o ×                                      |
|------------------------------------------------------------------------------|--------------------------------------------|
| ← → C ▲ Not secure   192.168.3.1/cgi-bin/luci/admin/io/email                 | ☆ 🛛 :                                      |
| R40B Status + System + Services + Network + VPN + Serial Port + RTU I/O + Lo | ogical operation - Cloud platform - Logout |
| Email                                                                        |                                            |
| Email Setting                                                                |                                            |
| Enable send email                                                            |                                            |
| Email Server smtp.xxx.com                                                    |                                            |
| Port 25                                                                      |                                            |
| Recipient name recipient@xxx.com                                             |                                            |
| Sender name sender@xxx.com                                                   |                                            |
| User Name user name                                                          |                                            |
| Password *                                                                   |                                            |
| SMS Setting                                                                  |                                            |
| This section contains no values yet                                          |                                            |
|                                                                              | Save & Apply Save Reset                    |

Powered by KingPigeon Technology Co., Ltd. (v1.18) / 2020-10-16

| E-mail setting                                      |                                                                                                    |  |  |
|-----------------------------------------------------|----------------------------------------------------------------------------------------------------|--|--|
| Item                                                | m Description                                                                                                    |  |  |
| Enable send mail                                    | Tick to allow send e-mail                                                                                                    |  |  |
| Mail Server                                         | Enter the SMTP mail server address                                                                                                    |  |  |
| Port                                                | Enter the SMTP mail server port number                                                                                                    |  |  |
| Recipient name                                      | Enter mail receiving address, you can add multiple, enter an address and click the "+" on the right to save, at the same time the second input box will appear below, you can continue to add or leave blank to no longer add |  |  |
| Sender name Enter the email sending account address |                                                                                                    |  |  |
| User name                                           | Enter the email sending account username                                                                                                    |  |  |
| Password                                            | Enter the email sending account address password                                                                                                    |  |  |

Note: The mail server needs to be enabled with the SMTP service. If the mail is not sent successfully, please make sure that the SMTP service is enabled in the mailbox settings and the account password is entered correctly.

## 5.7.2 Digital input/output

| (••) R40B - Digital input and output ×                      | +                         |                 |                |                 |                   |                     |                              | _  | ٥ | > |
|-------------------------------------------------------------|---------------------------|-----------------|----------------|-----------------|-------------------|---------------------|------------------------------|----|---|---|
| $\leftrightarrow$ $\rightarrow$ <b>C A</b> Not secure   192 | 2.168.3.1/cgi-bin/luci/ac | lmin/io/dido    |                |                 |                   |                     |                              | \$ | Θ |   |
| R40B                                                        | Status + System +         | Services - Netw | vork + VPN + S | erial Port + RT | J I/O 🗕 Logical o | operation + Cloud p | platform <del>+</del> Logout |    |   |   |
| DIDC                                                        | )                         |                 |                |                 |                   |                     | UN SAVED CHANGES: 15         |    |   |   |
| Index                                                       | In Name                   | Mode            | State (        | Count           | Clean             | Enable/Disable      |                              |    |   |   |
| 1                                                           | DI1                       | in              | Low (          | D               | Clean             | Enabled             |                              |    |   |   |
| 2                                                           | DI2                       | in              | Low (          | D               | Clean             | Enabled             |                              |    |   |   |
| DO                                                          |                           |                 |                |                 |                   |                     |                              |    |   |   |
| Index                                                       | In Name                   | Mode            | State          | Set State       | Enable/Disable    |                     |                              |    |   |   |
| 1                                                           | DO1                       | out             | Low            | Set High        | Enabled           |                     |                              |    |   |   |
| 2                                                           | DO2                       | out             | Low            | Set High        | Enabled           |                     |                              |    |   |   |
| Trigge                                                      | r Setting                 |                 |                |                 |                   |                     |                              |    |   |   |
| In Nam                                                      | e Trigger Condition       | Threshold Value | Confirm Time(  | s) Action       | Hold Time(s)      | Triggering          |                              |    |   |   |
| DI1                                                         | DI Low                    | 0               | 44             | Reboot          |                   | Not trigger         | Edit Delete                  |    |   |   |
| D12                                                         | DI Low                    | 0               | 1              | DO2Close        | 5                 | Not trigger         | Edit Delete                  |    |   |   |
| Add                                                         |                           |                 |                |                 |                   |                     |                              |    |   |   |

You can view the current status of DI and DO, the DI count value, set the type of DO normally open and normally closed, enable and disable the operation of DI and DO, and trigger settings can add DI trigger conditions.

|                             | Trigger Setting                                                |
|-----------------------------|----------------------------------------------------------------|
| Item                        | Description                                                    |
| Input                       | DI1,DI2                                                        |
| Trigger conditions          | NO,NC,Counting over threshold, Recovery                        |
| Threshold value             | The threshold value should be entered when the condition       |
|                             | selection count exceeds the threshold                          |
| Confirmation time (seconds) | The condition will reach the set time will confirm the trigger |
| Action                      | Linkage action: No,DO1,DO2,all DO, Reboot                      |
| DO status                   | Open, close, When the action selects DO, the execution state   |
|                             | should be selected                                             |
| Hold time (seconds)         | DO action time                                                 |
| Trriggering                 | Tick to enable alarm                                           |

### **Digital output Instructions**

Wiring
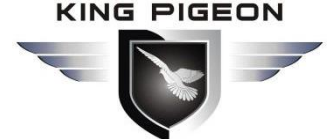

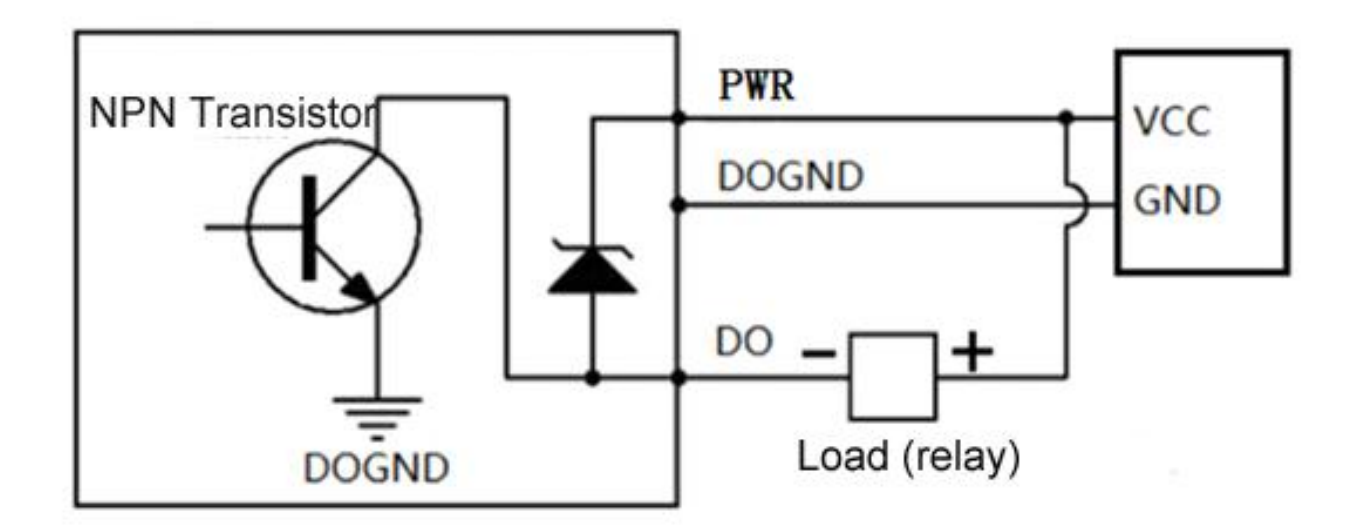

#### instruction:

| Digital output | qty          | 2                     |  |  |
|----------------|--------------|-----------------------|--|--|
|                | type         | SINK output           |  |  |
|                | Load voltage | Max 50VDC             |  |  |
|                | Load current | 500mA (single) ,625mW |  |  |
|                | protection   | EFT: 40A (5/50ns)     |  |  |

### 5.7.3 Analog input

| R40B Statu            | us <del>-</del> System - Services - | Network - VPN -     | Serial Port + R    | TU I/O 👻 I | Logical oper    | ation <del>+</del> Cloud plati | form <del>-</del> Logout |  |
|-----------------------|-------------------------------------|---------------------|--------------------|------------|-----------------|--------------------------------|--------------------------|--|
| AIN                   |                                     |                     |                    |            |                 |                                | UN SAVED CHANGES: 15     |  |
| AIN Seting            |                                     |                     |                    |            |                 |                                |                          |  |
| In Name               | Mode                                |                     | Min Value          | Max        | Value           | Curent Value                   | Unit                     |  |
| AIN1                  | Voltage 0-5V                        |                     | ~                  |            |                 | 0.005609                       |                          |  |
| AIN2                  | Voltage 0-5V                        |                     | ~                  |            |                 | 0.004327                       |                          |  |
| AIN3                  | Voltage 0-5V                        |                     | •                  |            |                 | 0.007372                       |                          |  |
| AIN4                  | Voltage 0-5V                        |                     | •                  |            |                 | 0.004648                       |                          |  |
| Trigger Setti         | ng                                  |                     |                    |            |                 |                                |                          |  |
| In Trigg<br>Name Cond | ger Threshold<br>dition Value       | Resume<br>Threshold | Confirm<br>Time(s) | Action     | Hold<br>Time(s) | Triggering                     |                          |  |
|                       |                                     |                     |                    |            |                 |                                | Edit Delete              |  |
| Add                   |                                     |                     |                    |            |                 |                                |                          |  |
|                       |                                     |                     |                    |            |                 | Savo & Apply                   | Sava                     |  |

You can view the current AI value and set the mode: voltage 0~5V, current 4~20mA. Current 0~20mA, set the minimum value and unit of the range, trigger setting can add AI trigger condition.

Trigger

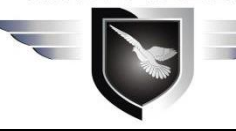

# 4G Wireless Industrial Router Wireless Data Connectivity

| Item                   | Description                                                      |
|------------------------|------------------------------------------------------------------|
| Input                  | AIN1,AIN2,AIN3,AIN4                                              |
| Trigger condition      | Analog input is greater than the threshold, analog input is less |
|                        | than the threshold                                               |
| Threshold value        | The condition will be triggered when the set value is reached    |
| Resume threshold       | When the set value is reached, it will be regarded as recovery   |
| Confirm time (seconds) | Confirm the trigger when condition reach the set time            |
| Action                 | Linkage action: No,DO1,DO2,all DO, Reboot                        |
| DO status              | Open, close, When the action selects DO, the execution state     |
| DO Status              | should be selected                                               |
| Hold time (seconds)    | DO action time                                                   |
| Trriggering            | Tick to enable alarm                                             |

### 5.7.4 Device Monitor

| (••) R40B - Device Monitor&Al | arm × +                  |                             |                    |                                |               |                |                     | - | ٥   | ×   |
|-------------------------------|--------------------------|-----------------------------|--------------------|--------------------------------|---------------|----------------|---------------------|---|-----|-----|
| ← → C ▲ Not sect              | ure   192.168.3.1/cgi-bi | n/luci/admin/io/monito      | )r                 |                                |               |                |                     |   | ☆ ( | 9 : |
|                               | R40B Status -            | System - Services -         | Network - VPN - Se | rial Port <del>-</del> RTU I/O | - Logical ope | eration - Clou | d platform → Logout |   |     |     |
|                               | Device Monifor           | tor                         |                    |                                |               |                | UNSAVED CHANGES: 15 |   |     |     |
|                               | Register Address         | In Name Status              | Device IP Address  | Ping Times                     | Action H      | lold time(s)   | Enable setting      |   |     |     |
|                               |                          |                             | This section cor   | tains no values yet            |               |                |                     |   |     |     |
|                               | Add                      |                             |                    |                                |               |                |                     |   |     |     |
|                               |                          |                             |                    |                                |               | Save & Apply   | Save Reset          |   |     |     |
|                               | Powered by KingPigeon    | Technology Co., Ltd. (v1.18 | i) / 2020-10-16    |                                |               |                |                     |   |     |     |

| Device Monitor    |                                                                |  |  |  |
|-------------------|----------------------------------------------------------------|--|--|--|
| Item              | Description                                                    |  |  |  |
| Register address  | Range 2~63                                                     |  |  |  |
|                   | DI3~DI64, Automatically generated according to the register    |  |  |  |
|                   | address, MQTT report data identifier                           |  |  |  |
| Device IP address | Detect IP                                                      |  |  |  |
|                   | According to the set value PING how many times, if there is no |  |  |  |
| PING times        | PING, then the detection equipment is disconnected from the    |  |  |  |
|                   | network                                                        |  |  |  |

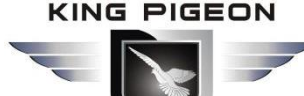

| Action              | Linkage DO close or open |
|---------------------|--------------------------|
| Hold time (seconds) | DO action time           |
| Trriggering         | Tick to enable alarm     |

### 5.7.5 Event and Alarm

| (••) R40B - Alarm Setting - Luc | ci × +              |                       |                   |                      |                         |                     |                      | - 6       | ×           |
|---------------------------------|---------------------|-----------------------|-------------------|----------------------|-------------------------|---------------------|----------------------|-----------|-------------|
| ← → C ▲ Not sect                | ure   192.168.3.1/c | gi-bin/luci/a         | dmin/io/alarm     |                      |                         |                     |                      | ቷ         | <b>0</b> () |
|                                 | R40B Statu          | s <del>-</del> System | ✓ Services ✓      | Network - VPN -      | Serial Port + RTU I/O + | Logical operation - | Cloud platform - Log | jout      |             |
|                                 | Event And           | Alarm                 |                   |                      |                         |                     | UNSAVED CH           | ANGES: 15 |             |
|                                 | LVCIILAIIC          | Παιτιί                |                   |                      |                         |                     |                      |           |             |
|                                 | Index               | Alarm N               | ame               | Alarm De             | scription               | Alarr               | m Time               |           |             |
|                                 |                     |                       |                   | This section of      | contains no values yet  |                     |                      |           |             |
|                                 |                     |                       |                   |                      |                         |                     |                      |           |             |
|                                 | Add Alarm           |                       |                   |                      |                         |                     |                      |           |             |
|                                 | Alarm Name          |                       | Send SMS          | Short Message Conten | t Send Email            | Email Content       |                      |           |             |
|                                 | DI1:open            | ~                     |                   |                      |                         |                     | De                   | alete     |             |
|                                 | DI1:open            | ~                     |                   |                      |                         |                     | De                   | alete     |             |
|                                 | DI1:open            | ~                     |                   |                      |                         |                     | De                   | alete     |             |
|                                 | Add                 |                       |                   |                      |                         |                     |                      |           |             |
|                                 |                     |                       |                   |                      |                         | Save & A            | Apply Save Re        | eset      |             |
|                                 | Powered by KingPi   | geon Technolo         | gy Co., Ltd. (v1. | 8) / 2020-10-16      |                         |                     |                      |           |             |

When the trigger conditions are set in the Modbus master , digital input and output, analog input, network disconnection detection and alarm related settings and the alarm is enabled, the related alarm events can be seen here. You can set related alarm messages and content of email.

### 5.7.6 Timer

| (••) R40B - Timer - LuCI                     | × +                                                                                                    | - 0 × |
|----------------------------------------------|----------------------------------------------------------------------------------------------------|-------|
| $\leftrightarrow$ $\rightarrow$ C A Not secu | ure   192.168.3.1/cgi-bin/luci/admin/io/timer                                                                         | ☆ 🛛 : |
|                                              | R40B Status * System * Services * Network * VPN * Serial Port * RTU I/O * Logical operation * Cloud platform * Logout |       |
|                                              | LINSAVED CHANGES 15                                                                                                   |       |
|                                              | Please make sure that the time set is consistent with your time zone                                                  |       |
|                                              | Cycle Timer                                                                                                    |       |
|                                              | Week day Hour Minute Action Enable                                                                                    |       |
|                                              | This section contains no values yet                                                                                   |       |
|                                              | Add                                                                                                    |       |
|                                              | Once Timer                                                                                                    |       |
|                                              | Month Day Hour Minute Action Enable                                                                                   |       |
|                                              | This section contains no values yet                                                                                   |       |
|                                              | Add                                                                                                    |       |
|                                              | Save & Apply Save Reset                                                                                               |       |
|                                              | Powered by KingPigeon Technology Co., Ltd. (v1.18) / 2020-10-16                                                       |       |

# 4G Wireless Industrial Router Wireless Data Connectivity

Timed task: can choose to close or open DO, send mail, and restart.

Cycle timer: can be executed daily or weekly.

Once timer: can be executed regularly according to the specified date

# 5.8 Logical Operation

| (1) R40B - Logical operation - Lu | c x +                                                                                                    | - 0 | ×   |
|-----------------------------------|----------------------------------------------------------------------------------------------------|-----|-----|
| ← → C ▲ Not secure                | e   192.168.3.1/cgi-bin/luci/admin/logic/logic                                                                                                    | ☆   | 9 : |
| R                                 | 240B Status + System + Services + Network + VPN + Serial Port + RTU I/O + Logical operation + Cloud platform + Logout                                                                                                    |     | Î   |
| L                                 | ogical operation                                                                                                    |     |     |
| B                                 | lool input                                                                                                    |     | - 1 |
|                                   | Name Input1 Condition Relationship Input2 Condition Output Address Output Value Logic Value                                                                                                    |     | - 1 |
| 8                                 | 1 REG64 Open Logic And DI1 Open REG64 Open 1 Edit Delete                                                                                                    |     | - 1 |
|                                   | Add                                                                                                    |     | - 1 |
| N                                 | lumberical input                                                                                                    |     | - 1 |
|                                   | Name Input1 Condition Threshold Relationship Input2 Condition Threshold Output Address Output Value Logic Value                                                                                                    |     | - 1 |
|                                   | This section contains no values yet                                                                                                    |     | - 1 |
|                                   | Add                                                                                                    |     | - 1 |
| c                                 | combined input                                                                                                    |     | - 1 |
|                                   | Name Input1 Condition Relationship Input2 Condition Output Address Output Value Logic Value                                                                                                    |     | - 1 |
|                                   | This section contains no values yet                                                                                                    |     | - 1 |
|                                   | Add                                                                                                    |     | Ţ   |
| c                                 | Combined input         Name       Input1       Condition       Relationship       Input2       Condition       Output Address       Output Value       Logic Value         This section contains no values yet         Add |     |     |

Provides powerful local logic operation function, and can freely set various combinations between local I/O (digital input and output, analog input) and slave I/O (slave register set by Modbus master) Linkage.

# 5.9 Cloud Platform

### 5.9.1 Private Cloud

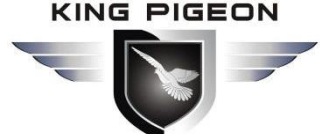

| (••) R40B - Custom Cloud - LuCI × +            |                                   |                      |               |                     |                  |                | - | ٥          | × |
|------------------------------------------------|-----------------------------------|----------------------|---------------|---------------------|------------------|----------------|---|------------|---|
| ← → C ▲ Not secure   192.168.3.1/cgi-bin/luci/ | admin/cloud/host_set              |                      |               |                     |                  |                | ۲ | 7 <b>0</b> | : |
| R40B Status - System                           | n - Services - Network -          | VPN - Serial Port -  | RTU I/O 👻 🛛 L | Logical operation 👻 | Cloud platform - | Logout         |   |            |   |
| Cloud connectio                                | n settings                        |                      |               |                     | UNSAVI           | ED CHANGES: 15 |   |            |   |
| Cloud connection set                           | tings                             |                      |               |                     |                  |                |   |            |   |
| Enable setting                                 |                                   |                      |               |                     |                  |                |   |            |   |
| Cloud platform                                 | King Pigeon IIoT V2               | ~                    |               |                     |                  |                |   |            |   |
| Link Protocol                                  | MODBUS RTU                        | ~                    |               |                     |                  |                |   |            |   |
| Modbus Device ID                               | 1<br>@ Modbus device ID is set in | Serial Port Settings |               |                     |                  |                |   |            |   |
| Register Packet                                |                                   |                      |               |                     |                  |                |   |            |   |
| Heartbeat Packet                               |                                   |                      |               |                     |                  |                |   |            |   |
| Heartbeat Response Packet                      |                                   |                      |               |                     |                  |                |   |            |   |
| Heartbeat Period(s)                            | 60                                |                      |               |                     |                  |                |   |            |   |
| Host Silence Time(s)                           | 600                               |                      |               |                     |                  |                |   |            |   |
|                                                |                                   |                      |               | Save &              | Apply Save       | Reset          |   |            |   |

Powered by KingPigeon Technology Co., Ltd. (v1.18) / 2020-10-16

| Cloud Connection Settings   |                           |                                                                                                    |  |  |  |  |
|-----------------------------|---------------------------|----------------------------------------------------------------------------------------------------|--|--|--|--|
| Item                        |                           | Description                                                                                                    |  |  |  |  |
| Enable setting              |                           | Tick to enable                                                                                                    |  |  |  |  |
| Cloud Platform              |                           | King Pigeon IIOT V2,IIOT V3,others                                                                                                    |  |  |  |  |
| Host IP or domain           | n name                    | Connect Server Port                                                                                                    |  |  |  |  |
| Port                        |                           | Connect to other cloud platform server ports                                                                                                    |  |  |  |  |
| Link Protocol               |                           | Modbus RTU, Modbus TCP , MQTT                                                                                                    |  |  |  |  |
|                             | Modbus Device ID          | Default is 1                                                                                                    |  |  |  |  |
| D.4. dlava                  | Register packet           | Server register handshake protocol package, if need contact salesman                                                                                                    |  |  |  |  |
|                             | Heartbeat packet          | Heartbeat content to avoid network offline                                                                                                    |  |  |  |  |
| Protocol                    | Heartbeat response packet | The server responds to the heartbeat packet                                                                                                    |  |  |  |  |
| Parameters                  | Heartbeat period (s)      | Network keep online heartbeat interval time                                                                                                    |  |  |  |  |
|                             | Host Silence time (s)     | The server sends silent time without data, and will reconnect if it times out                                                                                                    |  |  |  |  |
|                             | MQTT Client ID            | The client identifier used in the MQTT connection message, the server uses the client identifier to identify the client, and each client connected to the server has a unique client identifier. |  |  |  |  |
| MQTT Protocol<br>Parameters | Username                  | The user name used in the MQTT connection message, which can be used by the server for authentication and authorization.                                                                         |  |  |  |  |
|                             | Password                  | The password used in the MQTT connection message, which can be used by the server for authentication and authorization.                                                                          |  |  |  |  |
|                             | Publish topic             | The subject name used in the MQTT publish message.<br>The subject name is used to identify the information<br>channel to which the payload data should be published.                             |  |  |  |  |

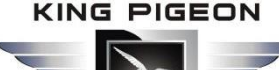

|  |                          | The subject name in the publish message cannot contain     |  |  |  |  |
|--|--------------------------|------------------------------------------------------------|--|--|--|--|
|  |                          | wildcards.                                                 |  |  |  |  |
|  |                          | The topic name used in MQTT subscription messages.         |  |  |  |  |
|  | Subscribe topic          | After the subscription, the server can send publish        |  |  |  |  |
|  |                          | messages to the client to achieve control.                 |  |  |  |  |
|  | Publish Period (seconds) | MQTT data timing publish interval                          |  |  |  |  |
|  |                          | Service quality level guarantee for application message    |  |  |  |  |
|  | Publisher QOS            | distribution: 0-at most once, 1-at least once, 2-only once |  |  |  |  |
|  | Encruption               | Optional unencrypted, encrypted (root certificate),        |  |  |  |  |
|  | ЕПСТУРЛОП                | encrypted (self-signed)                                    |  |  |  |  |
|  | Authentication and       |                                                            |  |  |  |  |
|  | authorization            | Choose file upload                                         |  |  |  |  |
|  | (root certificate)       |                                                            |  |  |  |  |
|  | Local certificate        | Choose file upload                                         |  |  |  |  |
|  | Local private key        | Choose file upload                                         |  |  |  |  |
|  | Enable data transfer     | Enable to work                                             |  |  |  |  |
|  | Data packing             | Send multiple data in one message                          |  |  |  |  |

# 5.9.2 Ali Cloud

| (••) R40B - Ali Cloud - LuCl | × +                   |                        |                 |           |       |                          |           |                     |                  |                 | - 0 ×         |
|------------------------------|-----------------------|------------------------|-----------------|-----------|-------|--------------------------|-----------|---------------------|------------------|-----------------|---------------|
| ← → C ▲ Not secu             | re   192.168.3.1/cgi- | bin/luci/ad            | dmin/cloud/ali_ | cloud     |       |                          |           |                     |                  |                 | ☆ \varTheta : |
|                              | R40B Status -         | System ·               | - Services -    | Network - | VPN - | Serial Port <del>-</del> | rtu I/o 🕶 | Logical operation - | Cloud platform - | Logout          |               |
|                              |                       |                        |                 | _         |       |                          |           |                     | UNSA             | VED CHANGES: 15 |               |
|                              | Cloud conn            | ection                 | settings        |           |       |                          |           |                     |                  |                 |               |
|                              | Cloud connecti        | on settir              | ngs             |           |       |                          |           |                     |                  |                 |               |
|                              | Enab                  | e setting              |                 |           |       |                          |           |                     |                  |                 |               |
|                              | Authentication        | n method               | Device Serect   |           | ~     |                          |           |                     |                  |                 |               |
|                              | Product Key(Pro       | ductKey)               |                 |           |       |                          |           |                     |                  |                 |               |
|                              | Device Name(Devi      | c <mark>e</mark> Name) |                 |           |       |                          |           |                     |                  |                 |               |
|                              | Device Serect(Devic   | eSerect)               |                 |           |       |                          |           |                     |                  |                 |               |
|                              | F                     | egion ID               | Please of       | choose    | •     |                          |           |                     |                  |                 |               |
|                              | Publish               | Period(s)              | > 60            |           |       |                          |           |                     |                  |                 |               |
|                              |                       |                        |                 |           |       |                          |           | Save 8              | Apply Save       | Reset           |               |
|                              |                       |                        |                 |           |       |                          |           |                     |                  |                 |               |

Powered by KingPigeon Technology Co., Ltd. (v1.18) / 2020-10-16

| Ali Cloud Connection Settings |                                      |  |  |  |
|-------------------------------|--------------------------------------|--|--|--|
| Item Description              |                                      |  |  |  |
| Enable setting                | Tick to enable                       |  |  |  |
| Authenticatioin method        | Device secret key, X509 certificate  |  |  |  |
| Product Key                   | Set the product key on Alibaba Cloud |  |  |  |
| Device Name                   | Set the device name on Alibaba Cloud |  |  |  |
| Device Serect                 | Set the device key on Alibaba Cloud  |  |  |  |
| Region ID                     | Ali cloud region                     |  |  |  |

# 4G Wireless Industrial Router Wireless Data Connectivity

| Publish period (seconds)                   | >60                |
|--------------------------------------------|--------------------|
| Certification authority (root certificate) | Choose file upload |
| Local certificate                          | Choose file upload |
| Local key                                  | Choose file upload |

# 5.9.3 AWS Cloud

| (10) R40B - Aws Cloud - LuCl × +              |                          |                            |                                               |                         | - 0 ×         |
|-----------------------------------------------|--------------------------|----------------------------|-----------------------------------------------|-------------------------|---------------|
| ← → C ▲ Not secure   192.168.3.1/cgi-bin/luci | /admin/cloud/aws_cloud   |                            |                                               |                         | ☆ \varTheta : |
| R40B Status - System                          | ✓ Services ✓ Network ✓ V | /PN - Serial Port - RTU I/ | O <del>▼</del> Logical operation <del>▼</del> | Cloud platform - Logout |               |
| Cloud connection                              | n settings               |                            |                                               | UNSAVED CHANC           | HES: 15       |
| Cloud connection sett                         | ngs                      |                            |                                               |                         |               |
| Enable setting                                |                          |                            |                                               |                         |               |
| Host(EndPoint)                                |                          |                            |                                               |                         |               |
| Client ID                                     |                          |                            |                                               |                         |               |
| Thing Name                                    |                          |                            |                                               |                         |               |
| Publish Topic                                 |                          |                            |                                               |                         |               |
| Publish Period(s)                             | >= 60                    |                            |                                               |                         |               |
| Certificate authority                         | Select file              |                            |                                               |                         |               |
|                                               | /etc/mqtt/root.crt       |                            |                                               |                         |               |
| Local certificate                             | Select file              |                            |                                               |                         |               |
|                                               | (g) /etc/mqtt/local.crt  |                            |                                               |                         |               |
| Local private key                             | Select file              |                            |                                               |                         |               |
|                                               | /etc/mqtt/private.key    |                            |                                               |                         |               |

| AWS Cloud Connection Settings              |                                                                    |  |  |  |
|--------------------------------------------|--------------------------------------------------------------------|--|--|--|
| Item                                       | Description                                                        |  |  |  |
| Enable setting                             | Tick to enable                                                     |  |  |  |
| Host (Endpoint)                            | Set End point                                                      |  |  |  |
|                                            | The client identifier used in the MQTT connection message, the     |  |  |  |
| Clint ID                                   | server uses the client identifier to identify the client, and each |  |  |  |
|                                            | client connected to the server has a unique client identifier.     |  |  |  |
| Thing name                                 | Set thing name                                                     |  |  |  |
|                                            | The subject name used by MQTT to publish messages. The subject     |  |  |  |
| Publich tonic                              | name is used to identify which information channel the payload     |  |  |  |
|                                            | data should be published to. The subject name in the published     |  |  |  |
|                                            | message cannot contain wildcards.                                  |  |  |  |
| Publish period (seconds)                   | >60                                                                |  |  |  |
| Certification authority (root certificate) | Choose file upload                                                 |  |  |  |
| Local certificate                          | Choose file upload                                                 |  |  |  |
| Local key                                  | Choose file upload                                                 |  |  |  |

### 5.9.4 Huaweicloud

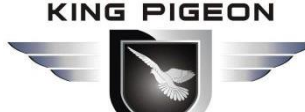

HUAWEI CLOUD supports access to the cloud platform in two ways: device secret key and authentication

#### certificate:

| 💁 Google 翻译 🛛 🗙 (**) R40B - Huawei Cloud - LuCl 🗙 🕂         |                                                                          | - o × |
|-------------------------------------------------------------|--------------------------------------------------------------------------|-------|
| ← → C ▲ 不安全   192.168.3.1/cgi-bin/luci/admin/cloud/hw_cloud |                                                                          | ☆ 🛛 : |
| 🥪 金錦物联网云V3.0 🤹 Google 翻译 🛛 🤕 金錦准生产                          |                                                                          |       |
| R40B Status + System + Services + Network + VI              | PN + Application + RTU I/O + Logical operation + Cloud platform + Logout |       |

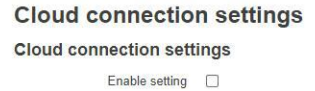

| entication method | Device Serect    | ~ |  |  |
|-------------------|------------------|---|--|--|
| Device ID         |                  |   |  |  |
| Secret key        |                  | * |  |  |
| Service ID        |                  |   |  |  |
| Region ID         | CN North-Beijng4 | • |  |  |
| Publish Period(s) | > 60             |   |  |  |

Powered by KingPigeon Technology Co., Ltd. (v1.20.1) / 2021-02-03

|                       | Huaweicloud co                                                                                                    | onnection settings                                                                                                    |  |  |  |  |
|-----------------------|----------------------------------------------------------------------------------------------------|----------------------------------------------------------------------------------------------------|--|--|--|--|
| Item                  | Description                                                                                                    |                                                                                                    |  |  |  |  |
| Enable setting        | Tick to enable                                                                                                    |                                                                                                    |  |  |  |  |
| Authentication method | The device secret key method and the authentication<br>certificate method can be selected, and the authentication<br>certificate method needs to upload the certificate |                                                                                                    |  |  |  |  |
|                       | The ID of the de device,eg,<br><b>R40A •</b> Offlir                                                                                                    | evice when HUAWEI CLOUD creates the                                                                                                    |  |  |  |  |
| Doviedo ID            | Node ID                                                                                                    | R40A                                                                                                    |  |  |  |  |
| Device iD             | Device ID                                                                                                    | 5ee965a0496bac073bb6120d_R40A                                                                                                    |  |  |  |  |
|                       | Registered                                                                                                    | Jun 17, 2020 08:37:57 GMT+08:00                                                                                                    |  |  |  |  |
|                       | Node Type                                                                                                    | Directly connected                                                                                                    |  |  |  |  |
|                       | Software Version                                                                                                    | v1.0                                                                                                    |  |  |  |  |
| Service ID            | The product needs         Model Definition         Add Service         Import         Service ID: R40                                                                   | S to create a service to report data,eg.         Online Debugging       Topic Management         Library Model       Import Local Profile       Import from Excel |  |  |  |  |
| Region ID             | The location of th                                                                                                    | e device can be gueried on the HUAWEI                                                                                                    |  |  |  |  |

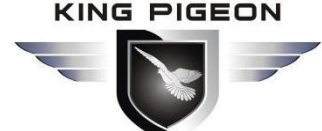

|                                                  | CLOUD platform                                                                                                    |  |  |  |  |  |
|--------------------------------------------------|----------------------------------------------------------------------------------------------------|--|--|--|--|--|
| Publish Period (s)                               | Above 60s                                                                                                    |  |  |  |  |  |
| Secret key                                       | For the password entered when creating the device                                                                                                    |  |  |  |  |  |
|                                                  | document to create a test certificate                                                                                                    |  |  |  |  |  |
| Certification<br>authority (root<br>certificate) | Root certificate provided by Huawei:rootcert.pem, It's included in the release version, generally don't need to upload                                                      |  |  |  |  |  |
| Device certificate                               | Device certificate deviceCert.pem,Upload to the /etc/conf<br>directory and select the file, you can refer to the HUAWEI<br>CLOUD help document to create a test certificate |  |  |  |  |  |
| Device key                                       | Device key/deviceCert.key,Upload to the /etc/conf directory and<br>select the file, you can refer to the HUAWEI CLOUD help<br>document to create a test certificate         |  |  |  |  |  |

For the steps of creating and registering devices on the platform, please refer to the help documents of Huawei Cloud.

### 5.10 Logout

After the router parameter configuration is complete, click "Logout", the device will log out and return to the login web configuration page.

# 6. Communication Protocol

The device supports Modbus RTU protocol, Modbus TCP protocol and MQTT protocol. For specific communication protocol, please refer to relevant materials. The following introduces the application of Modbus RTU and MQTT protocol on the device.

Modbus TCP and RTU protocol are very similar, as long as an MBAP header is added to the RTU protocol, and the two byte CRC check code of the RTU protocol can be removed.

### 6.1 Modbus RTU Protocol

#### 6.1.1 Platform connection setting

|                                                | <b>: Wirele</b>                    | ss Ind<br>Wi        | lust<br>reie         | rial R<br>ss Da     | <b>oute</b><br>Ita Co | r<br>Dnne      |       |
|------------------------------------------------|------------------------------------|---------------------|----------------------|---------------------|-----------------------|----------------|-------|
| (**) R40B - Custom Cloud - LuCI × +            |                                    |                     |                      |                     |                       |                | - o × |
| ← → C ▲ Not secure   192.168.3.1/cgi-bin/luci/ | admin/cloud/host_set               |                     |                      |                     |                       |                | ☆ 🛛 : |
| R40B Status - System                           | n - Services - Network -           | VPN - Serial Port - | RTU I/O <del>-</del> | Logical operation - | Cloud platform -      | Logout         |       |
| Cloud connectio                                | n settings                         |                     |                      |                     | UNSAV                 | ED CHANGES: 15 |       |
| Cloud connection set                           | tings                              |                     |                      |                     |                       |                |       |
| Enable setting                                 |                                    |                     |                      |                     |                       |                |       |
| Cloud platform                                 | King Pigeon IIoT V2                | ~                   |                      |                     |                       |                |       |
| Link Protocol                                  | MODBUS RTU                         | ~                   |                      |                     |                       |                |       |
| Modbus Device ID                               | 1<br>Modbus device ID is set in S  | erial Port Settings |                      |                     |                       |                |       |
| Register Packet                                |                                    |                     |                      |                     |                       |                |       |
| Heartbeat Packet                               |                                    |                     |                      |                     |                       |                |       |
| Heartbeat Response Packet                      |                                    |                     |                      |                     |                       |                |       |
| Heartbeat Period(s)                            | 60                                 |                     |                      |                     |                       |                |       |
| Host Silence Time(s)                           | 600                                |                     |                      |                     |                       |                |       |
|                                                |                                    |                     |                      | Save 8              | Apply Save            | Reset          |       |
| Powered by KingPigeon Technol                  | ogy Co., Ltd. (v1.18) / 2020-10-16 |                     |                      |                     |                       |                |       |

1. Set the platform server IP and port, select Modbus RTU protocol and set the local Modbus device ID (the effective range of Modbus device ID is 1~247)

Set relevant message information according to the platform to be connected (if not, you can not set it)
 [Registrer Package]: The registration package sent by the device to the server when connected to the server.
 [Heartbeat Packet]: A heartbeat packet sent by the device to the server to maintain the connection.
 [Heartbeat period]: The heartbeat packet sending period.

[Host Silent Time]: Silent time when no data is sent from server, timeout will reconnect.

### 6.1.2 Read Device Register Address

#### 6.1.2.1 DI / DO / AI DI pulse counter Register Address

| Modbus<br>Register<br>Address(Decima<br>I) | PLC or<br>configuration<br>address<br>(Decimal) | Data Name                                                                     | Data Type | Description                                                      |
|--------------------------------------------|-------------------------------------------------|-------------------------------------------------------------------------------|-----------|------------------------------------------------------------------|
| 0                                          | 10001                                           | DI1                                                                           | Bool      | Dry contact:<br>0: Open<br>1: Close                              |
| 1                                          | 10002                                           | DI2                                                                           |           | Wet contact:<br>0: Low level (0~1VDC)<br>1: High level (5~30VDC) |
| 2~21                                       | 10003~10022                                     | Network<br>disconnection<br>detection device IP<br>(max 20 IPs can be<br>set) |           | 0:offline<br>1:online                                            |

1) Read input Coil(Function Code 02:Read coil)

# 4G Wireless Industrial Router Wireless Data Connectivity

2) Read & Write Holding Coil (Function Code 01, Function Code 05, Function Code 15)

| Modbus<br>Register<br>Address(Decima<br>I) | PLC or<br>configuratio<br>n address<br>(Decimal) | Data Name | Data Type | Description |
|--------------------------------------------|--------------------------------------------------|-----------|-----------|-------------|
| 0                                          | 00001                                            | DO1       | Peel      | 0: Open     |
| 1                                          | 00002                                            | DO2       | DUUI      | 1: Close    |

3) Read input Register (Function Code 04:Read input register.)

| Modbus<br>Register<br>Address(Decima<br>I) | PLC or<br>configuration<br>address<br>(Decimal) | Data Name         | Data Type      | Description                 |
|--------------------------------------------|-------------------------------------------------|-------------------|----------------|-----------------------------|
| 0~1                                        | 30001~30002                                     | AI1               |                |                             |
| 2~3                                        | 30003~30004                                     | AI2               | (32 Bit Float) |                             |
| 4~5                                        | 30005~30006                                     | AI3               | ABCD           |                             |
| 6~7                                        | 30007~30008                                     | AI4               |                | Real value = register value |
| 8~9                                        | 30009~30010                                     | DI1 pulse counter | 32-bit         |                             |
|                                            |                                                 |                   | unsigned       |                             |
| 10~11                                      | 30011~30012                                     | DI2 pulse counter | integer        |                             |
|                                            |                                                 |                   | ABCD           |                             |

### 6.1.2.2 Read Device Digital input Status

#### Master Send Data Format

| Content               | Byte | Data   | Description                                    |
|-----------------------|------|--------|------------------------------------------------|
| Device address        | 1    | 01H    | 01H Device, Range: 1-247, according to setting |
|                       |      |        | address                                        |
| Function code         | 1    | 02H    | 02 read input coil DIN status                  |
| DIN Register address  | 2    | 00 00H | Range:0000H-0001H,stands for DI1-DI2           |
| Read DIN register Qty | 2    | 00 02H | Range:0001H-0002H, read qty of DIN status      |
| 16CRC verify          | 2    | F9 CBH | CRC0 CRC1 low byte in front, high byte behind  |

### **Receiver Return Data Format**

| Content          | Byte | Data  | Description                                   |
|------------------|------|-------|-----------------------------------------------|
| Device address   | 1    | 01H   | 01H Device, according to setting address      |
| Function code    | 1    | 02H   | Read input holding coil                       |
| Return bytes Qty | 1    | 01H   | Return data length                            |
| Returning data   | 1    | 01H   | Return DI data                                |
| 16CRC Verify     | 2    | 6048H | CRC0 CRC1 low byte in front, high byte behind |

Example: Inquiry device 2 DIN data at same time, then:

Server send: 01 02 00 00 00 02 F9 CB

01= Device address; 02= Inquiry DIN status; 00 00= DIN Starting address; 00 08= Serial reading 2 DIN status; F9 CB = CRC verify.

### Device return: 01 02 01 01 60 48

01= Device address; 02= Inquiry DIN status; 01= Returning data bytes qty; 01= DIN status, each byte stands for one DIN status, 01H converter to binary 0000 0001 from low to high byte, stands for DIN1-DIN2 status,

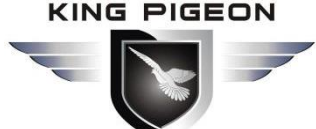

0= Open, 1= Close.

| DI2  | DI1   |
|------|-------|
| 0    | 1     |
| Open | Close |

60 48: 16 byte CRC verify.

If need to inquiry multi DIN status, only need to change "DIN Starting Address", "Reading DIN Register Qty", calculate CRC verify again.

#### 6.1.2.3 Read Device Digital Output DO Status

#### Master Send Data Format:

| Content                      | Bytes | Data<br>(H: HEX) | Description                                            |
|------------------------------|-------|------------------|--------------------------------------------------------|
| Device Address               | 1     | 01H              | 01H Device, Range: 1-247, according to setting address |
| Function Code                | 1     | 01H              | Read the hold coil, function code 01                   |
| Register Starting<br>Address | 2     | 00 00H           | Range: 0000H-0001H, stands for DO1-DO2                 |
| Read Register Qty            | 2     | 00 02H           | Range: 0000H-0001H                                     |
| 16 CRC Verify                | 2     | BD CBH           | CRC0 CRC1 low byte in front, high behind               |

#### **Receiver Return Data Format:**

| Content          | Bytes | Data<br>(H: HEX) | Description                               |
|------------------|-------|------------------|-------------------------------------------|
| Device Address   | 1     | 01H              | 01H device, consistent with download data |
| Function Code    | 1     | 01H              | Read the hold coil                        |
| Return Bytes Qty | 1     | 01H              | Return data length                        |
| Returning Data   | 1     | 02H              | Data returned                             |
| 16 CRC Verify    | 2     | D0 49H           | CRC0 CRC1 low byte in front, high behind  |

Example: Read 2 DO states, device address 1, then,

Server Send: 01 01 00 00 00 02 BD CB

01= Device address; 01= Read Relay DO function code;00 00= Register starting address; 00 02= Continuous reading of 2 DO data; BD CB= CRC verify.

Device Answer: 01 01 01 02 DO 49

01= Device address; 01= Read relay function code; 01=Return data bytes Qty; 02=The returned data is converted into binary: 0000 0010 from low to high byte, status value:

| DO2   | D01  |
|-------|------|
| 1     | 0    |
| Close | Open |

#### D0O49: 16 byte CRC verify

If you want to read the state of a DO or several DO states, you only need to modify the "DO register start address" and "the number of read registers", then recalculate the CRC, and the returned data is parsed according to the above description.

# 6.1.2.4 Control Device Digital Output Status

#### 1) Control 1 channel device DO output Master Send Data Format:

| Content                | Bytes | Data<br>(H: HEX) | Description                                                              |
|------------------------|-------|------------------|--------------------------------------------------------------------------|
| Device Address         | 1     | 01H              | 01H Device, Range: 1-247, according to setting address                   |
| Function Code          | 1     | 05H              | Write single holding coil type, function code 05                         |
| DO Register<br>Address | 2     | 00 00H           | Range: 0000H-0003H                                                       |
| Active                 | 2     | FF 00H           | This value: FF 00H or 00 00H, FF 00H= Close relay, 00<br>00H= Open relay |
| 16CRC Verify           | 2     | 8C 3AH           | CRC0 CRC1 low byte in front, high behind                                 |

#### **Receiver Return Data Format:**

| Content                | Bytes | Data<br>(H: HEX) | Description                                                                                           |
|------------------------|-------|------------------|----------------------------------------------------------------------------------------------------|
| Device Address         | 1     | 01H              | 01H Device, according to the data Master send                                                         |
| Function Code          | 1     | 05H              | Write single holding coil type                                                                        |
| DO Register<br>Address | 2     | 00 00H           | Range: 0000H-0003H                                                                                    |
| Active                 | 2     | FF 00H           | This value: FF 00H or 00 00H, FF 00H= Already actived close relay, 00 00H= Already actived open relay |
| 16CRC Verify           | 2     | 8C 3AH           | CRC0 CRC1 low byte in front, high behind                                                              |

Example: Control relay DO1 close, then:

Server send: 01 05 00 00 FF 00 8C 3A

01=Device address;05= Control single relay command;00 00=Relay DO0 address;FF 00=DO0 close;8C 3A=CRC verify.

Device answer: 01 05 00 00 FF 00 8C 3A

01=Device address;05=Control single relay command;00 00=Relay DO0 address;FF 00= Active DO0 close; 8C 3A=CRC verify.

If single control other relay outputs, only need to change "DO Register Address" and "Active", calculate CRC verify again.

#### 2) Multiple Control DO outputs

#### Master Send Data Format:

| Content          | Bytes | Data<br>(H: HEX) | Description                                            |
|------------------|-------|------------------|--------------------------------------------------------|
| Device Address   | 1     | 01H              | 01H Device, Range: 1-247, according to setting address |
| Function Code    | 1     | OFH              | Write multi holding coil, function code 15             |
| DO Starting      | 2     | 00.0011          | Demons 202011 202111 stands for DOO DO1                |
| Register Address | Z     | 00 00H           |                                                        |

# IG Wireless Industrial Router Wireless Data Connectivity

| Control Relay<br>Qty | 2 | 00 02H | Range: 0000H-0001H                                          |
|----------------------|---|--------|-------------------------------------------------------------|
| Write Byte Qty       | 1 | 01H    | Write 1 byte, since device only 2DO, use 4 binary can do it |
| Writing Data         | 1 | 03H    | Send status data to control DO                              |
| 16CRC Verify         | 2 | 9E 96H | CRC0 CRC1 low byte in front, high behind                    |

#### **Receiver Return Data Format:**

| Content        | Bytes | Data<br>(H: HEX) | Description                                          |
|----------------|-------|------------------|------------------------------------------------------|
| Device Address | 1     | 01H              | 01H Device, according to the data Master send        |
| Function Code  | 1     | OFH              | Write multi holding coil type                        |
| DO Register    | 1     | 00.0011          | Parace 0000 0001 stands for DO1 DO2                  |
| Address        |       | 00 00H           |                                                      |
| Active         | 1     | 00 02H           | Range:0001H-0002H, stands for already actived relays |
| 16CRC Verify   | 2     | D4 0AH           | CRC0 CRC1 low byte in front, high behind             |

Example: Close device 2 DO at same time, then:

### Server send: 01 0F 00 00 00 02 01 03 9E 96

01= Device address; 0F= Control multi relay; 00 00= Relay DO0 starting address; 00 02= Control 2 relays;

01= Send data qty; 03= Data sent converter to binary 0000 0011 from low to high stands for DO1-DO2 status, 0stands for open relay,1 stands for close relay:

| DO2   | D01   |
|-------|-------|
| 1     | 1     |
| Close | Close |

9E 96 CRC verify.

Device answer: 01 0F 00 00 00 02 D4 0A

01= Device address; 0F= Control multi relay; 00 00= Relay DO0 starting address; 00 02= Actived 2 relays; D4 0A CRC verify.

#### 6.1.2.5 Read Device AIN Status and DIN Pulse counter

| Content                      | Bytes | Data<br>(H: HEX) | Description                                                                                                    |
|------------------------------|-------|------------------|----------------------------------------------------------------------------------------------------|
| Device Address               | 1     | 01H              | 01H Device, Range: 1-247, according to setting address                                                                                                    |
| Function Code                | 1     | 04H              | Read input register, function code 04                                                                                                    |
| Register Starting<br>Address | 2     | 00 00H           | Every 2 16-bit address corresponds to 1 AI 32-bit register                                                                                                    |
| Read Register Qty            | 2     | 00 OCH           | A total of 12 16-bit addresses are read, each of the two<br>16-bit addresses is combined into a 32-bit address, a<br>total of 6 32-bit addresses, that is, the number of read<br>Al 4 and the DI pulse count 2 |

#### Master Send Data Format:

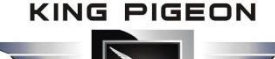

16 CRC Verify

FOOFH

2

CRC0 CRC1 low byte in front, high behind

#### **Receiver Return Data Format:**

| Content          | Bytes | Data<br>(H: HEX)                                                                     | Description                               |
|------------------|-------|--------------------------------------------------------------------------------------|-------------------------------------------|
| Device Address   | 1     | 01H                                                                                  | 01H device, consistent with download data |
| Function Code    | 1     | 04H                                                                                  | Read the hold coil                        |
| Return Bytes Qty | 1     | 18H                                                                                  | Return data length                        |
| Returning Data   | 16    | 3B 98 4E 40 40<br>80 00 00 3C 89<br>15 BE 3B D7 51<br>8B 00 00 00 03<br>00 00 00 06H | Return AI data,32-bit float,ABCD          |
| 16 CRC Verify    | 2     | 22 80H                                                                               | CRC0 CRC1 low byte in front, high behind  |

Example: Inquiry device 4 AIN and 2 DIN pulse data at same time, then:

#### Server send: 01 04 00 00 00 0C F0 0F

01= Device address; 04= read input register; 00 00= Starting address ; 00 0C= Serial reading 12 input register value:,F0 0F= CRC verify.

 Device return:
 01 04 18 3B 98 4E 40 40 80 00 00 3C 89 15 BE 3B D7 51 8B 00 00 00 03 00 00 06 22 80

 01= Device address; 04= read input register; 18= Return data bity ; 3B 98 4E 40 40 80 00 00 3C 89 15 BE 3B D7 51 8B 00 00 00 03 00 00 00 06=return data, detail as follows:

| Analog input      | AI4      | AI3      | AI2   | AI1      | DI1 pulse | DI2 pulse |
|-------------------|----------|----------|-------|----------|-----------|-----------|
| Receiving Data    | 3B D7    | 3C 89    | 40 80 | 3B 98    | 3B 98     | 3B 98     |
| (32-bit floating) | 51 8B    | 15 BE    | 00 00 | 4E 40    | 4E 40     | 4E 40     |
| Real value        | 0.006571 | 0.016734 | 4     | 0.004648 | 3         | 6         |

22 80: CRC verify.

### 6.1.3 Read Mapping Address

#### 6.1.3.1 Mapping Register Address

#### 1) Boolean Slave Mapping Register Address, holding coil type (Function Code 01/02/05/15)

| Modbus<br>Register<br>Address(Decim<br>al) | PLC or<br>configuration<br>address<br>(Decimal) | Data Name | Data Type | Description                |
|--------------------------------------------|-------------------------------------------------|-----------|-----------|----------------------------|
| 64                                         | 00065 or 10065                                  | Bool 64   | Bool      | Dealacatura                |
| 65                                         | 00066 or 10066                                  | Bool 65   | Bool      | Boolean type,              |
| 66                                         | 00067 or 10067                                  | Bool 66   | Bool      | slave mapping address, can |
|                                            |                                                 |           | Bool      | holding coil state         |
|                                            |                                                 |           | Bool      | 102 addrossos in total     |
| 256                                        | 00257or 10257                                   | Bool 256  | Bool      |                            |

#### 2) 16 Bit Slave Register Assignment Table

| Read and Write Holding Register (Function Code 03,04, 06, 16) |                                                 |                         |                                                                      |                                                                                                    |
|---------------------------------------------------------------|-------------------------------------------------|-------------------------|----------------------------------------------------------------------|----------------------------------------------------------------------------------------------------|
| Modbus Register<br>Address(Decimal)                           | PLC or<br>configuration<br>address<br>(Decimal) | Data<br>name            | Data Type                                                            | Description                                                                                                    |
| 20001                                                         | 420002 or<br>320002                             | 16 Bit<br>data<br>20001 | Sort AB, its data<br>type according to<br>slave mapping<br>data type | According to configurator set mapping<br>rules, this address will sort slave mapping<br>data to AB, stock in this address, for cloud<br>easy reading together, can mapping slave<br>inputting and holding register. |
| 20002                                                         | 420003 or<br>320003                             | 16 Bit<br>data<br>20002 | Same as above                                                        | Same as above                                                                                                    |
| 20003                                                         | 420004 or<br>320004                             | 16 Bit<br>data<br>20003 | Same as above                                                        | Same as above                                                                                                    |
|                                                               | 127 data<br>similar as<br>above                 |                         | Same as above                                                        | Same as above                                                                                                    |
| 20127                                                         | 420128 or<br>320128                             | 16 Bit<br>data<br>20127 | Same as above                                                        | Same as above                                                                                                    |

#### 3) 32 Bit Slave Register Assignment Table

| Holding Register and input Register(Function Code 03,04, 06, 16) |                                                  |                      |                                                                        |                                                                                                    |
|------------------------------------------------------------------|--------------------------------------------------|----------------------|------------------------------------------------------------------------|----------------------------------------------------------------------------------------------------|
| Modbus<br>Register<br>Address(Decim<br>al)                       | PLC or<br>configuratio<br>n address<br>(Decimal) | Data name            | Data Type                                                              | Description                                                                                                    |
| 20128                                                            | 420129 or<br>320129                              | 32 Bit data<br>20128 | Sort ABCD, its data<br>type according to<br>slave mapping data<br>type | According to configurator set mapping<br>rules, this address will sort slave<br>mapping data to ABCD, stock in this<br>address, for cloud easy reading together,<br>can mapping slave inputting and holding<br>register. |
| 20130                                                            | 420131 or<br>320131                              | 32 Bit data<br>20130 | Same as above                                                          | Same as above                                                                                                    |
| 20132                                                            | 420133 or<br>320133                              | 32 Bit data<br>20132 | Same as above                                                          | Same as above                                                                                                    |
|                                                                  | 64 data<br>similar as<br>above                   |                      | Same as above                                                          | Same as above                                                                                                    |
| 20254                                                            | 420255 or<br>320255                              | 32 Bit data<br>20254 | Same as above                                                          | Same as above                                                                                                    |

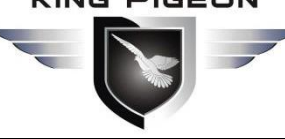

### 6.1.3.2 Read Boolean Mapping Address Data

#### Master Send Data Format:

| Content           | Bytes | Data    | Description                                            |
|-------------------|-------|---------|--------------------------------------------------------|
| Device ID         | 1     | 01H     | 01H Device, Range: 1-247, according to setting address |
| Function Code     | 1     | 01H     | Read holding coil type, function code 01               |
| Boolean Register  | 2     | 00.4011 | Range: 0040H-0100H, address refer to ["Slave           |
| Starting Address  | 2     | 00 40 1 | Mapping Register Address"]                             |
| Read Register Qty | 2     | 00 0AH  | Range: 0001H-00C1H                                     |
| 16 CRC Verify     | 2     | BD D9H  | CRC0 CRC1 low byte in front, high behind               |

#### **Receiver Return Data Format:**

| Content            | Bytes | Data   | Description                                            |
|--------------------|-------|--------|--------------------------------------------------------|
| Device ID          | 1     | 01H    | 01H Device, Range: 1-247, according to setting address |
| Function Code      | 1     | 01H    | Read holding coil type                                 |
| Return Data Length | 1     | 02H    | Return data length                                     |
| Returning Data     | 2     | 73 01H |                                                        |
| 16 CRC Verify      | 2     | 5D 0CH | CRC0 CRC1 low byte in front, high behind               |

Example: Start from address 64, read 10 Boolean mapping data value, then:

Server send: 01 01 00 40 00 0A BD D9

01= Device ID; 01 = Read holding coil; 00 40 = Read Boolean data start from address 64; 00 0A = Serial to read 10 Boolean status; BD D9 CRC Verify.

#### Device answer: 01 01 02 73 01 5D 0C

01= Device ID; 01 = Read holding coil; 02= Return Data byte; 73 01= Return 10 Boolean status. High byte stands for low address data, low address stands for high address. According to Modbus protocol, fix 73 01H real value to be 01 73H, converter to Binary as below:

| Register<br>mapping<br>address | Invalid | Invalid | Invalid | Invalid | Invalid | Invalid | 73 | 72 |
|--------------------------------|---------|---------|---------|---------|---------|---------|----|----|
| Value                          | 0       | 0       | 0       | 0       | 0       | 0       | 0  | 1  |
| Register                       |         |         |         |         |         |         |    |    |
| mapping                        | 71      | 70      | 69      | 68      | 67      | 66      | 65 | 64 |
| address                        |         |         |         |         |         |         |    |    |
| Value                          | 0       | 1       | 1       | 1       | 0       | 0       | 1  | 1  |

The address value higher than 10 digits will be seen as invalid.

5D 0C CRC Verify.

#### 6.1.3.3 Modify Boolean Mapping Address Data

If control slave's relay status which connected to RS485, need to add slave in salve list of configurator. Write command 15 for mapping, when mapping address value modified, will write to RS485 matched slave address.

| Master Send Data Format: |       |      |             |  |  |
|--------------------------|-------|------|-------------|--|--|
| Content                  | Bytes | Data | Description |  |  |

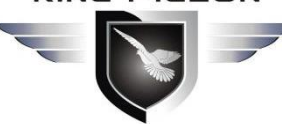

## Wireless Industrial Router 46 **Wireless Data Connectivity**

|                  |   | (H: HEX) |                                                          |
|------------------|---|----------|----------------------------------------------------------|
| Device Address   | 1 | 01H      | 01H Device, Range: 1-247, according to setting address   |
| Function Code    | 1 | 05H      | Write single holding coil, function code 05H             |
| Boolean Mapping  | 2 | 00.400   | Range: 00 40H-0100FH, address refer to ["                |
| Register Address | 2 | 00 40H   | Mapping Register Address"]                               |
| W/rito valuo     | 2 |          | This value: FF 00H or 00 00H, FF 00H stands for write 1; |
|                  | 2 | FFUUH    | 00 00H stands for write 0                                |
| 16 CRC Verify    | 2 | 8D EEH   | CRC0 CRC1 low byte in front, high behind                 |

#### **Receiver Return Data Format:**

| Content          | Bytes | Data<br>(H: HEX) | Description                                           |
|------------------|-------|------------------|-------------------------------------------------------|
| Device Address   | 1     | 01H              | 01H Device, according to the data Master send         |
| Function Code    | 1     | 05H              | Write single holding coil                             |
| Boolean Mapping  | 2     | 00.4011          | Range: 00 40H-0100FH, address refer to ["             |
| Register Address | 2     | 00 40H           | Mapping Register Address"]                            |
| Write value      | 2     |                  | This value: FF 00H or 00 00H. FF 00H stands for write |
| white value      | 2     |                  | 1,00 00H stands for write 0.                          |
| 16 CRC Verify    | 2     | 8D EEH           | CRC0 CRC1 low byte in front, high behind              |

Example: Modify Boolean mapping address 64 status, modify to 1, then:

Server send: 01 05 00 40 FF 00 8D EE

01= Device address; 05= Write boolean value; 00 40=The mapping address which need to revise;

FF 00 = Write 1; 8D EE CRC Verify.

Device answer: 01 05 00 40 FF 00 8D EE

01= Device address; 05= Write boolean value; 00 40= The mapping address which need to write;

FF 00= Write 1; 8D EE CRC Verify.

If need multiple modify, pls check function 15 of Modbus protocol.

#### 6.1.3.4 Read Data Type Mapping Address Data

#### Master Send Data Format:

| Content                              | Bytes | Data<br>(H: HEX) | Description                                                                                                    |
|--------------------------------------|-------|------------------|----------------------------------------------------------------------------------------------------|
| Device Address                       | 1     | 01H              | 01H Device, Range: 1-247, according to setting address                                                                                    |
| Function Code                        | 1     | 03H              | Read holding register, function code 03                                                                                                   |
| Mapping Register<br>Starting Address | 2     | 4E 20H           | One address can read 2 bytes. Mapping data type<br>address range, refer to <b>["Slave Mapping Register</b><br>Address"] at manual bottom. |
| Read Mapping<br>Register Qty         | 2     | 00 0AH           | Read input register qty.                                                                                                    |
| 16 CRC Verify                        | 2     | 82 EFH           | CRC0 CRC1 low byte in front, high behind                                                                                                  |

**Receiver Return Data Format:** 

# Wireless Industrial Router **Wireless Data Connectivity**

| Content          | Bytes | Data<br>(H: HEX) | Description                                   |
|------------------|-------|------------------|-----------------------------------------------|
| Device Address   | 1     | 01H              | 01H Device, according to the data Master send |
| Function Code    | 1     | 03H              | Read holding register                         |
| Range Data Bytes | 1     | 14H              | One address can read 2 bytes                  |
|                  |       | 00 14 00 1E 00   |                                               |
| Returning Data   | 20    | 28 00 32 00 4B   | Poturning Data                                |
|                  |       | 00 41 00 0A 00   |                                               |
|                  |       | 25 00 14 00 2AH  |                                               |
| 16 CRC Verify    | 2     | FB 34H           | CRC0 CRC1 low byte in front, high behind      |

Example: Mapping address start from 20001, read 10 address data, then:

#### Server send: 01 03 4E 21 00 0A 82 EF

01= Device address; 03= Read holding register ; 4E 21=Mapping register starting address, current is Decimal data 20001; 00 0A = Read 10 register value; 82 EF=16 CRC Verify.

#### Device answer: 01 03 14 00 14 00 1E 00 28 00 32 00 4B 00 41 00 0A 00 25 00 14 00 2A FB 34

01= Device address; 03= Read holding register; 14= Returning 20 byte; 00 14 00 1E 00 28 00 32 00 4B 00 41 00 0A 00 25 00 14 00 2A = Returning data.

| Register Mapping | 20010 | 20000 | 20008 | 20007 | 20006 | 20005 | 20004 | 20002 | 20002 | 20001 |
|------------------|-------|-------|-------|-------|-------|-------|-------|-------|-------|-------|
| Address          | 20010 | 20009 | 20008 | 20007 | 20000 | 20005 | 20004 | 20003 | 20002 | 20001 |
| Value            | 00 2A | 00 14 | 00 25 | 00 0A | 00 41 | 00 4B | 00 32 | 00 28 | 00 1E | 00 14 |

FB 34=16 CRC Verify.

#### 6.1.3.5 Modify Data Type Mapping Address Data

If need to revise slave data which RS485 connected, need to add slave in salve list of configurator. Write command 03 for mapping, when mapping address value modified, will write to RS485 matched slave address. If address 20001 mapping slave data type is Signed Int, sort AB.

| Content          | Bytes | Data<br>(H: HEX) | Description                                            |
|------------------|-------|------------------|--------------------------------------------------------|
| Device Address   | 1     | 01H              | 01H Device, Range: 1-247, according to setting address |
| Function Code    | 1     | 06H              | Write single holding register, function code 06        |
| Mapping Register | 2     | 45.2111          | Mapping data type address range, refer to ["Slave      |
| Address          | 2     | 4E 21H           | Mapping Register Address"]                             |
| Write Data       | 2     | 00 64H           | Data writing value is Decimal data 100                 |
| 16 CRC Verify    | 2     | CF 03H           | CRC0 CRC1 low byte in front, high behind               |

#### **Master Send Data Format:**

#### **Receiver Return Data Format:**

| Content          | Bytes | Data<br>(H: HEX)                  | Description                                   |
|------------------|-------|-----------------------------------|-----------------------------------------------|
| Device Address   | 1     | 01H                               | 01H Device, according to the data Master send |
| Function Code    | 1     | 06H Write single holding register |                                               |
| Mapping Register | 2     | 4E 21H                            | Mapping data type                             |

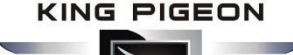

| Address       |   |        |                                          |
|---------------|---|--------|------------------------------------------|
| Write Data    | 2 | 00 64H | Write 100 successfully                   |
| 16 CRC Verify | 2 | CF 03H | CRC0 CRC1 low byte in front, high behind |

Example: If address 20001 mapping slave data type is Signed Int, sort AB, modify mapping address 20001 register to 100, then:

Server send: 01 06 4E 21 00 64 CF 03

01= Device address; 06= Modify single holding register value; 4E 20=Modify address 20001 register value; 00 64 = Write Decimal value 100; CF 03=16 CRC Verify.

Device answer: 01 06 4E 20 00 64 CF 03

01= Device address; 06= Modify single holding register value; 4E 20= R Modify address 20001 register value; 00 64= Modify to Decimal value 100, CE 03=16 CRC Verify.

If need to modify multiple data type mapping address, pls check function code 16 in Modbus protocol.

# 6.2 MQTT Protocol

MQTT is a client-server based message publish/subscribe transport protocol. The MQTT protocol is lightweight, simple, open, and easy to implement, and these features make it very versatile. In many cases, including restricted environments such as machine to machine (M2M) communication and the Internet of Things (IoT). It is widely used in satellite link communication sensors, occasionally dialed medical devices, smart homes, and some miniaturized devices. The MQTT protocol runs on TCP/IP or other network protocols, providing ordered, lossless, two-way connectivity.

### 6.2.1 MQTT Introduction

MQTT is a client-server based message publish/subscribe transport protocol. The MQTT protocol is lightweight, simple, open, and easy to implement, and these features make it very versatile. In many cases, including restricted environments such as machine to machine (M2M) communication and the Internet of Things (IoT). It is widely used in satellite link communication sensors, occasionally dialed medical devices, smart homes, and some miniaturized devices. The MQTT protocol runs on TCP/IP or other network protocols, providing ordered, lossless, two-way connectivity.

### 6.2.2 MQTT Principle

There are three identities in the MQTT protocol: Publisher (Publish), Broker (Server), Subscriber (Subscribe). Among them, the publisher and subscriber of the message are both clients, the message broker is the server, and the message publisher can be the subscriber at the same time.

Devices use MQTT communication through only two steps. 1.Devices publish the Topic through broker;

2. Users can create a account on broker to subscribe to the device to achieve monitoring

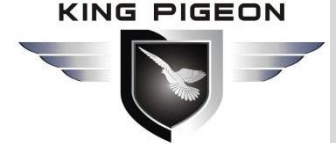

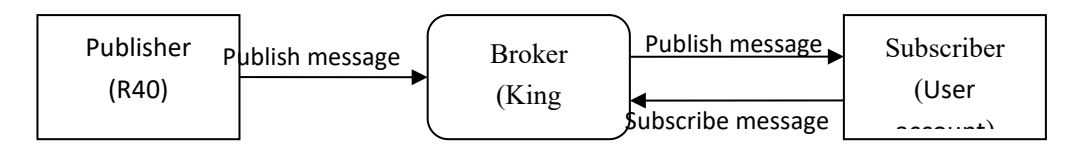

(uploads data to Broker)

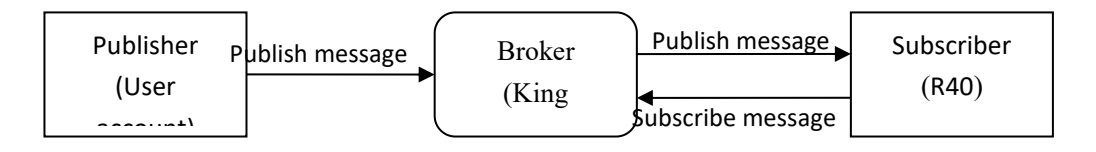

(The R40 receives the downlink message from the Broker to implement control of the R40)

### 6.2.3 Device Communication Application

#### **Client configuration**

1. Connect Platform: King Pigeon 2.0 or other cloud platform to enter the corresponding IP and port.

2. Connection protocol: MQTT.

3. MQTT client ID: the unique identification of the device, which can be a serial number, device ID, or IMEI code; (King Pigeon 2.0 device ID defaults is the serial number).

4. MQTT account: the account where the device publishes the theme on the proxy server (King Pigeon 2.0 defaults is MQTT).

5. MQTT password: the device's account password for publishing the theme on the proxy server (King Pigeon 2.0 defaults is MQTTPW).

6. Publish topic: refers to the topic of the device publishing uplink data to the platform, King Pigeon Cloud 2.0 is the serial number.

7. Subscription topic: refers to the topic that the device subscribes to when receiving downlink data, King Pigeon Cloud 2.0 is the cloud platform serial number/+.

8.Release cycle (seconds): MQTT data release interval, in seconds. The Golden Pigeon Cloud 2.0 cycle needs to be set to 10 seconds or more. If it is less than 10 seconds, the platform will disable the device.

9. Publisher QOS: The service quality level guarantee for application message distribution, 0-at most once, 1-at least once, 2-only once, you can choose according to your needs.

10. Encryption: You can use encryption to connect to the server according to your needs, and you can choose not to encrypt when you connect to King Pigeon Cloud 2.0.

11. Enable data retransmission: Check enable, after enabling, when reconnecting to the cloud platform, the data during the offline period will be retransmitted.

12. Data packing: After checking, send multiple data in one message, when unchecked, one message corresponds to one I/O data point.

After the configuration is complete, the client will initiate a connection to the server:

**CONNECT:** The client sends a CONNECT connection message request to the server;

**CONNACK:** The server responds with a CONNACK confirmation connection message, indicating that the connection is successful;

After the client establishes a connection, it is a long connection, and the client can publish or subscribe to the message on the server;

For example the device and the client's mobile phone as the client:

After the device publishes the topic on the proxy server, customers can view the data through subscription. That is, the device is the publisher and the customer's mobile phone is the subscriber.

Users can also publish topics through the MQTT server to control the device. That is, the user is the publisher and the device is the subscriber.

# 6.2.4 Publish MQTT Format

If data packing is ticked during configuration, multiple I/O data points will be sent in one message (when there are many data points, multiple messages will be sent separately, and each message contains multiple data points), if not checked, one The message only corresponds to one I/O data point, the two publishing formats are slightly different, so you need to pay attention

### (1)Following is the device communication data format(Data packing):

Publish Topic Name: serial numbers // Corresponding configured topic options {
 "sensorDatas":

```
[
    {
    // switch type,
    "switcher":"1",
                                             // Data type and value
    "flag":"DI1"
                                             //Read and write Flag
    },
    {
    // Slave switch type
    "switcher":"0",
                                           // Data type and value
    "flag":"REG64"
                                           //Read and write Flag
    },
    {
     //value
    "value":"10.00",
    "flag":"AI1"
    },
  {
    //Slave value
    "value":"217.5",
    "flag":"REG2001"
    },
  {
    //Positioning
    "Ing":"116.3",
                                             // longitude data
    "lat":"39.9",
                                            // latitude data
    "spd":"0.0",
                                            // speed data
  "dir":"0.0",
                                         // direction data
    "flag":"GPS"
    }
],
"time":"1602324850"
                                     //Time , data release timestamp UTC format
    "retransmit":"enable"
 //Retransmission flag, indicating historical data (retransmission historical data only has this flag,
```

```
real-time data does not have this flag)
```

```
}
```

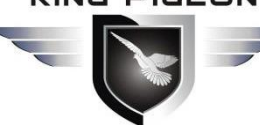

#### Note:

Each I/O point must contain three types of information when the device publish message: add Time, data type and value, read and write flag;

// Data type and value: according to the type is divided into the following:

- 1. The numeric character is "value" followed by: "data value".
- 2. The switch character is "switcher" followed by: "0"or"1" (0 is close, 1 is open).
- 3. Positioning data :

The GPS longitude character is "Ing" and the value is: "data value".

The GPS latitude character is "lat" and the value is: "data value".

The GPS speed character is "spd" and the value is: "data value".

The GPS direction character is "dir" and the value is: "data value".

#### Read and write Flag:

Each I/O port has a fixed flag when the device publish a message, The specific flags are as follows:

#### **Device own I/O Port**

| Data name       | Flag               | Data type | Description                       |
|-----------------|--------------------|-----------|-----------------------------------|
| Digital output  | DO1,DO2            | Switcher  | 0 is open,1 is close              |
| Digital input   | DI1,DI2            | Switcher  | 0 is open,1 is close              |
| Analog input    | AI1,AIN2,AIN3,AIN4 | Value     | The actual value = original value |
| Network failure | DI3~DI22           | Switcher  | 0 is offline,1 is online          |
| Pulse count     | COUNT1,COUNT2      | Value     |                                   |

#### Extend I/O Port

| Data name | Flag           | Data type | Description                     |
|-----------|----------------|-----------|---------------------------------|
| Boolean   | REG64~256      | Switcher  | Defined according to slave data |
| 16 Bit    | REG20000~20127 | Value     | Defined according to slave data |
| 32 Bit    | REG20128~20254 | Value     | Defined according to slave data |

#### Note:

//Time flag: the character is "time", followed by "specific reporting timestamp"

//Retransmission flag: the character is "retransmit", followed by "enable"

The data collected during the network offline period will be temporarily stored in the device, and will be republished when the network is restored. It is identified by the "retransmit" field to indicate historical data. (Need to check the enable data transmission on the configuration interface)

#### (2) The payload data format in the device release message (data unpacking)

| Publish Topic: serial numbers |  |  |  |  |  |
|-------------------------------|--|--|--|--|--|
|                               |  |  |  |  |  |
| "switcher": "0",              |  |  |  |  |  |
| "flag": "DI1",                |  |  |  |  |  |
| "time": "1602324850"          |  |  |  |  |  |
|                               |  |  |  |  |  |

Note: When the data is unpacking, there is a little difference except for the format. The others are exactly the same. This is an example of DI1. For other data types, please refer to the above description.

#### **Device Subscribe MQTT Format** 6.2.5

#### The payload data format in the device subscription message

# 4G Wireless Industrial Router Wireless Data Connectivity

Subscription format:serial number /+ (subscription topic needs to add the wildcard "/+" after the serial number)

```
{
    "sensorDatas":
    [
        {
            "sensorsId": 211267, // cloud platform sensor ID
            "switcher":1, // switch type data, 0 is off, 1 is closed
            "flag":"DO1" // read write flag
        }
    ],
    "down":"down" // platform downlink message
}
```

#### Note:

The data sent by the device control must contain three types of information: sensor ID, data type, flag, and downlink message packet.

//Sensor ID: The character is "sensorsID", and the ID is automatically generated according to the platform definition.

// Data type and value: according to the type is divided into the following:

1. The switch character is " switcher " followed by: "0"or "1",0 is open,1 is close.

2. The numeric character is " value " followed by: "data value"

//Read write flag: the character is "flag" followed by "flag"

// "down" confirmation data sent to subscribers by the platform.

# 7. SMS Command List

This device supports remote query and control operations through SMS commands. The following are the precautions:

1. The default password is 1234, you can edit the SMS command to modify the password;

2. The "password" in the SMS command refers to the device password, such as 1234, just enter the password directly;

3. The "+" sign in the SMS command is not used as the content of the SMS, please do not add any spaces or other characters;

4. The SMS command must be CAPITAL LETTERS, such as "PWD" instead of "pwd";

5. If the password is correct but the command is incorrect, the device will return: SMS Format Error, Please

check Caps Lock in Command! So please check the Command, or add the country code before the telephone

number or check the input is in ENGLISH INPUT METHOD and CAPS LOCK. If password incorrect then will not

any response SMS.

6. If the password is entered incorrectly, no information will be returned;

7. Once the Unit received the SMS Command, will return SMS to confirmation, if no SMS return, please check your command or resend again.

#### 1) Modify Password, 4 digits, default is 1234

# 

# 4G Wireless Industrial Router Wireless Data Connectivity

| SMS Command                           | Return SMS Content      |
|---------------------------------------|-------------------------|
| Old Password + P + New Password       | Password reset complete |
| 2) Inquiry Current Status SMS Command |                         |
| SMS Command                           | Return SMS Content      |
| password+EE                           | Model:xxx               |
|                                       | Version:xxx             |
|                                       | IMEI:xxx                |
|                                       | GSM Signal Value:xxx    |

#### 3) Inquiry DIN Status

| / / /          |               |                    |
|----------------|---------------|--------------------|
|                | SMS Command   | Return SMS Content |
| Inquiry Status | password+DINE | DIN1:Open/Close    |
|                |               | DIN2: Open/Close   |
|                |               |                    |

### 4) Set Digital Output

| SMS Command               |               | Return SMS Content |
|---------------------------|---------------|--------------------|
| Switch ON DO1(Close)      | password+DOC1 | DO1: ON            |
| Switch OFF DO1(Open)      | password+DO1  | DO1: OFF           |
| Switch ON DO2(Close)      | password+DOC2 | DO2: ON            |
| Switch OFF DO2(Open)      | password+DO2  | DO2: OFF           |
| Inquiry DO Current Status | password+DOE  | DO1: ON/OFF        |
|                           |               | DO2:ON/OFF         |

#### 5) Inquiry AIN Status

| SMS Command    |               | Return SMS Content |
|----------------|---------------|--------------------|
| Inquiry Status | password+AINE | AIN1:xxx           |
|                |               | AIN2: xxx          |
|                |               | AIN3:xxx           |
|                |               | AIN4: xxx          |

### 6) Digital Pulse Counter

| SMS Command                 |                 | Return SMS Content     |
|-----------------------------|-----------------|------------------------|
| Inquiry Pulse Counter Value | password+PR     | DI1 counter value:xxx  |
|                             |                 | DI2 counter value:xxx  |
| Clear DI1 Pulse Counter     | password+DI1CLR | DI1 clear successfully |
| Clear DI2 Pulse Counter     | password+DI2CLR | DI2 clear successfully |

# 8. Warranty

1) This device is warranted to be free of defects in material and workmanship for one year.

2) This warranty does not extend to any defect, malfunction or failure caused by abuse or misuse by the Operating Instructions. In no event shall the manufacturer be liable for any router altered by purchasers.

The End! Any questions please help to contact us feel free. <u>Http://www.IOT-SOLUTION.com</u>

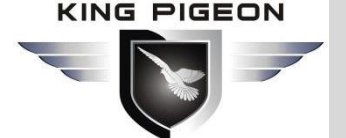